# Mixed Signal Power Manager for SmartFusion2 Reference Design

User's Guide

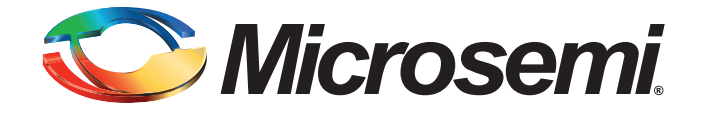

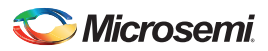

# **Table of Contents**

| 1 | Introduction                                                                                                    |
|---|----------------------------------------------------------------------------------------------------|
| 2 | Using the Mixed Signal Power Manager9Introduction9Hardware Setup9SmartFusion2 Development Kit Board Setup9SF2 DMPM Daughter Board Setup13Programming the Mixed Signal Power Manager16MPM Reference Design Demo18Using the Mixed Signal Power Manager GUI24MPM Design Files26MPM GUI Overview30 |
| 3 | Reference Design Development Flow41Purpose41Tools and Resources Used41Building the SoftConsole Firmware Image42MSS eNVM Data Storage Clients43Libero SoC Design Flow45STAPL File Generation and GUI Integration45                                                                              |
| 4 | I2C Support         47           I <sup>2</sup> C Operation         47           I2C Register Map         50                                                                                                    |
| 5 | Data Logging    67      Data Logging    67                                                                                                    |
| 6 | Trimming         73           Overview         73           Operation         73           GUI Operation         75                                                                                                    |
| 7 | MPM Firmware Notes.77Introduction77MPM and FreeRTOS77Compile Time Options in the MPM Code78                                                                                                    |
| 8 | MPM Daughter Board Hardware Guide       81         Introduction       81         Kit Contents       82         Related Information       82         Board Description       82         Installation and Switch Settings       87                                                               |

### C Microsemi.

Table of Contents

| 9 | Manufacturing Information          MPM DB Board  | <mark>89</mark><br>. 89 |
|---|--------------------------------------------------|-------------------------|
| A | Product Support                                  | 91<br>01                |
|   | Customer Technical Support Center                | . 91                    |
|   | Technical Support                                | . 91<br>. 91            |
|   | Contacting the Customer Technical Support Center | . 91<br>. 92            |

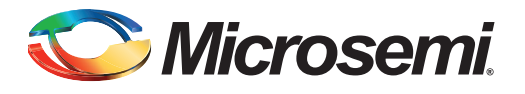

# 1 – Introduction

This document explains how to use the mixed signal power manager (MPM) reference design for SmartFusion<sup>®</sup>2 system-on-chip (SoC) field programmable gate array (FPGA) device, by using the SmartFusion2 Digital MPM daughter board (SF2-DMPM-DB) that is connected to the SmartFusion2 Development Kit board. This assumes the use of SF2 MPM 6.1.100 firmware or a later version.

Refer to the *SmartFusion2 Development Kit User's Guide* for more information on the Development Kit board.

MPM is a reference design that is programmed into the SmartFusion2 SoC FPGA device and that can be controlled and configured by the MPM graphical user interface (GUI) through a standard 2-wire Philips Inter-Integrated Circuit (I2C) interface.

Based on the SmartFusion2 device, MPM delivers superior power monitoring, power sequencing, closed-loop trimming, and power-up and power-down control of up to 64 power supplies, which can be a mix of analog points of loads (APOLs) and digital points of loads (DPOLs). This adds more flexibility, reduces total parts count on the board level, and increases system reliability by eliminating single points of failure.

It is not required to use FPGA design tools to configure power management sequencing, levels, or thresholds; the MPM design is programmed into the device through an easy-to-use standalone GUI tool. The GUI enables to configure the power management and drive output signals as the monitored voltages meet or deviate from the user-programmed operating limits, all without opening Libero® System-on-Chip (SoC) tools.

The MPM GUI tool writes register values to on-chip embedded flash memory, which control the power sequencing and monitoring functionality of the MPM reference design. The MPM GUI tool programs the board and configuration settings by launching the FlashPro software, which communicates with the target over a USB port that is connected to an on-board or standalone FlashPro programmer device. In addition, the MPM GUI can configure, control, and monitor the MPM target over I2C using an appropriate USB to I2C dongle.

This document assumes some knowledge of MPM or similar application-specific standard product (ASSP) applications.

Note: All the images in this revision of the document are based on development boards and are not representative of the release hardware. This document is currently based on the Rev A SF2-DMPM-DB but will note any differences for the Rev B SF2-DMPM-DB.

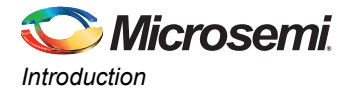

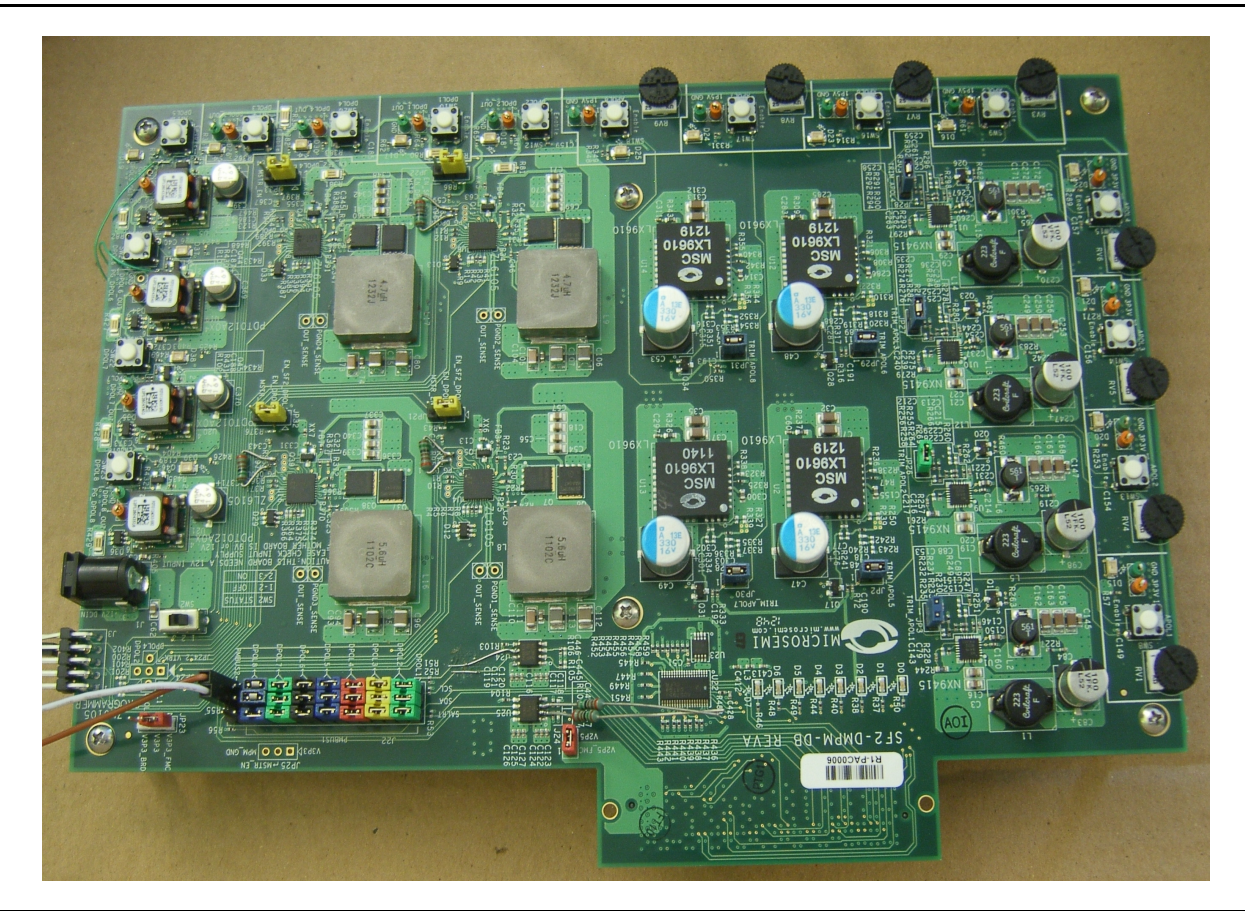

Figure 1-1 • SmartFusion2 Daughter Board - Revision A

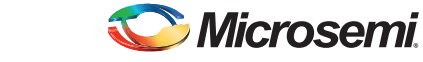

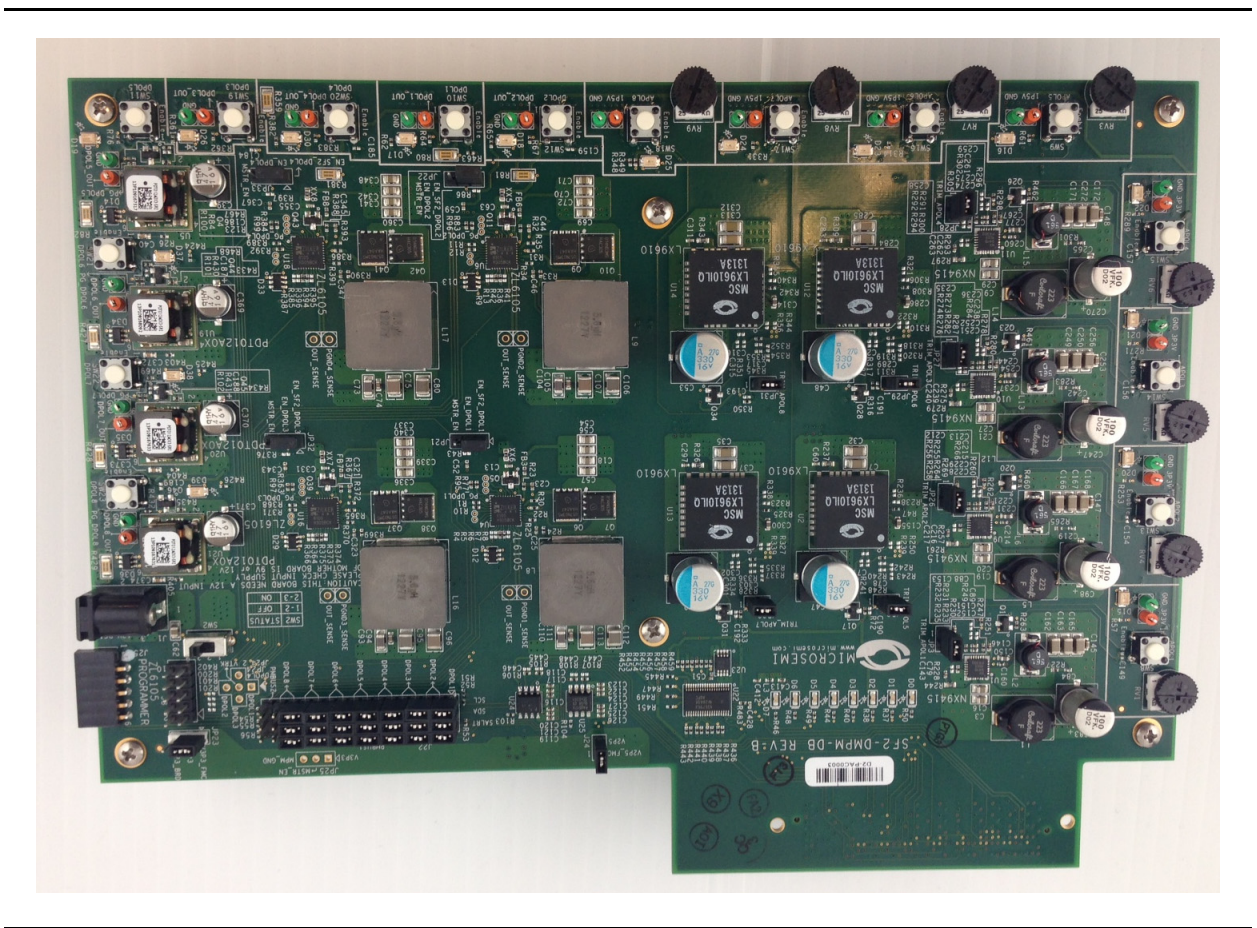

Figure 1-2 • SmartFusion2 Daughter Board - Revision B

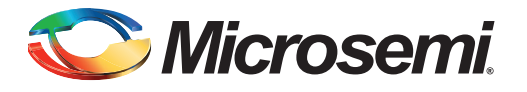

# 2 – Using the Mixed Signal Power Manager

### Introduction

Run the installer and follow the installation wizard instructions. By default the MPM installs into the **C:\Microsemi\SF2\_MPM\_RefDesign\_v6.1** folder; and this is the recommended location. Avoid installing it to a folder that is very deeply nested or has a very long path name, some tools may encounter problems accessing files with names longer than 259 characters1.

Once installed, the MPM adds the following options to the Windows start menu: Start > All Programs > Microsemi SmartFusion2 MPM Reference Design v6.1

- Start
- All Programs
  - Microsemi SmartFusion2 MPM Reference Design v6.1
    - \* Browse Desizzgn Files Opens in Windows Explorer the folder containing the MPM Libero SoC hardware and SoftConsole firmware projects
    - \* MPM GUI Runs the MPM GUI
    - \* Uninstall Uninstalls MPM

### **Hardware Setup**

This section explains how to prepare the hardware for programming the MPM reference design and running the default demonstration.

The following tools are required:

- SmartFusion2 Development Kit Board
- SF2 Digital MPM Daughter Board (SF2-DMPM-DB)
- · Devantech/Robot Electronics USB-ISS communications module
- Note: Refer to this Microsoft MSDN article for more information on path length issues: http://msdn.microsoft.com/en-us/library/aa365247.aspx.

### SmartFusion2 Development Kit Board Setup

The following section provides the basic setup information on setting-up the hardware and firmware for the DMPM 6.1.100 release. The setup is based on the initial porting of MPM to the SmartFusion2 platform with the Rev B Dev Kit and the Rev A SF2-DMPM-DB<sup>1</sup>.

Before connecting power to the MPM system, ensure that the following jumpers are installed:

<sup>1.</sup> If a Rev B SF2-DMPM-DB board is being used, J183 needs to be jumpered on pins 2 and 3. Remove the jumper lead between J145 and J199.

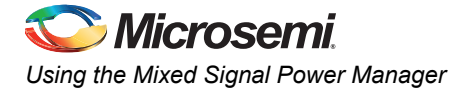

### **Dev Kit Setup**

The following jumper settings are required on the SmartFusion2 Development Kit board to route the signals required from the DMPM board to the FMC connector:

#### Table 2-1 • Jumper Settings on the SmartFusion2 Development Kit Board

| J174 pins 2 and 3 jumpered | J172 pins 2 and 3 jumpered | J184 pins 2 and 3 jumpered |
|----------------------------|----------------------------|----------------------------|
| J175 pins 2 and 3 jumpered | J179 pins 2 and 3 jumpered | J195 pins 2 and 3 jumpered |
| J200 pins 2 and 3 jumpered | J194 pins 2 and 3 jumpered | J202 pins 2 and 3 jumpered |
| J210 pins 2 and 3 jumpered | J201 pins 2 and 3 jumpered | J209 pins 2 and 3 jumpered |
| J155 pins 2 and 3 jumpered | J146 pins 2 and 3 jumpered | J140 pins 2 and 3 jumpered |
| J138 pins 2 and 3 jumpered | J158 pins 2 and 3 jumpered | J154 pins 2 and 3 jumpered |
| J143 pins 2 and 3 jumpered | J141 pins 2 and 3 jumpered | J111 pins 2 and 3 jumpered |
| J133 pins 1 and 2 jumpered | J214 pins 2 and 3 jumpered | J213 pins 2 and 3 jumpered |
| J178 pins 2 and 3 jumpered | J188 pins 2 and 3 jumpered | J187 pins 2 and 3 jumpered |
| J197 pins 2 and 3 jumpered | J196 pins 2 and 3 jumpered |                            |

J145 pin 2 connected through flying lead to J199 pin 3.

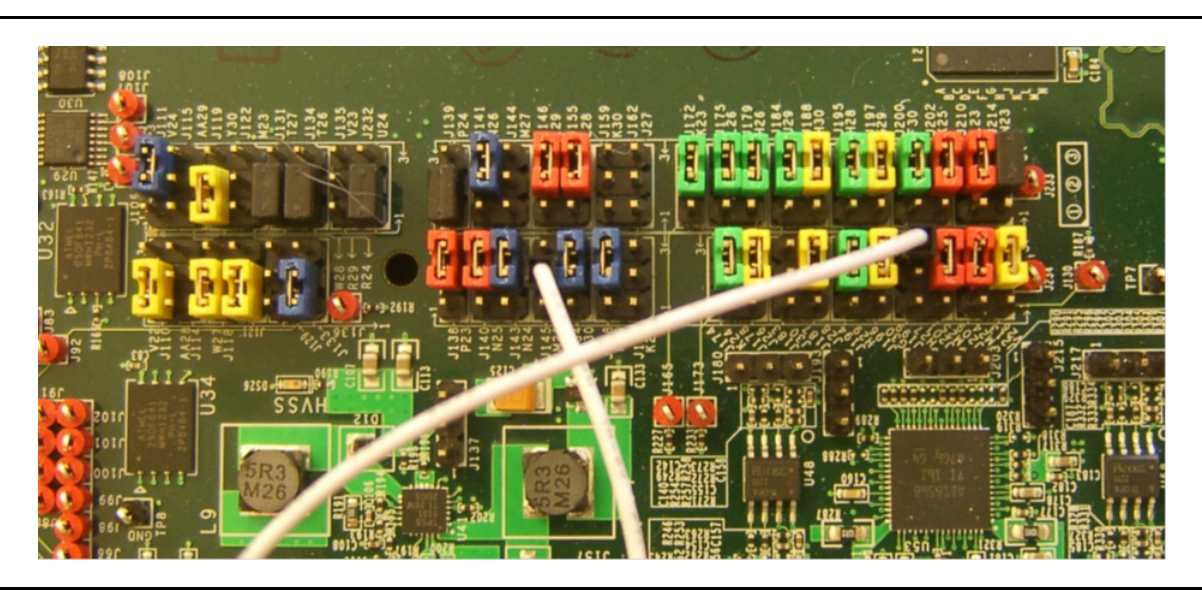

Figure 2-1 • SmartFusion2 Development Kit Jumpers

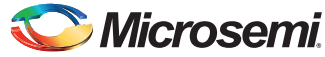

The DIP switch SW10 is used to provide four of the MPM inputs and also to select the optional operational modes for the MPM.

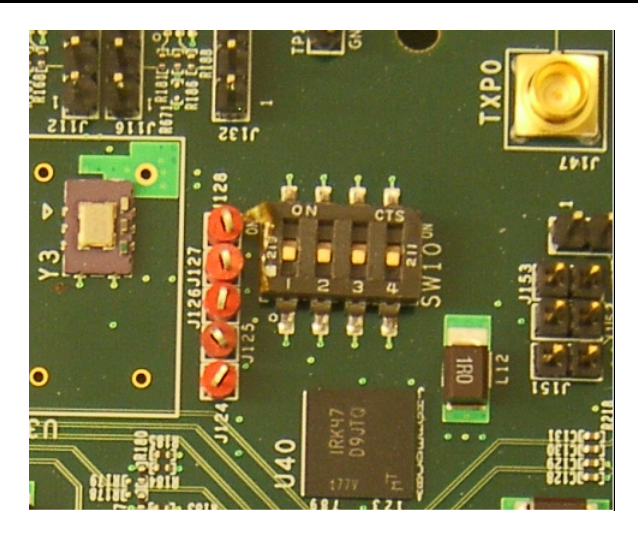

#### Figure 2-2 • SmartFusion2 Development Kit SW10

Table 2-2 explains the use of the SW10 DIP switches:

#### Table 2-2 • SW10 DIP Switches

| DIP Switch                       | Description                                                                                                    | Recommended Default Setting                        |
|----------------------------------|----------------------------------------------------------------------------------------------------|----------------------------------------------------|
| SW10.1                           | Controls whether or not MPM automatically<br>initiates power off sequencing when any<br>configured channel deviates from Nominal to<br>a critical state (OFF, UV2 or OV2). | Whichever is preferred for demonstration purposes. |
|                                  | Can be changed on the fly while MPM is running.                                                                                                    |                                                    |
|                                  | OFF: disable auto power off sequencing.                                                                                                    |                                                    |
|                                  | ON: enable auto power off sequencing.                                                                                                    |                                                    |
| SW10.2                           | Controls whether or not MPM loads a fixed<br>set of known good demo configuration<br>settings superseding any configuration<br>settings stored in ENVM by the GUI/I2C.     | OFF                                                |
|                                  | OFF: don't load fixed known good demo<br>configuration settings - load configuration<br>settings stored in ENVM via GUI/I2C.                                               |                                                    |
|                                  | ON: load fixed known good demo<br>configuration settings.                                                                                                    |                                                    |
| Notes: If a Rev B SF2-           | DMPM-DB board is being used, the following c                                                                                                    | hanges apply:                                      |
| <ul> <li>J183 needs t</li> </ul> | to be jumpered on pins 2 and 3.                                                                                                    |                                                    |
| Remove the                       | jumper lead between J145 and J199.                                                                                                    |                                                    |

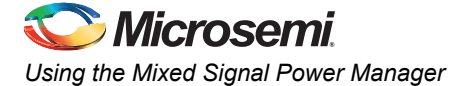

#### Table 2-2 • SW10 DIP Switches (continued)

| DIP Switch                       | Description                                                                                                    | Recommended Default Setting |  |  |  |  |
|----------------------------------|----------------------------------------------------------------------------------------------------|-----------------------------|--|--|--|--|
| SW10.3                           | Along with SW10.4 controls what DEADTIME setting to use for Intersil DPOLs.                                                 | ON                          |  |  |  |  |
|                                  | OFF: don't load any specific DEADTIME configuration setting - use whatever setting the DPOL was previously programmed with. |                             |  |  |  |  |
|                                  | ON: load the DEADTIME configuration setting indicated by the SW10.4 setting.                                                |                             |  |  |  |  |
| SW10.4                           | If SW10.3 is ON then SW10.4 controls which DEADTIME setting to use for Intersil DPOLs, otherwise SW10.4 is ignored.         | ON                          |  |  |  |  |
|                                  | OFF: 40 nanoseconds                                                                                                    |                             |  |  |  |  |
|                                  | ON: 24 nanoseconds                                                                                                    |                             |  |  |  |  |
| Notes: If a Rev B SF2-           | DMPM-DB board is being used, the following c                                                                                | hanges apply:               |  |  |  |  |
| <ul> <li>J183 needs t</li> </ul> | to be jumpered on pins 2 and 3.                                                                                             |                             |  |  |  |  |
| Remove the                       | Remove the jumper lead between J145 and J199.                                                                               |                             |  |  |  |  |

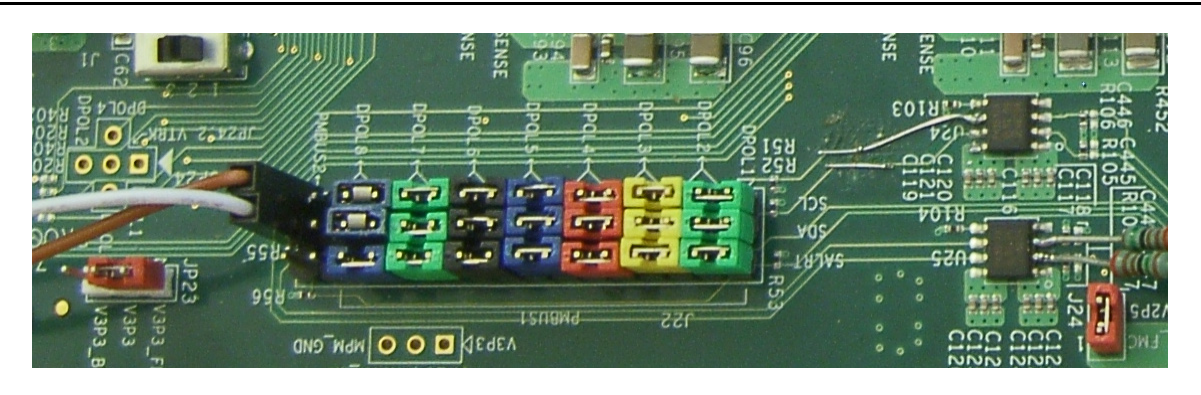

Figure 2-3 • SF2 DMPM Daughter Board Setup

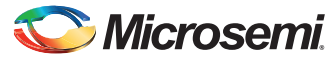

### SF2 DMPM Daughter Board Setup

JP23 should have pins 1 and 2 jumpered and the J24 pin should be jumpered to provide 3.3 V and 2.5 V supplies to the SF2-DMPM-DB board from the FMC connector.

J22 should have 7 x 3 jumpers installed, as shown in Figure 2-5, to link the eight DPOLs to PMBUS1. The last pair of pins labeled PMBUS2 are unjumpered but are used to connect the Devantech USB Adaptor, as shown in Figure 2-6. A suitable ground connection for this can be found on J3 - second pin from the left on the bottom row.

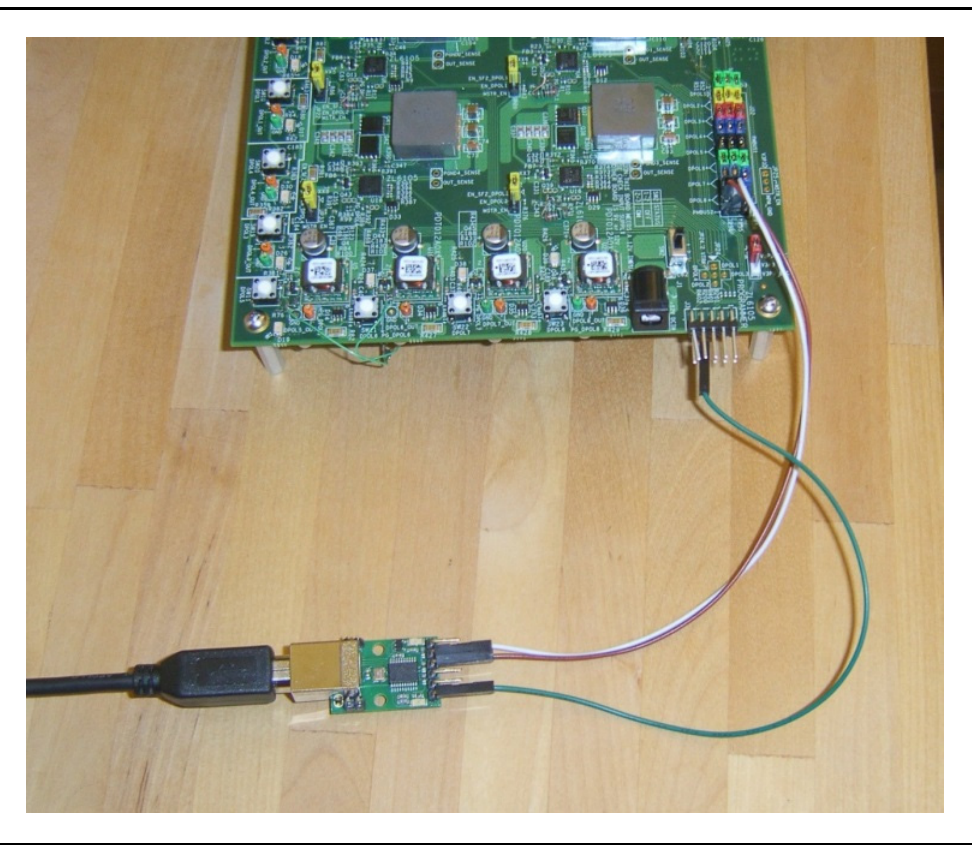

Figure 2-4 • SF2-DMPM-DB Rev A Slave I2C Connection

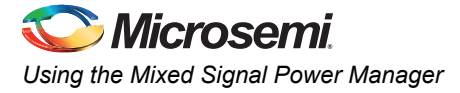

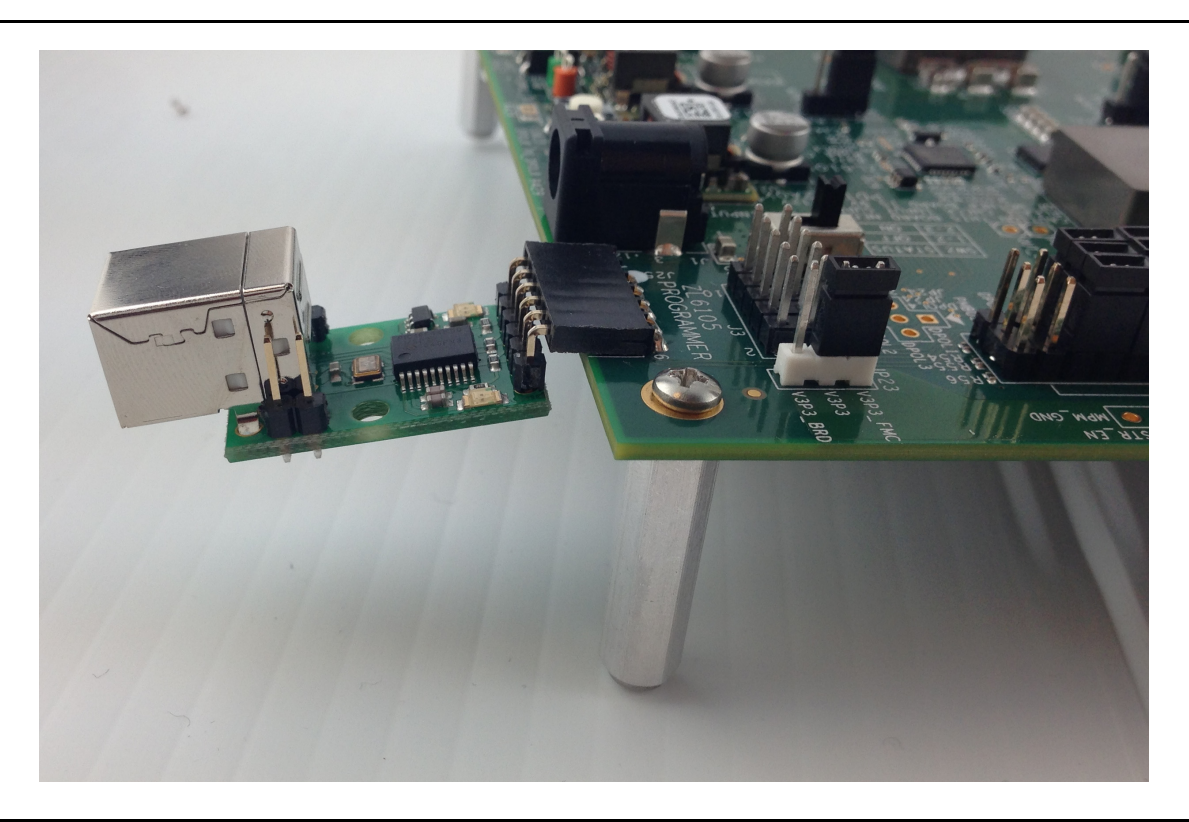

SF2-DMPM-DB Rev B boards have a dedicated connector for the Devantech USB Adaptor (J25).

Figure 2-5 • SF2-DMPM-DB Rev B Slave I2C Connection

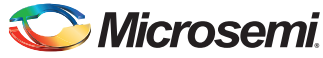

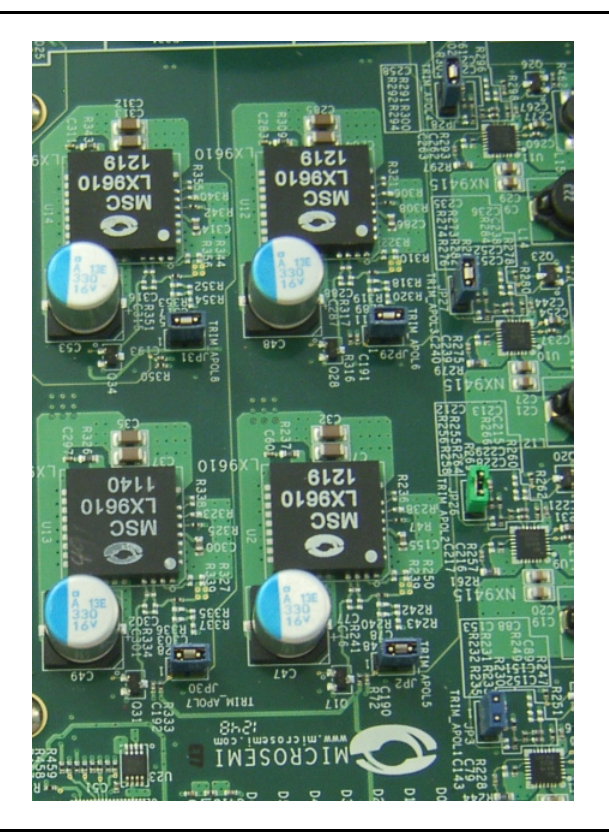

For the APOLs on the SF2 DMPM-DB: JP3, JP26, JP27, JP28, JP2, JP29, JP30, and JP31 must be jumpered to enable trimming.

Figure 2-6 • SF2-DMPM-DB Trim Jumpers

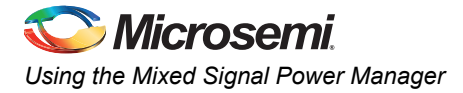

For the DPOLs on the SF2-DMPM-DB board: JP21, JP22, JP32, and JP33 must be jumpered on pins 1 and 2 to route the regulator enables of the first 4 DPOLs to the FMC connector.

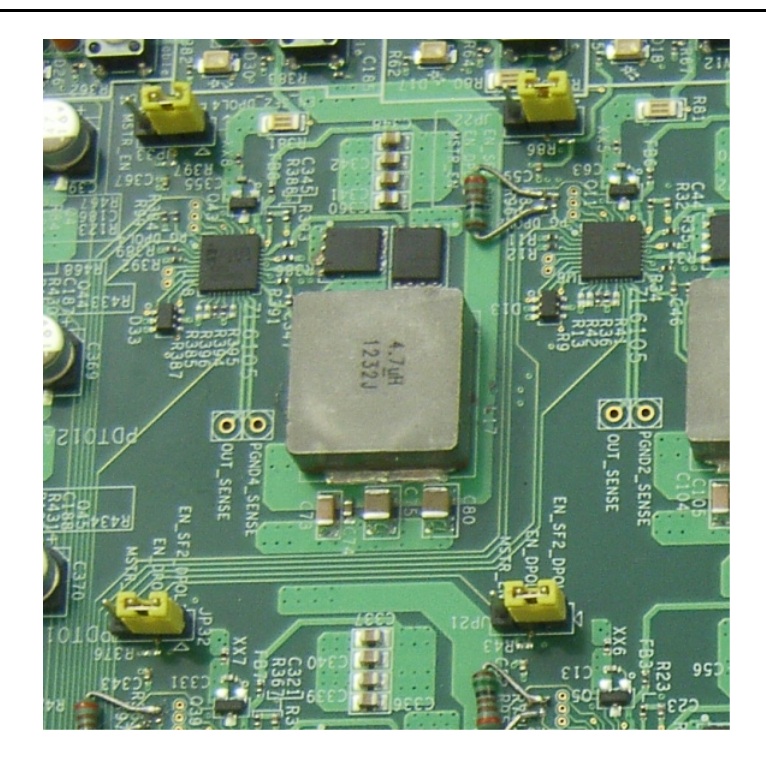

Figure 2-7 • SF2-DMPM-DB DPOL Enable Jumpers

### **Programming the Mixed Signal Power Manager**

To use the MPM for the first time, follow the steps below to program the MPM design to the target hardware.

- 1. To set-up the SmartFusion2 Development Kit board:
  - a. Connect the 12 V 6A power supply to the J18 12V INPUT SUPPLY connector
  - b. Connect a FlashPro4 programmer to the J59 FP4 Header
  - c. Connect a mini USB cable between the PC and the FlashPro4
  - d. Power-on the board using SW7 the board on using SW7
- 2. To run the MPM GUI:
  - a. Select Data > FlashPro > Choose STAPL template and select the appropriate STAPL file for the target hardware from the C:\Microsemi\SF2\_MPM\_RefDesign\_v6.1\template folder.
  - b. Select Data > FlashPro > FlashPro Setup and browse to select the FlashPro software executable in the Libero SoC v1.1 or a later version.
  - c. Select Data > FlashPro > Write NVM and Fabric, and the MPM GUI will launch the FlashPro and program the full design (MSS configuration, MPM firmware, MPM configuration data in ENVM along with the FPGA fabric logic) to the target hardware. The command shell "DOS Box" will be displayed showing the progress and can be closed when prompted. When prompted, close this. At this stage, the MPM target should be programmed with the MPM reference design.
- 3. Power-off the SmartFusion2 Development Kit board by disconnecting the USB cable and power supply cables.
- 4. Connect the SF2-DMPM-DB to the SmartFusion2 Development Kit board by connecting their respective FMC connectors.
- 5. Connect the 12 V power supply to the SF2-DMPM-DB J1 12V DC IN connector

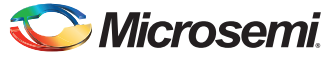

- 6. Reconnect power and USB to the SmartFusion2 Dev Kit board.
- 7. Power the SF2-DMPM-DB on using SW2
- 8. Power on the SmartFusion2 Development Kit board.
- 9. Reset the SmartFusion2 Development Kit board by pressing SW9 RESET.
- Once the initial programming of the MPM design has been performed, the MPM configuration setting changes can be programmed using Data > I<sup>2</sup>C > Read Config Via I<sup>2</sup>C and Write Config Via I<sup>2</sup>C.

#### **I2C Setup**

Use the MPM GUI to connect to the MPM target through I2C with the included Devantech/Robot Electronics USB-ISS communications module. Ensure that the USB-ISS Power Link has a jumper removed for 3.3 V operations for compatibility with the MPM target.

Use the included standard USB A/B cable to connect the USB-ISS to the PC. Install the drivers that are bundled with MPM GUI; install in the C:\Microsemi\SF2\_MPM\_RefDesign\_v6.1\Devantech\_USB-ISS\_drivers folder.

After installing the drivers, and plugging the USB-ISS module into a spare USB port, confirm the COM port to where it has been assigned to. This will vary depending on the number of COM ports installed. To verify this:

- 1. Go to Computer>Control Panel>Hardware and select Device Manager.
- 2. Scroll-down and open the **Ports (COM & LPT)** tab. The USB serial port is listed COM5, as shown in the example below.
- To change the COM port number, right-click on it, select Properties > Advanced > Port Settings > COM port number from the available list. It is not required to change the COM port default settings.

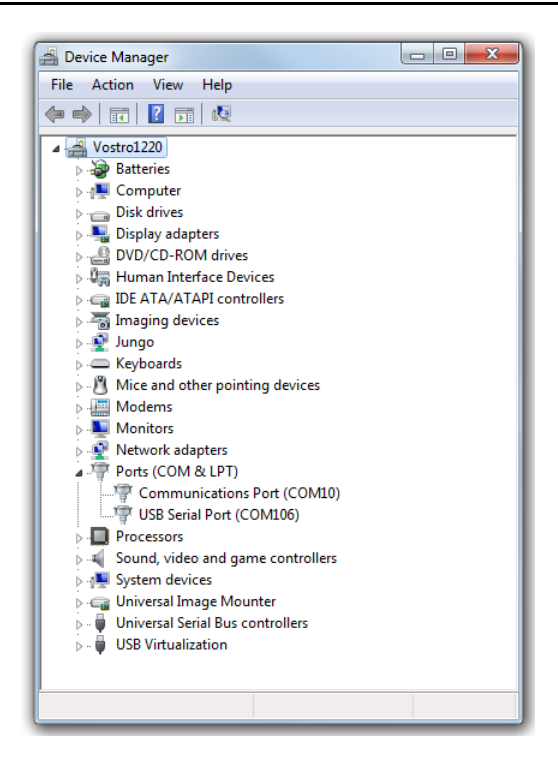

Figure 2-8 • Device Manager

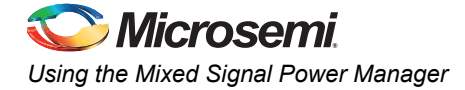

To allow the MPM GUI to communicate with the MPM device manager, then connect the Devantech USB-ISS to MSS I2C\_1 by installing female to female jumper cables between the following pins:

#### Table 2-3 • Devantech/Robot Electronics USB-ISS Connections

| I <sup>2</sup> C Signal Board       | SCL         | SDA         | GND       |
|-------------------------------------|-------------|-------------|-----------|
| Devantech/Robot Electronics USB-ISS | SCL (I/O 3) | SDA (I/O 4) | 0V/Ground |
| SF2 DMPM Board Rev A                | J22P pin 16 | J22P pin 32 | 3 pin 8   |

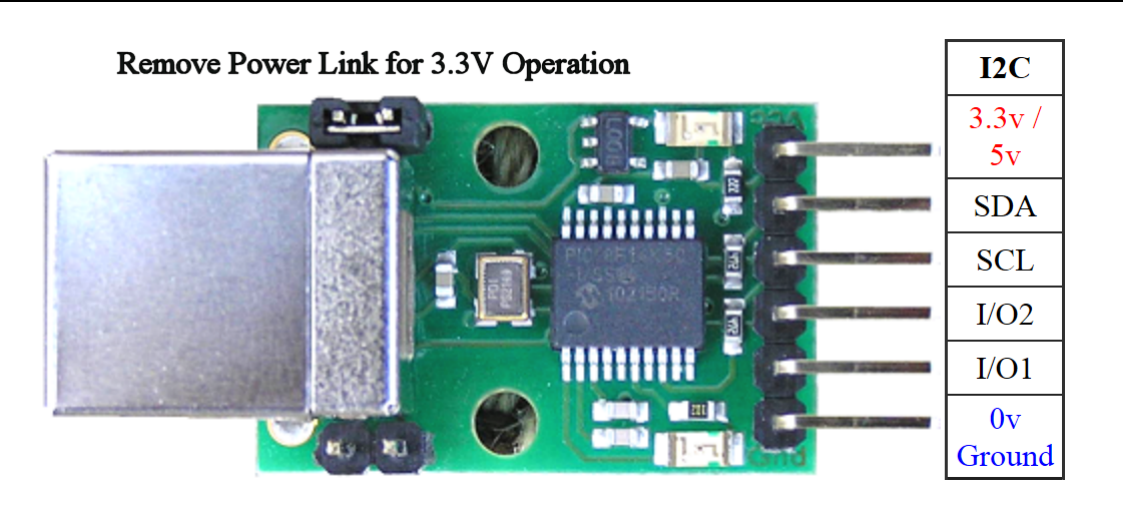

#### Figure 2-9 • Devantech/Robot Electronics USB-ISS

As explained above, note that the COM port is assigned to the USB-ISS communications module.

- 1. Run the MPM GUI, select **Data** >  $I^2C$  > Test  $I^2C$  Dongle.
- 2. Select the USB-ISS COM port from the Communications > Port drop-down list.
- Select Test Dongle from the Activity > Action drop-down list and click Go. If the test is successful, the follwing message is displayed in the Status text-box.

```
Starting 'Test of Communications with Dongle'
I2C Speed set to 1 MHz
Communicated with dongle
Firmware Version: 07 02 80
Serial No: [00001425]
Test of Communications with Dongle Completed
If the test fails then you will see this and you need to review and correct the setup:
Starting 'Test of Communications with Dongle'
Failed to open I2C port
```

### **MPM Reference Design Demo**

#### Without the MPM GUI

Once the MPM reference design is programmed to the target hardware, the demo can be viewed even without the MPM GUI, by using the SW3 on the Dev Kit to initiate power-up and power-down sequences and observing the current state of MPM on the Dev Kit light-emitting diodes (LEDs).

The central button (SW3) is used to start the MPM sequencing. If the MPM system is off, press **SW3** to start sequencing the POLs up. If the MPM system is fully started, press **SW3** to start sequencing the POLs down.

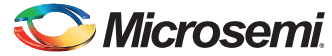

The remaining push buttons are connected to the MPM inputs and can be used to demonstrate the input functionality:

SW1 is connected to MPM input 1.

SW2 is connected to MPM input 2.

SW4 is connected to MPM input 3.

SW5 is connected to MPM input 4.

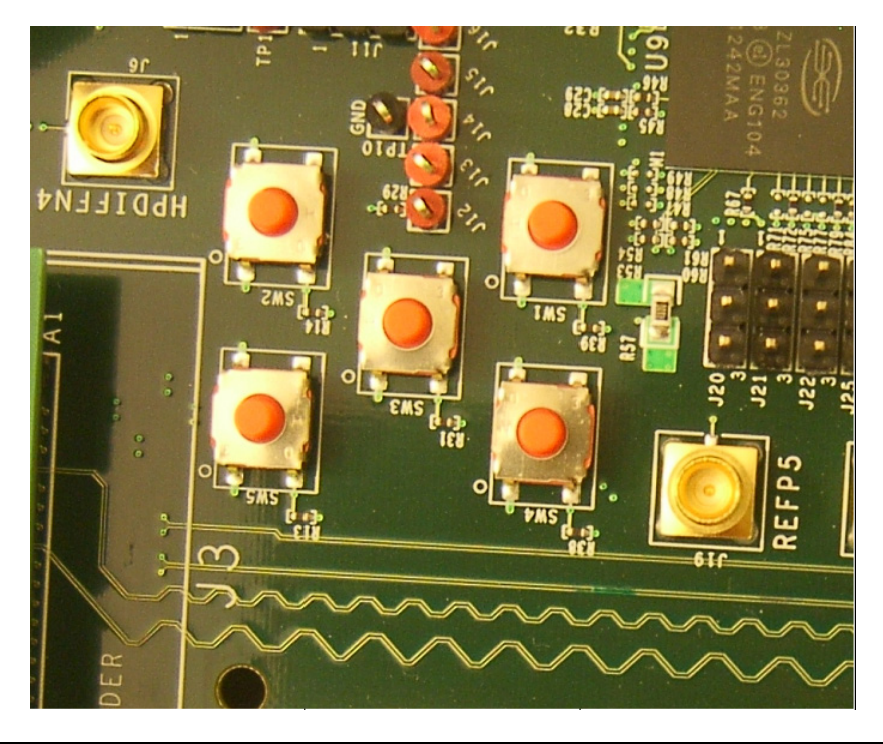

#### Figure 2-10 • SF2 Dev Kit SW1 to SW5

The first four of the eight LEDs on the Development Kit board are used to display the current state of the MPM system as shown below:

LED 1 - On, when MPM is in the off state.

LED 2 - On, when MPM is sequencing power-up.

LED 3 - On, when all POLs have sequenced on.

LED 4 - On, when MPM is sequencing power-down.

LEDs 5 to 7 are currently toggled by the <code>mpm\_threshold\_task()</code>, <code>mpm\_i2c\_slave\_task()</code> and <code>mpm\_timer2\_task()</code> every time they run and provide visual indication of MPM activity.

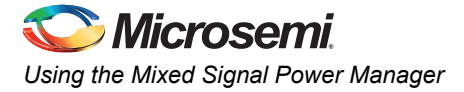

LED 8 pulses once if there is a PMBus I2C timeout and twice if there is a PMBus error that provides a useful oscilloscope or logic analyzer trigger signal when debugging issues on the PMBus.

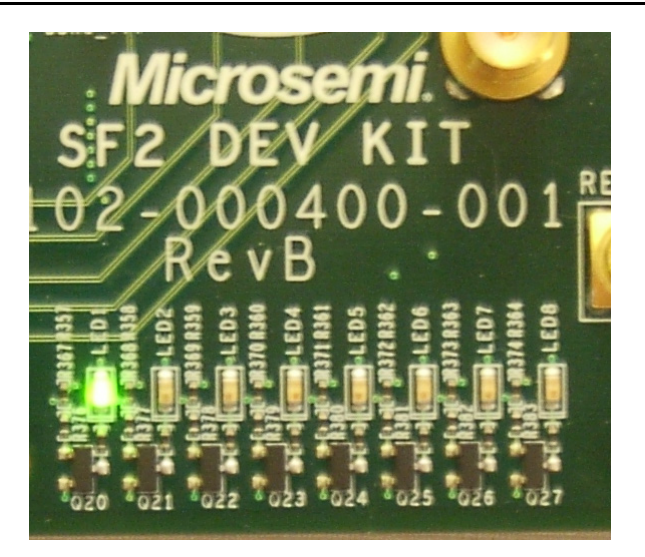

#### Figure 2-11 • SF2 Development Kit Board LEDs

#### Table 2-4 • MPM Status Description

| Status   | Description                                                                                                    |
|----------|----------------------------------------------------------------------------------------------------|
| Stopped  | Power-off sequencing is successful and MPM is idle. None of the following are active: channel threshold monitoring, output flag generation, and open or closed trimming. Channel voltages can be read in any state. |
| Starting | Executing power-on sequencing during which open-loop trimming (if applicable), channel threshold monitoring, and output flag generation are active.                                                                 |
| Started  | Power sequencing is successful; MPM is now active and reading channel voltages on demand, monitoring channel thresholds, executing closed-loop trimming (if applicable), and generating output flags.               |
| Stopping | Executing power-off sequencing before which closed-loop trimming (if applicable) is switched off but channel threshold monitoring and output flag generation remains operational.                                   |

The DIP switch, SW10 is used to provide another 4 of the MPM inputs and also to select optional operational modes for MPM.

- SW10.1 is connected to MPM input 5
- SW10.2 is connected to MPM input 6
- SW10.3 is connected to MPM input 7
- SW10.4 is connected to MPM input 8

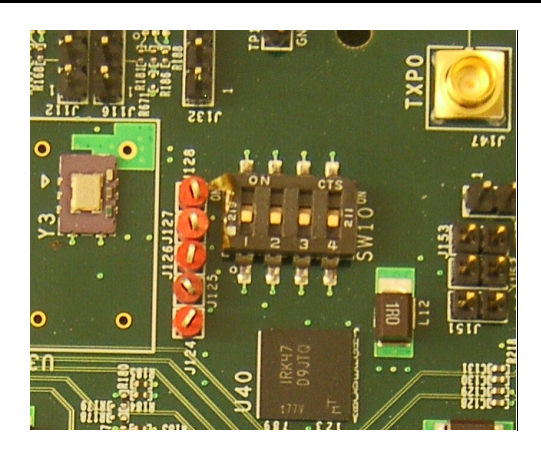

#### Figure 2-12 • SF2 Dev Kit SW10

Additionally, **SW10.1** selects whether or not MPM shuts down if a POL goes to OV2 or UV2. When OFF MPM does not shut down and when ON MPM does shut down .

- **SW10.2** selects whether or not MPM reloads the configuration in eNMV with known good values on power-up.
- SW10.3 and SW10.4 allow adjustment of the DEADTIME parameter for DPOLs 1 to 4 as follows:
  - If SW10.3 is OFF, DEADTIME is not set by MPM and will either have the default values as defined in the ZL6105 documentation or f the DPOL has just powered up or the last value set by MPM has not been power cycled since the last write to DEADTIME.
  - If SW10.3 is ON, SW10.4 off selects a DEADTIME of 40 nS and SW10.4 on selects a DEADTIME of 24 nS.

The eight LEDs on the DMPM board display the state of the first eight MPM outputs. With the default configuration, these LEDs represent the state of the first eight APOLs. When an LEDs is on, the corresponding APOL is in a non nominal state. When an LED is off, the corresponding channel is in the nominal state. This is useful when sequencing the APOLs as the pot can be adjusted for a channel until it enters the nominal state by watching for the corresponding LED to turn off.

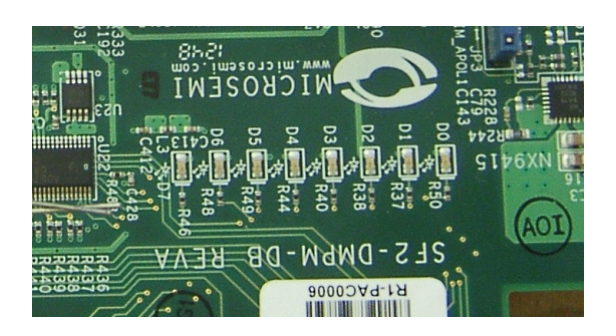

#### Figure 2-13 • SF2-DMPM-DB LEDs

When you press SW3 to initiate power-up sequencing, the MPM state changes to Starting and the various regulator enabled LEDs are shown on the SF2-DMPM-DB turning on in sequence. If the status does not change to Started and the power-on sequence restarts, adjust the voltage of the individual APOL channels through the associated potentiometers to complete the sequencing. If open-loop trimming is enabled, the open-loop trim pin voltage will only achieve nominal value if the potentiometer is suitably adjusted.

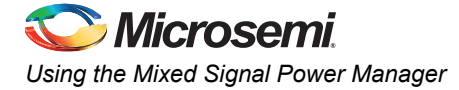

When the power sequencing is completed and all the regulators have reached nominal voltage, the status changes to **Started** and APOL closed-loop trimming is also enabled, if applicable. Closed-loop trimming keeps the APOL channel output voltage at the nominal value, as specified in the GUI, even when the potentiometer is adjusted. Remove the Trim Jumper for a given regulator to disable the trimming. The following list shows jumper configurations with APOL:

#### Table 2-5 • MPM Status Description

| Jumper | APOL |
|--------|------|
| JP3    | 1    |
| JP26   | 2    |
| JP27   | 3    |
| JP28   | 4    |
| JP2    | 5    |
| JP29   | 6    |
| JP30   | 7    |
| JP31   | 8    |

Removing one of these jumpers disables closed-loop trimming for the associated APOL and the output voltage can be varied using the potentiometer for that channel. Reinstalling the jumper reactivates closed-loop trimming and resets it to nominal.

The characteristics of the channels configured in the reference design are as follows:

- Note: The default demo setup for all APOLs is closed-loop trimming.
  - Channel A1
    - SF2-DMPM-DB APOL1
    - Microsemi NX9415 3.3 V nominal regulator
    - POT range when switched on approximately 3100 3600 mV
    - Optionally open and closed-loop trimmed using CorePWM output 1 depending on the MPM GUI configuration and SF2-DMPM-DB jumper settings.
  - Channel A2
    - SF2-DMPM-DB APOL2
    - Microsemi NX9415 3.3 V nominal regulator
    - POT range when switched on approximately 3100 3600 mV
    - Optionally open and closed-loop trimmed using CorePWM output 2 depending on the MPM GUI configuration and SF2-DMPM-DB jumper settings.
  - Channel A3
    - SF2-DMPM-DB APOL3
    - Microsemi NX9415 3.3 V nominal regulator
    - POT range when switched on approximately 3100 3600 mV
    - Optionally open and closed-loop trimmed using CorePWM output 3 depending on the MPM GUI configuration and SF2-DMPM-DB jumper settings.
  - Channel A4
    - SF2-DMPM-DB APOL4
    - Microsemi NX9415 3.3 V nominal regulator
    - POT range when switched on approximately 3100 3600 mV
    - Optionally open and closed-loop trimmed using CorePWM output 4 depending on the MPM GUI configuration and SF2-DMPM-DB jumper settings.
  - Channel A5
    - SF2-DMPM-DB APOL5

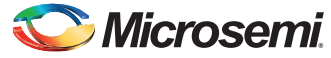

- Microsemi LX9610 1.5 V nominal regulator
- POT range when switched on approximately 1340 1650 mV
- Optionally open and closed-loop trimmed using CorePWM output 5 depending on the MPM GUI configuration and SF2-DMPM-DB jumper settings.
- Channel A6
  - SF2-DMPM-DB APOL6
  - Microsemi LX9610 1.5 V nominal regulator
  - POT range when switched on approximately 1340 1650 mV
  - Optionally open and closed-loop trimmed using CorePWM output 6 depending on the MPM GUI configuration and SF2-DMPM-DB jumper settings.
- Channel A7
  - SF2-DMPM-DB APOL7
  - Microsemi LX9610 1.5 V nominal regulator
  - POT range when switched on approximately 1340 1650 mV
  - Optionally open and closed-loop trimmed using CorePWM output 7 depending on the MPM GUI configuration and SF2-DMPM-DB jumper settings.
- Channel A8
  - SF2-DMPM-DB APOL8
  - Microsemi LX9610 1.5 V nominal regulator
  - POT range when switched on approximately 1340 1650 mV
  - Optionally open and closed-loop trimmed using CorePWM output 8 depending on the MPM GUI configuration and SF2-DMPM-DB jumper settings.
- Channel A9
  - SF2 MPM-DB DPOL1
  - Intersil ZL6105 3.3 V nominal DPOL
  - PMBus address 0x21
- Channel A10
  - SF2 MPM-DB DPOL2
  - Intersil ZL6105 3.3 V nominal DPOL
  - PMBus address 0x20
- Channel A11
  - SF2 MPM-DB DPOL3
  - Intersil ZL6105 3.3 V nominal DPOL
  - PMBus address 0x22
- Channel A12
  - SF2 MPM-DB DPOL4
  - Intersil ZL6105 3.3 V nominal DPOL
  - PMBus address 0x23
- Channel A13
  - MPM-DC DPOL5
  - Lineage PDT012A0X 1.5 V nominal DPOL
  - PMBus address 0x10
- Channel A14
  - MPM-DC DPOL6
  - Lineage PDT012A0X 1.5 V nominal DPOL
  - PMBus address 0x11
- Channel A15

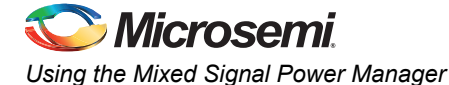

- MPM-DC DPOL7
- Lineage PDT012A0X 1.5 V nominal DPOL
- PMBus address 0x12
- Channel A16
  - MPM-DC DPOL8
  - Lineage PDT012A0X 1.5 V nominal DPOL
  - PMBus address 0x13

#### Note:

- 1. The MPM DPOL channels are programmed over PMBus, switched on/off using the DPOL discrete enable digital input, and monitored using the DPOL Power Good (PG) or the equivalent digital output.
- 2. It is the MPM demo program (main.c), which implements SW3 control, LED status display, and the functionality underlying options selected with SW10.1 to SW10.4. The demo program is provided as a simple illustration of how the MPM and MPM API can be used but it is not part of the MPM reference design (for example, the core engine). Refer to the demo program code for more information on how the MPM can be used and deployed.

### **Using the Mixed Signal Power Manager GUI**

The MPM reference design demo can also be exercised using the MPM GUI communicating with the MPM target  $I^2C$  slave through the **Devantech/Robot Electronics USB-ISS I<sup>2</sup>C** communications module. Ensure that the USB-ISS hardware and drivers are installed, configured, and functioning as described earlier.

The default I<sup>2</sup>C slave address for MPM is 100 (decimal). All menu options under **Data** > I<sup>2</sup>C **launch the MPM I<sup>2</sup>C Communications** window with different default settings. For example, **Data** > I<sup>2</sup>C > Monitor **Values ON/OFF** displays the window as shown in Figure 2-14.

| Communicatio | ons     |            |        | MPM Commands | s                               |
|--------------|---------|------------|--------|--------------|---------------------------------|
|              | Port:   | COM 1 -    |        | Start        | Initiate Power ON sequencing    |
| Activity     |         |            |        | Stop         | ] Initiate Power OFF sequencing |
|              | Action: | Monitor    | Go     | Init         | Re-initialize MPM               |
| Aargining    |         |            |        |              | 1                               |
| For Rail 1   |         | margin Low | Nomina | High         |                                 |
| Status       |         |            |        |              |                                 |
|              |         |            |        |              | A                               |
|              |         |            |        |              |                                 |
|              |         |            |        |              |                                 |
|              |         |            |        |              |                                 |

#### Figure 2-14 • MPM I2C Communications Window

Select the appropriate COM port for the USB-ISS device from the **Port** drop-down list under Communications and click **Go** under Activity to check that the MPM GUI communicates with the USB-ISS. If not, ensure that all hardware, drivers, and software configurations are set correctly.

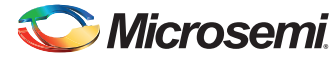

Once the MPM GUI communications with the USB-ISS device are working, select **Find I<sup>2</sup>C Address** from **Action** drop-down list under Activity and click **Go**. For the default configuration with MPM I<sup>2</sup>C slave address 100, check the following:

Starting Looking for I2C Address I2C Speed set to 1MHz Trying I2C Address of 100 Success

If **Find I<sup>2</sup>C Address** is not used to dynamically scan for the MPM slave address then the GUI automatically uses the specified  $I^{2}C$  address under Management Interface I2C.

Once GUI communication with the USB-ISS and the MPM target I2C slave has been established, it is possible to use the various other options in the MPM I2C Communications window to interact with the target, as shown below:

Activity

•

- Test Dongle: Tests communication with the USB-ISS dongle only. The USB-ISS does not need to be connected to the MPM target.
- Find I2C Address: Dynamically scans to search for the MPM I2C slave address.
- Read: Reads the configuration settings from the target through the I2C and populates the MPM GUI settings.
- Write: Writes the configuration settings in the MPM GUI to the MPM target through the I2C. These settings will be effective when the MPM is reinitialized (in Stopped mode) and restarted.

Note:The MPM configuration settings can be Read, reconfigured, and Write in order to change the configuration of the MPM target.

- Monitor: Enters Monitoring mode and displays live updates of the target state using the Meters and Memory Map views.
- Go/Stop: Click Go to run the chosen activity. While running, Go option changes to a Stop option. Press Stop to prematurely terminate the active activity.
- MPM Commands
  - **Start**: Initiates power-on sequencing same as using SW3 when the MPM is in Stopped mode.
  - Stop: Initiates power-off sequencing same as using SW3 when the MPM is in Started mode.
     Note that the MPM can be started using the GUI and stopped using SW3 or vice-versa.
  - Init: Reinitializes MPM that is reloads the latest MPM configuration data from eNVM. It works only when the MPM is in Stopped mode.
- Margining
  - For: Select the channel/rail to which the following margining command will be applied.
  - Margin: Low, Nominal, and High cause the selected channel/rail to margin to its low, nominal, or high set voltage. There is no effect, if the MPM is not started or the relevant channel is not available.
- Status
  - Displays information about the progress and status of the most recent activity, command, or margining operation.

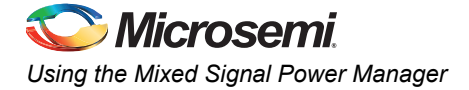

### **MPM Design Files**

### SoftConsole Firmware Project

A SoftConsole workspace contains the reference design firmware and the demonstration program application code is included at:

C:\Microsemi\SF2\_MPM\_RefDesign\_v6.1\design\_files\SoftConsole\_workspace\SF2\_MPM\_RefDesign. Use the following steps to access this:

- 1. Make a backup or work copy of the original SoftConsole workspace.
- 2. Run SoftConsole v3.4.
- 3. Choose File > Switch Workspace > Other....
- 4. Browse to the reference design SoftConsole workspace folder containing the .metadata folder.
- 5. Click OK.

SoftConsole reopens using the reference designget reopened using the reference design firmware workspace, which contains a single *mpm\_reference\_design* project implementing the MPM driver and demo program.

The *main.c* file contains the implementation of the reference design demonstration program, which interacts with the MPM hardware design through the MPM driver bundled in the project's mpm folder.

The *mpm.h* and *mpm.c* files are also in the mpm folder.

Review main.c to find out how the MPM driver is used by the demonstration program.

Note: The demonstration program also includes other firmware cores used directly by the application code or the MPM driver.

The mpm/mpm.h file describes the public interface to the MPM driver.

The *mpm/mpm.c* and various files in *mpm* implement the actual MPM driver functionality that interfaces with the underlying MPM hardware design.

# Note: The project settings include a number of manifest constant/symbol definitions under Properties > C/C++ Build > Settings > Tool Settings > GNU C Compiler > Symbols which configure and tune as the firmware operates.

The MPM driver public interface is described by mpm/mpm.h:

```
/* void mpm task init()
 \star Initializes the tasks, queues, semaphores etc for the MPM engine
 * with FreeRTOS. This call leaves the MPM tasks suspended and should
 * be called before enabling the task scheduler.
 * This should be called before vTaskStartScheduler() and before mpm init()
 * which will usually be called in the main application task.
 * /
void mpm task init(void);
/* void mpm init()
 * Initializes the MPM engine "driver" and must be called before any other
 * MPM driver methods below.
 * /
void mpm_init();
/* void mpm start()
 * Starts the MPM engine.
 * If MPM is not in state mpm is stopped then this method does nothing and
 * just returns immediately otherwise if MPM is in state mpm is stopped
 * then this method:
```

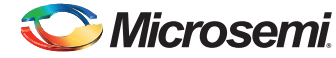

```
* - puts MPM into state mpm is starting
 * - starts channel threshold monitoring
 * - starts channel open loop trimming where applicable
 * - initiates power on sequencing
 * - waits until power on sequencing has successfully completed
 * - starts channel closed loop trimming where applicable
 * - puts MPM into state mpm is running
 * - channel threshold monitoring remains active
 * /
void mpm start();
/* void mpm stop()
 * Stops the MPM engine
 * If MPM is not in state mpm is running then this method does nothing and
 * just returns immediately otherwise if MPM is in state mpm is running
 * then this method:
 * - puts MPM into state mpm_is_stoping
 * - stops closed loop trimming where applicable
 * - initiates power down sequencing
 * - waits until power down sequencing has successfully completed
 * - stops open loop trimming where applicable
 * - stops channel threshold monitoring
 * - puts MPM into state mpm is stopped
 */
void mpm stop();
/* void mpm dev show state(void)
 \star Reflect the current state of MPM on the Dev Kit LEDs
 */
void mpm dev show state(void);
void mpm_dev_debug_led_5(int state);
void mpm_dev_debug_led_6(int state);
void mpm_dev_debug_led_7(int state);
void mpm dev debug led 8(int state);
/* uint32_t mpm_dev_get_inputs(void)
 * return the input state of the internal mode switching and
 * debug display GPIO.
 */
uint32_t mpm_dev_get_inputs(void);
/* mpm state t mpm get state()
 ^{\star} Returns the state that the MPM engine is currently operating in.
 */
mpm state t mpm get state();
/* mpm channel state t mpm get channel state(mpm channel number t)
 * Returns the current threshold relative state for the channel
 * identified by the channel number passed in. If the channel number
 * passed in does not refer to a valid channel then
 * mpm channel_is_off is returned.
 */
mpm channel state t mpm get channel state(mpm channel number t);
/* int32 t mpm get channel voltage mv(mpm channel number t)
```

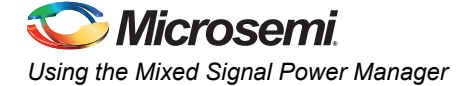

```
* Returns the current channel voltage in mV for the channel identified
 * by the channel number passed in. If the channel number passed in does
 * not refer to a valid channel then OmV is returned.
 * If MPM is in state mpm_is_stopped then mpm_channel_is_off is returned
 * for all channels.
 */
int32 t mpm get channel voltage mv(mpm channel number t);
/* bool mpm is valid channel(mpm channel number t)
 * Returns true if the channel identified by the channel number passed in is
 * a valid channel recognized by the MPM engine and false otherwise.
 * For a channel to be valid it must meet the following criteria:
 * - Signal name in ACE configuration must be "MPM Channel <n>..." where
    <n> is a unique identification number between 1 and min(64,
    MPM MAX NUMBER OF CHANNELS) and "..." can be any other text.
    - ACE configuration for this channel must include one "UNDER" threshold
    flag named "DOWN" and one "OVER" threshold flag named "UP" with any
    valid voltage level (the threshold voltage levels are dynamically
    adjusted at runtime by the MPM engine)
 * - None of the threshold/hysteresis/nominal voltage values configured
    through the MPM GUI is out of range of the underlying ACE (ABPS or
     direct analog input) voltage channel.
 */
bool mpm is valid channel(mpm channel number t);
/* uint32 t mpm get digital inputs(int bank)
 * uint32 t mpm get digital outputs(int bank)
 * uint32 t mpm_get_regulator_enable_outputs(int bank)
 * Returns a 32 bit bitmask [31:0] representing the current state of the
 * relevant digital I/Os. In 32 channel builds bank is ignored but in 64
 * channel builds, bank == 0 is the first 32 channels and bank == 1 is the
 * second 32 channels.
 * /
uint32 t mpm get digital inputs(int bank);
uint32 t mpm get digital outputs (int bank);
uint32 t mpm get regulator enable outputs(int bank);
```

### Libero SoC Hardware Project

A Libero SoC v11.0 project implementing the MPM hardware is included at: C:\Microsemi\SF2\_MPM\_RefDesign\_v6.1\design\_files\Libero\_project\SmartFusion2\_MPM\_RefDe sign.

Use the following steps to access this:

- 1. Make a backup or work copy of the original Libero SoC project bundled with the package.
- 2. Run Libero SoC v11.0.
- Browse to the Libero integrated design environment (IDE)project folder: C:\Microsemi\SF2\_MPM\_RefDesign\_v6.1\design\_files\Libero\_project\SmartFusion2\_MPM \_RefDesign.
- 4. Select SF2\_MPM\_RefDesign.prjx and click Open .
- 5. It prompts if any IP cores are missing. download them from the repository to the vault using the Libero SoC Catalog.
- 6. The design comprises a top-level SmartDesign that instantiates the SmartFusion2 MSS and several fabric-based peripherals.

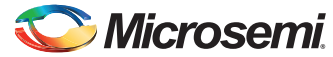

The SmartFusion2 MSS resources used are:

- MSS general purpose I/Os (GPIOs) used for interfacing to DPOL PG (Power Good) inputs.
- 3 x MSS eNVM data storage client placeholders for MPM firmware, MPM configuration data, and MPM logging
- 2 x MSS I2Cs for PMBus(I2C\_0) and MPM I2C slave interfacing (I2C\_1)
- Clock, reset, MSS/FPGA interrupt, and AMBA configuration.
- RTC for log record time stamping.

The fabric-based logic used are:

- · CoreAPB3 for interfacing MSS to the fabric DirectCore peripherals.
- 2 x CoreGPIO (MPM\_GPIO\_Digital\_IOs + MPM\_GPIO\_Digital\_IOs\_II) implementing up to 64 general digital inputs and 64 flag digital outputs. These connect to SW1, 2, 4, 5
- push-buttons, SW10, and the SF2-DMPM-DB LEDs.
- 2 x CoreGPIO (MPM\_GPIO\_Regulator\_Enables + MPM\_GPIO\_Regulator\_Enables\_II) implementing up to 64 APOL/DPOL regulators enable digital outputs.
- CorePWM (MPM\_PWM\_Trimming\_Outputs) implementing up to 16 APOL channel trimming PWM DAC outputs.
- · Corel2C is for MPM to DPOL PMBus connectivity not supported in the initial release.
- CoreGPIO (MPM\_GPIO\_Mode) for mode selection to allow mapping of some POL enables to upper 32 regulator enables, Dev Kit LEDs and SW3.
- · CoreInterrupt (MPM\_CoreInterrupt) for routing I2C interrupts to fabric int.
- 8 x multiplexors to switch regulator enables between low and high 32-bit blocks.
- BIBUFs for PMBus bidirectional signal support.
- Note: In the reference design, some of the output flag digital outputs are connected to LEDs. some of the MPM digital inputs are connected to switches and some of the regulator enable digital outputs are connected to regulator enables.

#### APOL Channels

APOL channels are assigned to ADC inputs in a sequence as it sequentially so that the order of received APOLs in the configuration matches the physical order on the SF2-DMPM-DB.

#### **DPOL Channels**

MPM DPOL channels require the following:

- 1. The DPOL for the channel must be connected to the MPM PMBus
- 2. Each DPOL on the MPM PMBus must have a unique I2C/PMBus slave address.
- 3. As with the APOL channels, the enable/switching input to the DPOL must be connected to the relevant MPM\_GPIO\_Regulator\_Enable output (Channel <n> enable must be connected to MPM\_GPIO\_Regulator\_Enable:GPIO\_OUTS [n-1] where 1 <= n <= min(64, MPM\_MAX\_NUMBER\_OF\_CHANNELS). Note that in this release, DPOLs are switched only by using the discrete enable input and not using the PMBus OPERATION (0x01) command.</p>
- 4. The DPOL PG output signal must be connected to a suitable MPM input and the MPM firmware modified to handle this. Refer to the reference design Libero SoC project for more information on how the SF2-DMPM-DB Channels 9-16 (DPOL1-8) are connected.

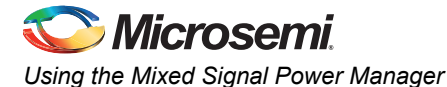

### **MPM GUI Overview**

This section briefly describes the layout of the MPM GUI.

### **Property Page Tabs**

#### Built-In Help

The main display of MPM has four property page tabs:

- Power
- Outputs [1-32]
- Outputs [33-64]
- Miscellaneous

All the configuration settings can be set in the tabs as shown in Figure 2-15 on page 30. A built-in help panel can be accessed using the **Help** option from the **Help** menu.

When a configuration parameter is selected (left panel), it will be highlighted in yellow with the relevant parameter description displayed on the right panel.

| Power Output         | s Outputs Misc      |                                                                                                |
|----------------------|---------------------|------------------------------------------------------------------------------------------------|
| Rail A1              | Point of Load Type  | Help                                                                                           |
| Rail A3<br>Rail A4   | Type : ACE Analog 🔻 | Voltages                                                                                       |
| Rail A5              | Voltages            | Voltages                                                                                       |
| Rail A7<br>Rail A8   | Hysteresis : 10 mV  | The Hystersis is used with the Voltage Limits.<br>A small positive value such as 5mV stops the |
| Rail A9              | Voltage Thresholds  | flags 'flickering' when the measured voltage is                                                |
| Rail A11             | 2500                | close to the value set for that flag.                                                          |
| Rail A12             | 0V2 : 3500 mV       |                                                                                                |
| Rail A14             | OV1 : 3465 mV       |                                                                                                |
| Rail A15             | 2125                |                                                                                                |
| Rail A16             | UV1 : 3135 mV       |                                                                                                |
| Rail A18             | UV2: 3100 mV        |                                                                                                |
| Rail A19<br>Rail A20 | 100                 |                                                                                                |
| Rail A21             | OFF : 100 mV        |                                                                                                |
| Rail A22             | - Power Sequencing  |                                                                                                |
| Rail A24             |                     |                                                                                                |
| Rail A25             | Slot : Slot 1       |                                                                                                |
| Rail A26<br>Rail A27 | On Delay : 500 ms   |                                                                                                |
| Rail A28             |                     |                                                                                                |
| Rail A29             | Off Delay : 500 ms  |                                                                                                |
| Rail A31             |                     |                                                                                                |
| Rail A32             |                     |                                                                                                |
| Kall A33             | 1                   | -1                                                                                             |

#### Figure 2-15 • Built-In Help Window

#### Power Property Page Tab

The Power tab is used to set the parameters for each voltage rail including:

- Channel/point of load type (ACE Analog, Generic Digital, Zilker Labs, and Lineage)
- Hysteresis, nominal, and threshold voltages
- Power sequencing slot and on/off delays
- Trimming/margining control

| Mixed-signal P       | ower Manager (MPM)  |            |    |                    |                     |
|----------------------|---------------------|------------|----|--------------------|---------------------|
| Data View He         | View Heln           |            |    |                    |                     |
| Data Tien Tie        | u Tich              |            |    |                    |                     |
| Power Outputs        |                     |            |    |                    |                     |
| Rai A1               | Point of Load Type  |            |    | Channel Control    |                     |
| Rai A2               |                     | [          |    |                    |                     |
| Rai A4               | Type :              | ACE Analog | •  | Trim DAC Type :    | FPGA Fabric CorePWM |
| Rail A5              |                     |            |    | Trim Type :        | Closed Loop         |
| Rai A6               | Voltages            |            |    | min type .         | closed coop         |
| Rai A8               | Hysteresis :        | 10 mV      |    | Nominal :          | 3300 mV             |
| Rail A9              |                     |            |    |                    |                     |
| Rai A10<br>Rai A11   | Voltage Thresholds  |            |    | Trim Pin Voltage : | 800 mV              |
| Rail A12             | fortuge in controlo |            |    |                    |                     |
| Rail A13             | OV2 :               | 3500 mV    |    | Open-Loop          |                     |
| Rai A14              | 0111                | 2465       |    | Trim High a        | 750 ml/             |
| Rail A16             | 011:                | 3-105 mv   |    | minnight.          | 755                 |
| Rail A17             | 11/1 -              | 3135 mV    |    | Trim Low :         | 850 mV              |
| Rai A 18<br>Rai A 19 |                     |            |    |                    |                     |
| Rail A20             | UV2:                | 3100 mV    |    | Clored J con       |                     |
| Rail A21             |                     |            |    | closed coop        |                     |
| Rai A22              | OFF :               | 100 mV     |    | Margin High :      | 3400 mV             |
| Rail A24             |                     |            |    |                    | 2222                |
| Rail A25             | Power Sequencing    |            |    | Margin Low :       | 3200 mV             |
| Rail A27             | Slot -              | Slot 1     |    |                    |                     |
| Rail A28             | 300.                |            |    | PMBus              |                     |
| Raf A29<br>Raf A30   | On Delay :          | 500        | ms | I2C Bus :          | 1 I2C Address : 12: |
| Rail A31             |                     |            |    |                    |                     |
| Rail A32             | Off Delay :         | 500        | ms |                    |                     |
| Rai A33<br>Rai A34   |                     |            |    |                    |                     |
| Rail A35             |                     |            |    |                    |                     |
| Rail A36             |                     |            |    |                    |                     |
| Rai A37<br>Rai A38   |                     |            |    |                    |                     |
| Rail A39             |                     |            |    |                    |                     |
| Rail A40             |                     |            |    |                    |                     |
| Kal A41 +            |                     |            |    |                    |                     |
|                      |                     |            |    |                    |                     |

Figure 2-16 • Power Property Page Tab Window

#### **Outputs Property Page Tabs**

The Outputs tab is used to define the conditions and polarity of up to 64 digital outputs based on the states of various MPM channels. There are two such tabs, one for outputs 1 to 32 and the other for outputs 33 to 64. The tabs support the configuration of each digital output and how they are combined with a corresponding digital input. Also shown, is any output change and how it is logged.

|                                                                                                    | )                                                                                                    |                                                                                                    |                                                                                                    |                                                                                                    |
|----------------------------------------------------------------------------------------------------|----------------------------------------------------------------------------------------------------|----------------------------------------------------------------------------------------------------|----------------------------------------------------------------------------------------------------|----------------------------------------------------------------------------------------------------|
| Power Outputs Ou                                                                                                    | Outputs Misc                                                                                                    |                                                                                                    |                                                                                                    |                                                                                                    |
| Output         Output           Dutput         Output           Dutput         Output      Output         Ou | Nutputs Misc<br>Output Logic<br>IF Rail : [<br>AND Rail : [<br>AND Rail : [<br>AND Rail : [<br>AND Rail : [<br>AND Rail : [<br>AND Rail : [<br>AND Rail : [<br>AND Rail : [<br>AND Rail : [ | Iominal v<br>Iominal v<br>Iominal v<br>Iominal v<br>Iominal v<br>Iot Relevant v<br>Iot Relevant v<br>Iot Relevant v<br>Iot Relevant v<br>Iot Relevant v<br>Iot Relevant v<br>Iot Relevant v<br>Iot Relevant v<br>Iot Relevant v<br>Iot Relevant v<br>Iot Relevant v<br>Iot Relevant v<br>Iot Relevant v<br>Iot Relevant v<br>Iot Relevant v | AND Rail 17 : Not Relevant<br>AND Rail 18 : Not Relevant<br>AND Rail 29 : Not Relevant<br>AND Rail 20 : Not Relevant<br>AND Rail 22 : Not Relevant<br>AND Rail 23 : Not Relevant<br>AND Rail 23 : Not Relevant<br>AND Rail 25 : Not Relevant<br>AND Rail 26 : Not Relevant<br>AND Rail 27 : Not Relevant<br>AND Rail 29 : Not Relevant<br>AND Rail 29 : Not Relevant<br>AND Rail 29 : Not Relevant<br>AND Rail 29 : Not Relevant<br>AND Rail 29 : Not Relevant<br>AND Rail 29 : Not Relevant<br>AND Rail 29 : Not Relevant<br>AND Rail 29 : Not Relevant<br>AND Rail 29 : Not Relevant<br>AND Rail 29 : Not Relevant<br>AND Rail 20 : Not Relevant<br>AND Rail 30 : Not Relevant | <ul> <li>Digital Input<br/>combine Input 1: Ignore</li> <li>Pin</li> <li>Asserted High</li> <li>Asserted Low</li> <li>Combine Rails Using</li> <li>OR</li> <li>OR</li> <li>OR</li> <li>OR</li> <li>During Sequencing</li> <li>Update Output</li> <li>log During Power On Sequence</li> <li>Log During Power Off Sequence</li> <li>Log Joing Power Off Sequence</li> <li>Log Joing Transitions</li> <li>Log 1-&gt;0 Transitions</li> </ul> |

Figure 2-17 • Outputs Property Page Tab Window

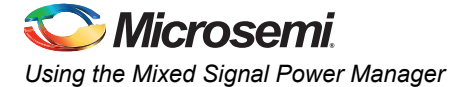

### Miscellaneous Property Page Tab

The Miscellaneous tab is used to configure various other aspects of MPM including:

- Power-on sequence slot timeout and failure action
- Power-off sequence direction
- MPM I2C slave interface address

| Mixed-signal Power Manager (MPM) |  |
|----------------------------------|--|
| ata <u>V</u> iew <u>H</u> elp    |  |
| ower Outputs Outputs Misc        |  |
| Power On Sequence                |  |
| On Fail : Restart Sequence 🔻     |  |
| Slot Timeout : 10000 ms          |  |
|                                  |  |
| Power Off Sequence               |  |
| Reverse                          |  |
| Forward                          |  |
| Simultaneous                     |  |
| Management Interface I2C         |  |
| I2C Address : 100                |  |
|                                  |  |
| Event Logging                    |  |
| MPM State                        |  |
| Power On Events                  |  |
| Power Off Events                 |  |
| On MPM Initialization            |  |
| Clear Log                        |  |
|                                  |  |
|                                  |  |
|                                  |  |
|                                  |  |
|                                  |  |
|                                  |  |

Figure 2-18 • Miscellaneous Property Page Tab Window

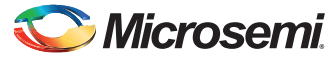

### **Menu Options**

Figure 2-19 shows the activities that can be initiated from the MPM GUI menu.

- The Data submenu has activities relating to the transferring of data to and from the MPM and to and from the files.
- The View submenu shows or hides additional views of the configuration data.
- The Help submenu opens help on the application and gives information about the software version.

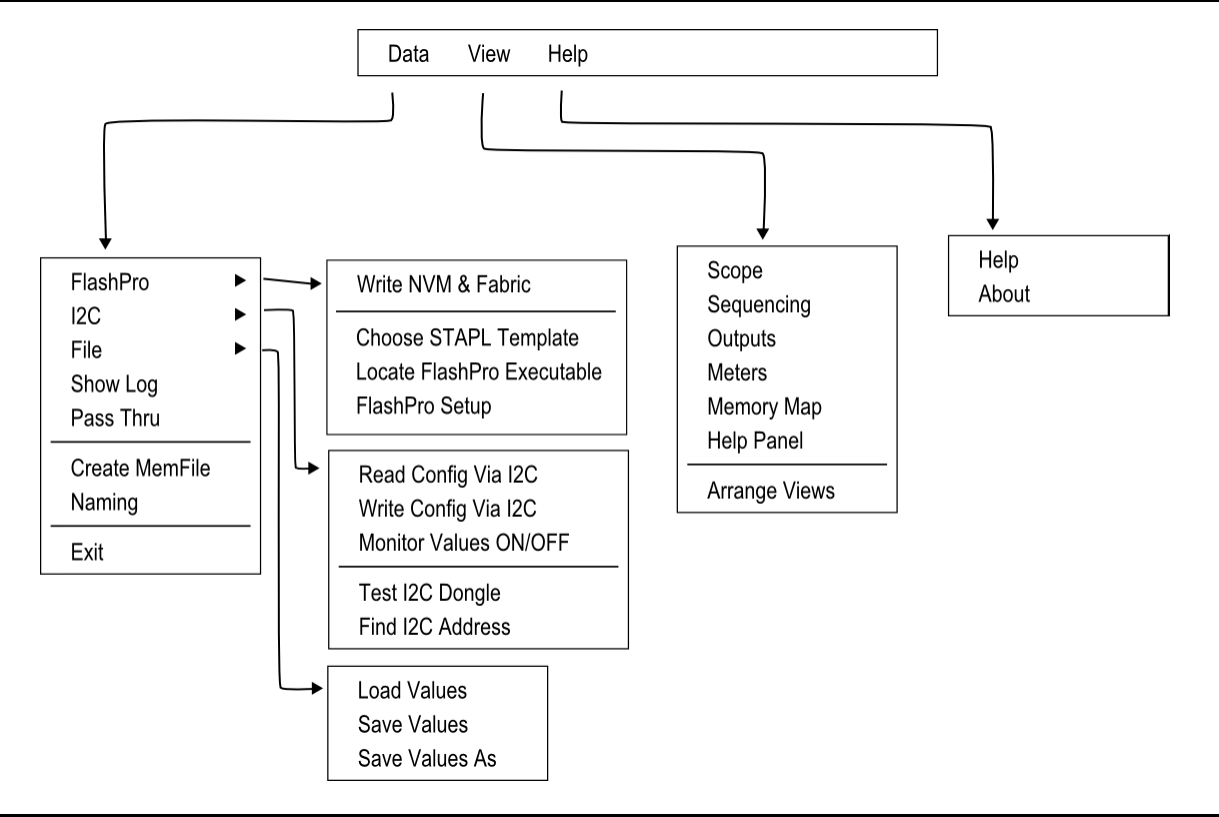

Figure 2-19 • Menu Options

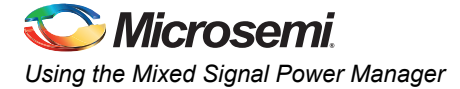

### **I2C Communications**

The MPM I<sup>2</sup>C Communications dialog is for communication from the GUI to MPM using I<sup>2</sup>C through the Devantech/Robot Electronics USB-ISS communications module/dongle. In the **Activity** section choose any activity and press **Go** to start that activity. A log will be displayed under the Status section.

|                                                                             |    | MPM Command | s                           |
|-----------------------------------------------------------------------------|----|-------------|-----------------------------|
| Port: COM 1                                                                 | •  | Start       | Initiate Power ON sequencin |
| Activity                                                                    |    | Stop        | Initiate Power OFF sequenci |
| Action: Monitor                                                             | Go | Init        | Re-initialize MPM           |
| Status                                                                      |    |             |                             |
| Enabling Monitoring<br>I2C Speed set to 1MHz<br>Trying with I2C Address 100 |    |             |                             |

Figure 2-20 • I<sup>2</sup>C Communication

| Table 2-6 • Status            |                                                                                                    |  |  |  |  |  |
|-------------------------------|----------------------------------------------------------------------------------------------------|--|--|--|--|--|
| Activity                      | Description                                                                                                    |  |  |  |  |  |
| Test Dongle                   | Tests communication between the PC and dongle only. The dongle does not need to be connected to the MPM.                                         |  |  |  |  |  |
| Read                          | Reads the entire MPM configuration. The configuration values in the main tabs are updated, as are the values in the GUIs copy of the memory map. |  |  |  |  |  |
| Write                         | Writes the entire MPM configuration using values in the main tab.                                                                                |  |  |  |  |  |
| Monitor                       | Repeatedly reads the live analog values at address 0x1900 to 0x197F. This activity continues until "Stop" is pressed.                            |  |  |  |  |  |
| Find I <sup>2</sup> C Address | Scans the I <sup>2</sup> C bus looking for an MPM device. The I <sup>2</sup> C address in the Misc tab is the first address the GUI tries.       |  |  |  |  |  |

The **Go** option changes to **Stop** when there is I2C activity. The activity can be stopped by clicking Stop. The window allows for one-time actions - to power-on or power-off sequencing, to reinitialize MPM, and to perform margining on a particular rail.

### Log Window

The log window displays the contents of the event log. Click **Fetch** to retrieve the most recent 128 records from the log. Each row in the log window shows the status of one log record, timestamp for it, and associated data.

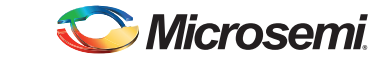

| Log               |         |        |      |       |      |       |             |        |     |         | X                   |
|-------------------|---------|--------|------|-------|------|-------|-------------|--------|-----|---------|---------------------|
| Status            |         |        |      |       |      |       |             |        |     | Actions |                     |
| Lee has been read |         |        |      |       |      |       |             |        |     |         | -                   |
| Log has been read |         |        |      |       |      |       |             |        |     | Fetch   | Go and read the log |
|                   |         |        |      |       |      |       |             |        |     |         |                     |
|                   |         |        |      |       |      |       |             |        |     |         | *                   |
| Results           |         |        |      |       |      |       |             |        |     |         |                     |
| Requesting Log    |         |        |      |       |      |       |             |        |     |         |                     |
| status            | +year+c | iays+h | rs+m | in+se | c+ms | s+-   | -sequence+t | :ype+d | ata |         |                     |
| Record is latest  | - 0,    | ο,     | ٥,   | ο,    | ٥,   | ٥,    | 0000012118, | 1,     | 0   |         |                     |
| Record is normal  | - 0,    | ο,     | ٥,   | ο,    | 2, 6 | 52,   | 0000012117, | 6,     | 0   |         | E                   |
| Record is normal  | - 0,    | ο,     | з,   | 40,   | 1, 8 | 100,  | 0000012116, | 1,     | 2   |         |                     |
| Record is normal  | - 0,    | ο,     | з,   | 40,   | 1, 8 | 00,   | 0000012115, | 4,     | 1   |         |                     |
|                   |         |        |      |       |      |       |             |        |     |         |                     |
| Record is normal  | - 0,    | ο,     | з,   | 39, 5 | 9, 7 | 53,   | 0000012114, | 4,     | 7   |         |                     |
| Record is normal  | - 0,    | ο,     | з,   | 39, 5 | 9, 7 | 53,   | 0000012113, | 4,     | 2   |         |                     |
| Record is normal  | - 0,    | ο,     | з,   | 39, 5 | 9,   | 89,   | 0000012112, | 4,     | 7   |         |                     |
| Record is normal  | - 0,    | ٥,     | з,   | 39, 5 | 9,   | 89,   | 0000012111, | 4,     | 2   |         |                     |
| Record is normal  | - 0.    | ο.     | з.   | 39. 5 | 8. 4 | 25.   | 0000012110. | 4.     | 7   |         |                     |
| Record is normal  | - 0.    | 0.     | 3.   | 39. 5 | 8. 4 | 25.   | 0000012109. | 4.     | 2   |         |                     |
| Record is normal  | - 0.    | 0.     | 3.   | 39. 5 | 7. 7 | 61.   | 0000012108. | 4.     | 7   |         |                     |
| Record is normal  | - 0,    | ο,     | з,   | 39, 5 | 7, 7 | 61,   | 0000012107, | 4,     | 2   |         |                     |
|                   |         |        |      |       |      |       |             |        |     |         |                     |
| Record is normal  | - 0,    | ο,     | з,   | 39, 5 | з,   | 23,   | 0000012106, | 4,     | 0   |         |                     |
| Record is normal  | - 0,    | ο,     | з,   | 39, 5 | з,   | 23,   | 0000012105, | 1,     | 1   |         |                     |
| Record is normal  | - 0,    | ο,     | з,   | 39, 4 | 7, 9 | 80,   | 0000012104, | 1,     | 0   |         |                     |
| Record is normal  | - 0,    | ο,     | з,   | 39, 4 | 7, 9 | 80,   | 0000012103, | 5,     | 1   |         |                     |
|                   |         |        | ~    |       |      |       |             | -      |     |         |                     |
| Record 18 normal  | - 0,    | υ,     | 3,   | 39, 3 | 9, 6 | , , , | 0000012102, | 5,     | 0   |         |                     |
| Record 18 normal  | - 0,    | υ,     | 3,   | 39, 3 | 9, 6 | , , , | 0000012101, | 1,     | 3   |         |                     |
| Record is normal  | ,       |        | 2,   | 39, 4 | 3, 1 | .95,  | 0000012100, | 1,     | 2   |         |                     |
| Record is normal  | - 0,    | υ,     | э,   | 59, 4 | 3, I | .90,  | 0000012039, | ч,     | 1   |         |                     |
| Record is normal  | - 0,    | 0.     | з.   | 39. 2 | 1. 1 | 44.   | 0000012098. | 4.     | 7   |         |                     |
| Record is normal  | - o.    | ο,     | з,   | 39, 2 | 1, 1 | 44,   | 0000012097. | 4,     | 2   |         |                     |
| Record is normal  | - o,    | ο,     | з,   | 39, 2 | 0, 4 | 180,  | 0000012096, | 4,     | 7   |         |                     |
| Record is normal  | - o,    | ο,     | з,   | 39, 2 | 0, 4 | 180,  | 0000012095, | 4,     | 2   |         |                     |
|                   |         |        |      |       |      |       |             |        |     |         |                     |
| Record is normal  | - 0,    | ο,     | з,   | 39, 1 | 9, 8 | 16,   | 0000012094, | 4,     | 7   |         |                     |
| Record is normal  | - 0,    | ο,     | з,   | 39, 1 | 9, 8 | 16,   | 0000012093, | 4,     | 2   |         |                     |
| Record is normal  | - 0,    | ο,     | з,   | 39, 1 | 9, 1 | .52,  | 0000012092, | 4,     | 7   |         | _                   |
| Record is normal  | - 0.    | 0.     | з.   | 39. 1 | 9. 1 | .52.  | 0000012091. | 4.     | 2   |         | •                   |

Figure 2-21 • Log Window

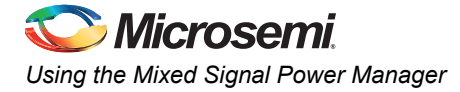

#### Views

#### Sequencing View

This gives a visual display of the configured power-on and power-off sequencing. Rails in the same slot are shown stacked above each other. The delay time for each rail within the slot is shown both numerically and as a bar below the rail's name. Clicking on a rail will open the main configuration window on the appropriate page.

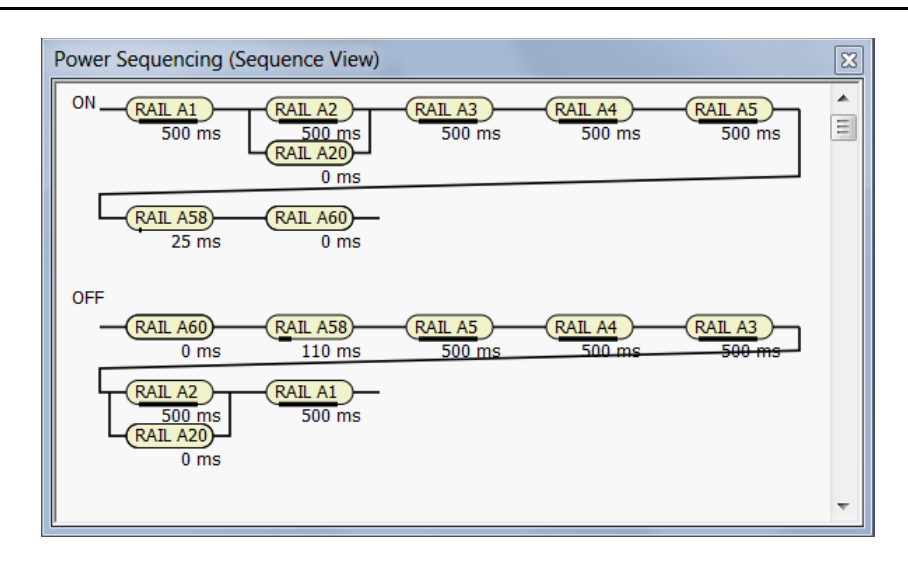

Figure 2-22 • Sequencing View

#### Scope View

This gives an alternative schematic display of the power-on and power-off sequencing as a graph. It is meant to be used as a visual guideline only, displaying only relative time frames of power-up and powerdown, as a result of sequencing requirements entered in the **Power** tab field. Rise and fall times are not accurate and voltage levels are not taken into account.

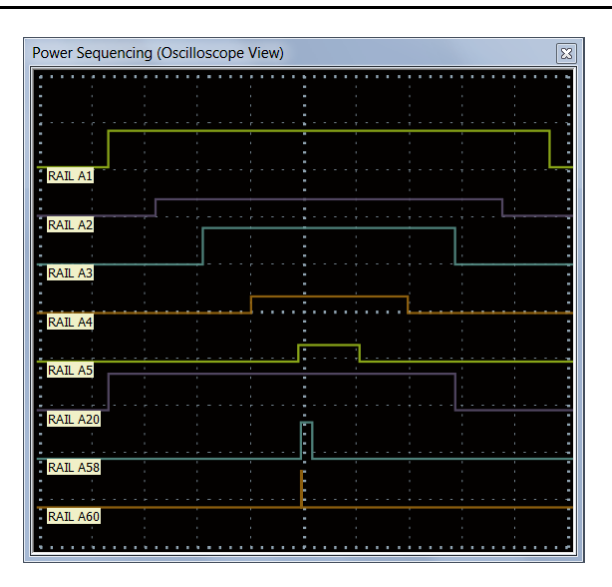

Figure 2-23 • Scope View
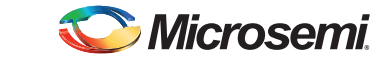

### **Output View**

Figure 2-24 shows a schematic view of the output logic selected on the current output tab.

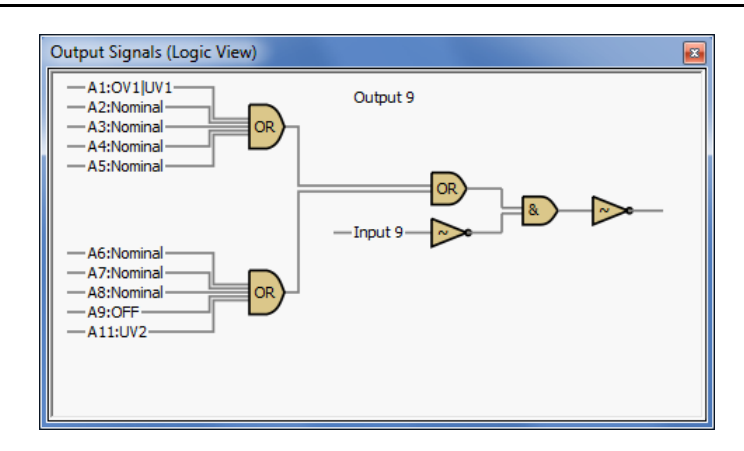

Figure 2-24 • Output View

#### **Meters View**

The meters view shows the values of the first twelve analog values read back by the MPM firmware at address 0x1900. For the meters to reflect live values, the USB-ISS module must be connected to the SmartFusion2 Development Kit board and monitoring must be active on the MPM I2C Communications window. The meters ranges automatically adjust to the voltage conditions. Values up to 50 V and the actual value are shown in Figure 2-25.

There are two rows of simulated LEDs above the meters view. These indicate:

- · The state of each digital input used in generating the corresponding flag.
- The current state of the generated flag.

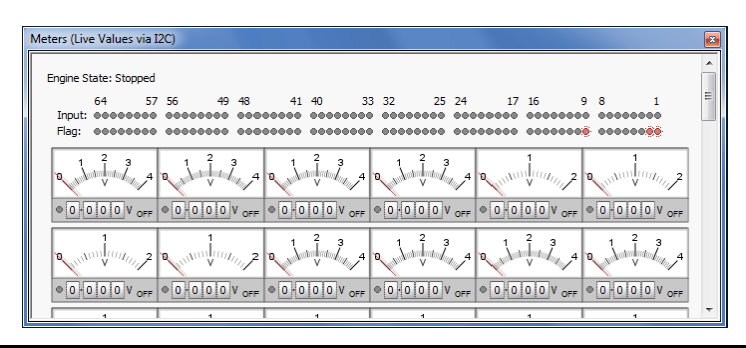

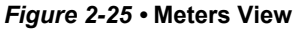

The details shown for each meter are annotated in Figure 2-26 below.

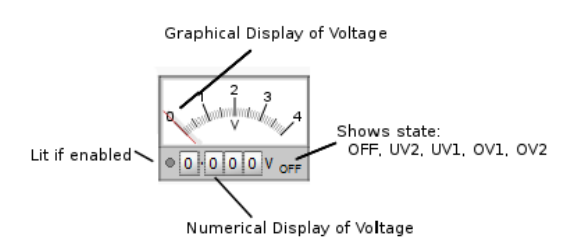

Figure 2-26 • Details of Meter Information

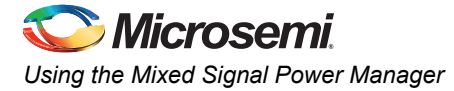

### Memory Map

The Memory Map view shows a hexadecimal representation of the configuration data. Values with dark yellow backgrounds are relevant to the configuration. Values with light yellow backgrounds are not configuration values or are unused. When the help panel is open, clicking on a value gives more information about that value in the help panel.

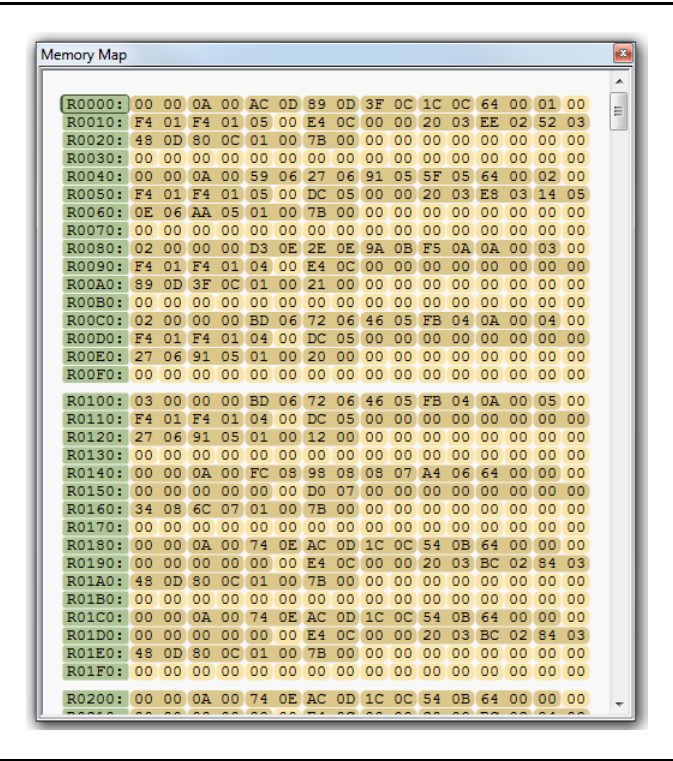

Figure 2-27 • Memory Map View

## Pass Thru

Pass Thru allows the data to be sent from the GUI along the DMPM 1<sup>2</sup>C through to the 1<sup>2</sup>C for the DPOLs.

Select Pass Thru from the Data menu.

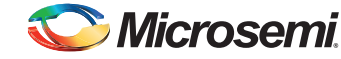

Click **File** and browse to select a file that can be passed to a particular DPOL.

| s Thru                                                                    |                                    | 2                  |
|---------------------------------------------------------------------------|------------------------------------|--------------------|
| tatus                                                                     | Channel Actions                    |                    |
| cript ready to run                                                        | For Doil 1 -                       | Channel a seriet 6 |
|                                                                           | For Rall 1 • File                  | Choose a script fi |
|                                                                           | Run                                | Run the script     |
|                                                                           |                                    |                    |
| W Edit                                                                    |                                    |                    |
| :READ OUTPUT 5 : 23 45 6/                                                 | (Cmas)                             |                    |
| ±                                                                         |                                    |                    |
| # Default Store Data                                                      |                                    |                    |
| #                                                                         |                                    |                    |
| * mba anna 24an 45 annai                                                  | d to include Defende Constant      |                    |
| # The next line is requir                                                 | ed to insert berault store paramet | ers                |
| #STORE DEFAULT ALL #unco                                                  | mment to store above settings      |                    |
| *Prove_Pervour_xee *anoo                                                  |                                    |                    |
| #                                                                         |                                    |                    |
| # current Settings/User 5                                                 | core Data                          |                    |
| _                                                                         |                                    |                    |
| #VOUT_COMMAND                                                             | 3.299927                           |                    |
| VOUT_COMMAND                                                              | 0x6999 [51 99 69]                  |                    |
| #VOUT MAX                                                                 | 3.629883                           |                    |
| VOUT_MAX                                                                  | 0x7428 [24 28 74]                  |                    |
| WONT MARCIN HICH                                                          | 3 464066                           |                    |
| VOUT MARGIN HIGH                                                          | 3.404900<br>0*6FF1 [25 F1 6F]      |                    |
| VOOT_MAKGIN_HIGH                                                          | ONDEET (20 ET DE)                  |                    |
| #VOUT_MARGIN_LOW                                                          | 3.134888                           |                    |
| VOUT_MARGIN_LOW                                                           | 0x6451 [26 51 64]                  |                    |
| AUGUIT INV FAULT LIMIT                                                    | 2 804032                           |                    |
| VOUT UV FAULT LIMIT                                                       | 0x59C2 [44 C2 59]                  |                    |
|                                                                           | 0x0502 [11 02 05]                  |                    |
| #POWER_GOOD_ON                                                            | 2.969971                           |                    |
| POWER_GOOD_ON                                                             | Ox5FOA [5E OA 5F]                  |                    |
| # extended commands                                                       |                                    |                    |
| MFR CONFIG                                                                | 0x8B10 [D0 10 8B]                  |                    |
| USER CONFIG                                                               | 0x0011 [D1 11 00]                  |                    |
| -                                                                         |                                    |                    |
| # commit changes to opera                                                 | sing memory to user store          |                    |
| STORE_USER_ALL [15]#un                                                    | comment to store above settings    |                    |
|                                                                           |                                    |                    |
| #                                                                         |                                    |                    |
| # Soft Reset of Device                                                    |                                    |                    |
| #                                                                         |                                    |                    |
|                                                                           |                                    |                    |
| PESTOPE FACTORY (F4)                                                      |                                    |                    |
| RESTORE_FACTORY [F4]                                                      |                                    |                    |
| RESTORE_FACTORY [F4]<br>RESTORE_DEFAULT_ALL [12]<br>RESTORE_USER_ALL [16] |                                    |                    |
| RESTORE_FACTORY [F4]<br>RESTORE_DEFAULT_ALL [12]<br>RESTORE_USER_ALL [16] |                                    |                    |

#### Figure 2-28 • Pass Thru Window

The file is parsed and the data to be sent is shown in blue. Invalid entries or entries which the software cannot parse are shown in red.

#### Run

Runs the configuration script by sending the values to the target DPOL. The target DPOL can be changed by selecting a different rail from the Channel drop -down menu.

#### Naming

The naming feature allows the default names of Rail A1, Rail A2... and Output 1, Output 2... to be changed.

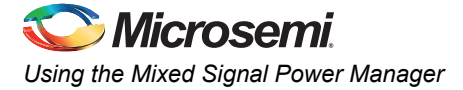

| 🔽 Enable Ra | il Naming |   | 🔽 Enable Outp | out Naming |   |
|-------------|-----------|---|---------------|------------|---|
|             | Name      |   |               | Name       | - |
| Rail A1     | Rail A1   |   | Output 1      | Output 1   |   |
| Rail A2     | Rail A2   | = | Output 2      | Output 2   | - |
| Rail A3     | Rail A3   |   | Output 3      | Output 3   |   |
| Rail A4     | Rail A4   |   | Output 4      | Output 4   |   |
| Rail A5     | Rail A5   |   | Output 5      | Output 5   |   |
| Rail A6     | Rail A6   |   | Output 6      | Output 6   |   |
| Rail A7     | Rail A7   |   | Output 7      | Output 7   |   |
| Rail A8     | Rail A8   |   | Output 8      | Output 8   |   |
| Rail A9     | Rail A9   |   | Output 9      | Output 9   |   |
| Rail A10    | Rail A10  |   | Output 10     | Output 10  |   |
| Rail A11    | Rail A11  |   | Output 11     | Output 11  |   |
| Rail A12    | Rail A12  |   | Output 12     | Output 12  |   |
| Rail A13    | Rail A13  |   | Output 13     | Output 13  |   |
| Rail A14    | Rail A14  | - | Output 14     | Output 14  | - |

Select Naming of Rails and Outputs from the Data menu.

#### Figure 2-29 • The Default Naming Dialog Window

All the rail names can be edited. Modify the rail name and click Update to change the rail name. Ensure that Enable Rail Naming check-box is selected.

The names can also be saved and loaded to the configuration file and NVM along with the configuration. The following are some restrictions on naming the rails:

- Names should be a maximum of 14 characters long. ASCII characters including 0..9 a..z and A..Z can be used. The " character will be changed to a #. If the name includes accented characters, the entire renaming resets to the default name.
- The output diagram does not update to take account of new naming. Also, the space in diagrams for the names is not increased if the name is too long.

After changing the names, the Naming of Rails and Outputs window will be as shown in Figure 2-30:

| Naming of Ra | ils and Outputs |    |              |             | x |
|--------------|-----------------|----|--------------|-------------|---|
| 🔽 Enable Rai | Naming          |    | 🔽 Enable Out | put Naming  |   |
|              | Name            | •  |              | Name        | • |
| Rail A1      | +12V            |    | Output 1     | RESET       |   |
| Rail A2      | Aux Power       | =  | Output 2     | Power Good  | = |
| Rail A3      | Bank 1          |    | Output 3     | Earth Fault |   |
| Rail A4      | Bank 2          |    | Output 4     | ESD         |   |
| Rail A5      | Bank 3          |    | Output 5     | Output 5    |   |
| Rail A6      | Bank 4          |    | Output 6     | Output 6    |   |
| Rail A7      | Rail A7         |    | Output 7     | Output 7    |   |
| Rail A8      | Rail A8         |    | Output 8     | Output 8    |   |
| Rail A9      | Rail A9         |    | Output 9     | Output 9    |   |
| Rail A10     | Rail A10        |    | Output 10    | Output 10   |   |
| Rail A11     | Rail A11        |    | Output 11    | Output 11   |   |
| Rail A12     | Rail A12        |    | Output 12    | Output 12   |   |
| Rail A13     | Rail A13        |    | Output 13    | Output 13   |   |
| Rail A14     | Rail A14        | -  | Output 14    | Output 14   | - |
|              | Updat           | te | Cancel       |             |   |

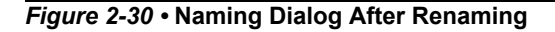

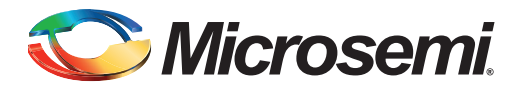

## **3 – Reference Design Development Flow**

## Purpose

The purpose of this document is to provide a detailed description of the flow of the SmartFusion2 MPM Reference Design: updating/compiling firmware, modifying the top-level FPGA design, synthesis/layout, updating NVM, generating STAPL/PDB programming file, and integrating the programming file into the GUI.

## **Tools and Resources Used**

The following Microsemi resources were used to create the MPM Reference Design:

- Libero SoC v11(11.0.0.23)
- SoftConsole v3.4 (3.4.0.5-M20130329-1700)
  - IP cores MSS and DirectCores
  - SmartFusion2 MSS v1.0.100
  - CoreAPB3 v4.0.8
  - CoreGPIO v3.0.120
  - Corel2C v7.0.102
  - CoreInterrupt v1.1.101
  - CorePWM v4.1.106
  - Firmware drivers
    - SmartFusion2 MSS drivers.
    - SmartFusion2 CMSIS-PAL v2.1.101 With modifications to the startup\_m2sxxx.s file to support execution of NVM related code from RAM when the rest of the code is executing from NVM.
    - SmartFusion2 MSS GPIO driver v2.0.101.
    - SmartFusion2 MSS I2C driver v2.0.100:This has been modified from the stock driver to integrate with FreeRTOS when using a slave write handler.
    - SmartFusion2 MSS NVM driver v2.0.103.
    - SmartFusion2 MSS PDMA driver 2.0.102.
    - SmartFusion2 MSS RTC driver 2.0.101.
    - SmartFusion2 MSS SPI driver 2.0.103.
    - SmartFusion2 MSS Timer driver v2.0.101.
    - SmartFusion2 MSS Watchdog driver v2.0.102.
- DirectCore drivers
  - Hardware abstraction layer (HAL) v2.2.102
  - CoreGPIO driver v3.0.101
  - Corel2C driver v2.0.103 (currently not used)
  - CorePWM driver v2.1.107
- Other drivers
  - Unified I2C driver abstraction layer (DAL) v1.0.101
  - PMBus driver v1.1.102: This has been modified to fix a bug in the linked list handling
  - SPI Flash driver: This has been modified from the version supplied with the SPI sample code to use dual channel DMA transfer.

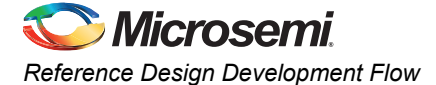

- SPI ADS7953 driver: New SPI based driver for Texas Instruments ADS7953 16 channel 12-bit ADC.
- Other software (Not Microsemi's)
  - FreeRTOS version 7.1.1

## Building the SoftConsole Firmware Image

The SmartFusion2 MPM reference design release contains a SoftConsole v3.4 project, which can be modified and located in the SoftConsole workspace at:

C:\Microsemi\SF2\_MPM\_RefDesign\_v6.1\design\_files\SoftConsole\_workspace\SF2\_MPM\_RefDe sign

For more information on the MPM driver and how to use or modify it, refer to the "SoftConsole Firmware Project" section.

Once the project has been compiled and tested, a final version can be built for deployment in NVM by **Project > Build Configurations > Set Active > Release**. The Release target is configured to link using the mpm/mpm-production-run-from-envm.ld linker script. This linker script creates a firmware image suitable for storage in the eNVM which is mirrored to 0x00000000. Once stored in eNVM mirrored to 0x00000000, the program starts executing directly from eNVM, as shown in Figure 3-1.

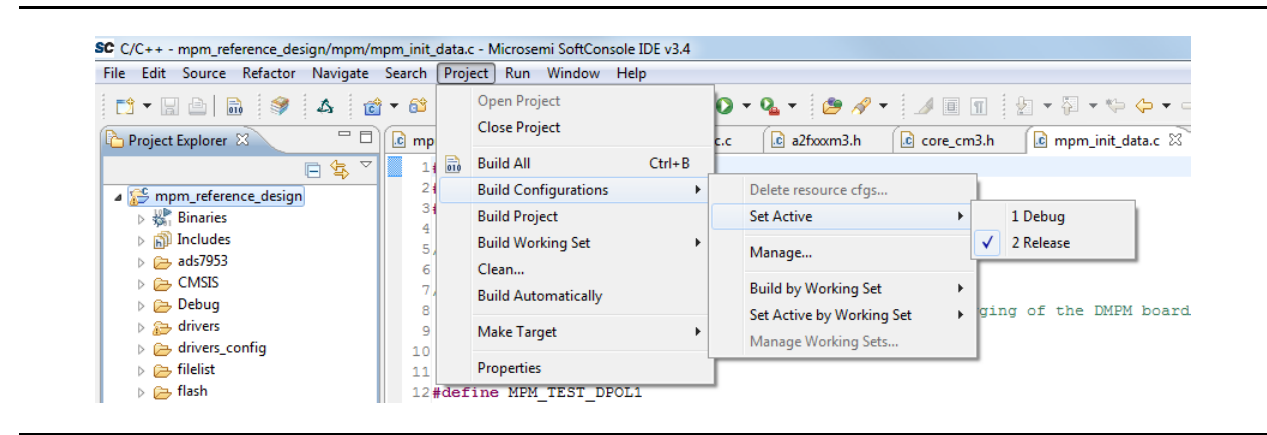

Figure 3-1 • Setting Active Build to Release in SoftConsole

At this point the project can be built and one of the steps is to generate a \*hex file containing the firmware:

arm-none-eabi-objcopy -O ihex mpm reference design "mpm reference design.hex"

mpm\_reference\_design.hex will later be used to place the firmware into NVM. Refer to the "The SmartFusion2 MPM Reference design defines three MPM specific eNVM data storage clients as illustrated in Figure 3-2 on page 43.

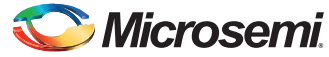

## **MSS eNVM Data Storage Clients**

The SmartFusion2 MPM reference design defines three MPM specific eNVM data storage, as shown in Figure 3-2.

| Available client types |     |              |                  | User (     | lients in eN\    | /M    |      |                |            |
|------------------------|-----|--------------|------------------|------------|------------------|-------|------|----------------|------------|
| Data Storage           |     |              |                  | Depth      | Start            | Pa    | ge   | Initialization | Lock Start |
|                        |     | Client Type  | Client Name      | Width      | Address<br>(hex) | Start | End  | Order          | Address    |
|                        | 1 🚺 | Data Storage | MPM_Configuratio | 1600 x 32  | 3D000            | 1952  | 2001 | N/A            |            |
| Add to System          | 2 🚹 | Data Storage | MPM_Firmware     | 131072 x 8 | 0                | 0     | 1023 | N/A            |            |
|                        | 3 🚹 | Data Storage | MPM_Event_Log    | 16384 x 8  | 39000            | 1824  | 1951 | N/A            |            |
|                        |     |              |                  |            |                  |       |      |                |            |
|                        |     |              |                  |            |                  |       |      |                |            |

Figure 3-2 • MSS eNVM Configuration GUI

## MPM\_Configuration\_Data

This is where the MPM configuration data is stored in eNVM. By default with the MPM firmware driver unchanged it has a base address of 0x3D000 from the beginning of eNVM (0x60000000) and consists of 1600 x 32-bit words or 6400 bytes.

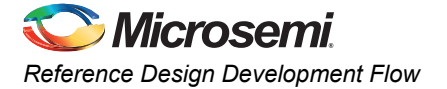

The MPM\_Configuration\_Data eNVM data storage client configuration in the reference design is shown in Figure 3-3:

| lient <u>n</u> ame: | MPM Configuration D | ata       |           |
|---------------------|---------------------|-----------|-----------|
| eNVM                |                     |           |           |
| Content:            |                     |           |           |
| Memory file:        |                     |           |           |
| Eormati             | Actel-Binary x      |           | Browse    |
| romat.              | Accel-binary        |           | DIOWSCIII |
| No content (client) | is a placeholder)   |           |           |
|                     |                     |           |           |
| Use absolute addr   | essing              |           |           |
| Start address: 0    | x 3D000 🚔           |           |           |
| Size of word:       | 32 🔻                | bits      |           |
| Number of words:    | 1600                | (decimal) |           |
|                     |                     |           |           |
| Use as <u>R</u> OM  |                     |           |           |
|                     |                     |           |           |
|                     |                     |           |           |

#### Figure 3-3 • Data Storage Client for MPM Configuration Data

Note: If the base address of the MPM\_Configuration\_Data eNVM data storage block needs to change (for example, the SmartFusion2 MSS. configuration data also stored in eNVM extends into this region) then the address must be changed consistently in both the eNVM data storage client configurator and the manifest constant in mpm.c:

| /* Base | address of MPM configuration data */                        |
|---------|-------------------------------------------------------------|
| #ifndef | MPM_CONFIGURATION_DATA_BASE_ADDRESS                         |
| #define | <pre>MPM_CONFIGURATION_DATA_BASE_ADDRESS (0x6003D000)</pre> |
| #endif  |                                                             |

## **MPM\_Firmware**

This is the region in NVM that stores the MPM firmware for execution out of reset. The MPM\_Firmware eNVM data storage client configuration is shown in Figure 3-4.

| lient name:              | MPM Firmware      |           |        |
|--------------------------|-------------------|-----------|--------|
|                          |                   |           |        |
| eNVM                     |                   |           |        |
| Content:                 |                   |           |        |
| Memory file:             |                   |           |        |
| Format:                  | Intel-Hex 👻       |           | Browse |
| No content (dient        | is a placeholder) |           |        |
| Use absolute addr        | ressing           |           |        |
| Start <u>a</u> ddress: 0 | x 0               |           |        |
| Size of word:            | 8 🔻               | bits      |        |
|                          | 131072            | (decimal) |        |
| Number of words:         |                   |           |        |
| Number of words:         |                   |           |        |
| Number of words:         |                   |           |        |

Figure 3-4 • Data Storage Client for MPM Firmware

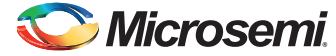

To properly populate this region with the MPM firmware, select **Memory file** in the above menu and browse to the Intel-Hex file generated in the SoftConsole during the firmware build. For example,

C:\Microsemi\SF\_MPM\_RefDesign\_v5.0\design\_files\SoftConsole\_workspace\SF\_MPM\_RefDesign \mpm\_reference\_design\Release\mpm\_reference\_design.hex

The **Start address, Size of word, and Number of words** parameters should be detected from the .hex file and auto-populated.

## MPM\_Event\_Logging

This region is needed only if the MPM is compiled to use a data logging event log in the internal NVM rather than the (default) external NVM.

| a                   |                   |           |
|---------------------|-------------------|-----------|
| lient name:         | MPM_Event_Log     |           |
| eNVM                |                   |           |
| Content:            |                   |           |
| Memory file:        |                   |           |
| Format:             | Intel-Hey x       | Browse    |
|                     |                   |           |
| No content (client) | is a placeholder) |           |
|                     |                   |           |
| Use absolute add    | ressing           |           |
| Start address: 0    | )x 39000          |           |
| Size of word:       | 8 🔻               | bits      |
| Number of words:    | 16384             | (decimal) |
|                     |                   |           |
| Use as ROM          |                   |           |
|                     |                   |           |
|                     |                   |           |

#### Figure 3-5 • Data Storage Client for MPM\_Event\_Logging

Note: The MPM Configuration Data, the base address, and size of this memory region must be consistent in both the eNVM data storage client configurator and the mpm.c file:

| /* Base | address and extent of MPM event logging area in eNVM.            |
|---------|------------------------------------------------------------------|
| * These | e must match the configuration of the MPM_Event_Logging MSS eNVM |
| * data  | storage client in the Libero project */                          |
| #ifndef | MPM_EVENT_LOG_BASE_ADDRESS                                       |
| #define | MPM_EVENT_LOG_BASE_ADDRESS (0x6003A000)                          |
| #endif  |                                                                  |
|         |                                                                  |
| #ifndef | MPM EVENT LOG LENGTH                                             |
| #define | MPM_EVENT_LOG_LENGTH (0x0004000)                                 |
| #endif  |                                                                  |

## **Libero SoC Design Flow**

If any changes have been made to the MPM Reference Design Libero project (for example, changing die, modification of MSS configuration settings, addition of FPGA fabric logic etc.), the project can be run through the normal Libero SoC design flow.

## **STAPL File Generation and GUI Integration**

Once the design has been run through the design flow, it is necessary to generate the STAPL file for the design to use with the MPM GUI.

To do this, run FlashPro interactively from Libero SoC and export the STAPL file for the PDB file. Once generated, this STAPL file can be copied to the MPM GUI at:

C:\Microsemi\SF2\_MPM\_RefDesign\_v6.1\template folder where it can be selected from the GUI using the Data > FlashPro > Choose STAPL Template menu.

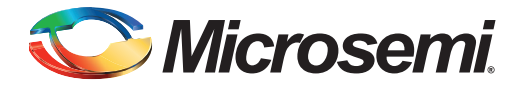

# 4 – I2C Support

## I<sup>2</sup>C Operation

### **Overview**

The SmartFusion2 MPM Reference Design uses a standard 2-wire I2C slave interface, which is by default implemented using the SmartFusion2 MSS I2C\_1 interface. The host can perform block reads and writes of up to 64 bytes at a time.

The SmartFusion2 MPM Reference Design I2C protocol conforms to the I2C v2.1 Specification utilizing 7-bit addressing format at effective 100 Kbps and 400 Kbps data rates2. For more information on I2C, refer to the *Philips/NXP I2C Specification Document*.

For more information on how this pertains to the MSS I2C or CoreI2C, refer to the appropriate IP/hardware and firmware driver datasheet/handbook.

Refer to section "I2C Register Map" section for specific configuration register information.

## **Board**

I2C access from an I2C master to the MPM I2C slave is provided through the MSS I2C\_1 SCL and SDA pins on the SmartFusion2 DMPM-DB as described in Table 4-1. The MPM GUI can act as an I2C master communicating with the MPM I2C slave through the Devantech/Robot Electronics USB-ISS USB to I2C dongle and the corresponding pins on this dongle are also listed.

SF2-DMPM-DB Rev B boards have a dedicated connector for the Slave I2C interface which the USB-ISS can plug directly into.

| I <sup>2</sup> C Signal Board       | SDL         | SDA         | GND       |
|-------------------------------------|-------------|-------------|-----------|
| Devantech/Robot Electronics USB-ISS | SCL (I/O 3) | SDA (I/O 4) | 0V/Ground |
| SF2-DMPM-DB Board Rev A             | J22P pin 16 | J22P pin 32 | J3 pin 8  |
| SF2-DMPM-DB Board Rev B             | J25 pin 3   | J25 pin 2   | J25 pin 6 |

Table 4-1 • Devantech/Robot Electronics USB-ISS Connections

*Note:* Effective data rates can be less due to clock stretching. Also note that the  $l^2C$  clock is configurable to other clock rates as well and is dependent on the  $l^2C$  input clock(s).

The SF2-DMPM-DB MSS I2C SCL and SDA signals have 1K Ohms pull-up resistors and have an operating voltage of 3.3 V<sup>1</sup>. For more detailed board specifications, refer to the SmartFusion2 Development Kit, SF2-DMPM-DB, and Devantech/Robot Electronics USB-ISS documentation.

## GUI

Unlike previous releases of MPM, the GUI can only program the MPM design and original configuration from the Libero project by calling out to the FlashPro software and passing the relevant "template" STAPL file. It is not possible to include user specified MPM configuration settings in the STAPL file.

Once MPM is initially programmed to the target, the GUI can connect through the Devantech/Robot Electronics USB-ISS USB to I2C dongle to the MPM I2C slave on MSS I2C\_1 in order to reprogram, control, and monitor the MPM.

<sup>1.</sup> When using the Devantech/Robot Electronics USB-ISS, make sure to remove the Power Link jumper for 3.3 V rather than 5 V operations. Refer to the "Connections" section in: www.robot-electronics.co.uk/htm/usb\_iss\_tech.htm.

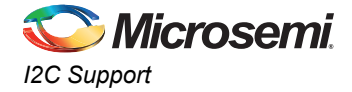

## **I2C Protocol**

This section describes the application-level protocol; that is, the meaning of specific transmitted and received bytes from/to the SmartFusion2 MPM I2C slave interface. For a description of low-level I2C protocol, refer to the I2C Specification.

#### **Block Write**

Using block writes, a host can write up to 64 bytes of data to MPM registers starting at any base address. An overview of the block write protocol is shown in Figure 4-1.

| S | SLA+W           | А | A[15:8] | А | A[7:0] | А | Len[7:0] | А | Data           | А | Ρ |
|---|-----------------|---|---------|---|--------|---|----------|---|----------------|---|---|
|   |                 |   |         |   |        |   |          |   | ✓—Len bytes——► |   |   |
|   | Slave to Master |   |         |   |        |   |          |   |                |   |   |
|   | Master to Slave |   |         |   |        |   |          |   |                |   |   |

*Figure 4-1* • I<sup>2</sup>C Block Write

Notes:

- 'S' denotes a start condition, 'A' denotes acknowledge (one bit), and 'P' denotes a stop condition.
- SLA+W refers to 8 bits: the 7-bit I2C slave address and 1-bit ('0') to indicate a write transaction.
- A[15:0] refers to the two-byte (16-bit) address of the MPM register being written (refer to the "I2C Register Map" on page 38 for specific addresses). The first data byte is written to the above address, and all subsequent data is written to incremental addresses.
- Len [7:0] is the number of data bytes that follow; the valid range is 1-64.

#### Block Read

A host can read up to 64 bytes at a time from the SmartFusion2 MPM registers by issuing a block read, as shown in Figure 4-2.

| Len bytes |
|-----------|
| -         |
|           |
|           |

#### Figure 4-2 • I<sup>2</sup>C Block Read

#### Notes:

- 'S' denotes a start condition, 'A' denotes acknowledge (one bit), and 'P' denotes a stop condition, "Sr" denotes a repeated start condition (for change of direction).
- SLA+R refers to 8 bits: the 7-bit I2C slave address and 1-bit ('1') to indicate a read transaction
- A[15:0] refers to the two-byte (16-bit) address of the MPM register being read from (refer to the section I2C Register Map" on page 38 for specific addresses). The first data byte is read from the above address, and all subsequent data is read from incremental addresses.
- Len [7:0] is the number of data bytes that follow; the valid range is 1-64.

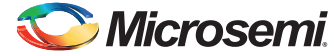

 Clock stretching<sup>2</sup> is employed by the l<sup>2</sup>C slave (MPM) for as long as is necessary to fetch the requested data.

#### Commands

Command transfers, implemented as I2C writes to a fixed address (refer to the "I2C Register Map" section on page 38 for specific addresses), are used to issue real-time commands to MPM, as shown in Figure 4-3.

| S | SLA+W           | Α | A[15:8] | A | A[7:0] | A | Len[7:0] | A | Cmd[7:0] | A | Data        | A | Р |
|---|-----------------|---|---------|---|--------|---|----------|---|----------|---|-------------|---|---|
|   | Slave to Master |   |         |   |        |   |          |   |          |   | Len-1 bytes |   |   |
|   | Master to Slave |   |         |   |        |   |          |   |          |   |             |   |   |

#### Figure 4-3 • I<sup>2</sup>C Command

#### Notes:

- Cmd[7:0] is a command op-code.
- Len n[7:0] is the number of data bytes that follow the command op-code, the valid range is 0-64.
- A[15:0] in this case is fixed at I2C\_CMD\_0 (0x8000), but this can be expanded in firmware to support multiple command addresses.

## I<sup>2</sup>C Status

The I2C\_STATUS register described in the section "I2C Register Map" reflects the result of the most recent  $\rm I^2C$  access.

## Types of Access

The  $I^2C$  has read and/or write access to the real or pseudo registers defined in the MPM register map. Three specific types of  $I^2C$  access are supported:

- Read/write access to configuration registers Write access to configuration registers is only
  allowed when the MPM is in the stopped state and each individual write operation is immediately
  committed to eNVM. Configuration registers changes will be applied only when the MPM is
  reinitialized or restarted.
- Read only access to monitoring pseudo registers Monitoring pseudo registers can be read any time irrespective of the MPM state. Reads of rail/channel voltage pseudo registers will map to runtime calls within the MPM engine that retrieve the current rail/channel voltages.

Write access to pseudo command registers - Commands are executed by writing a command opcode and any associated data to the relevant  $I^2C$  command pseudo register. Some commands may only be available in certain MPM states and ignored if the MPM is not in the appropriate state (for example, attempting to stop MPM when it has not been started). Command register writes map to runtime calls inside the MPM engine to code that implements the relevant command functionality.

## Size of Transfers

Block accesses (read or write) of up to 64 bytes of data are supported. In this case, a read or write of up to 64 bytes starts at the specified MPM register map address and continues to subsequent register addresses. For example, a block read of 64 bytes from the MPM register address 0x1900 reads the 16-bit signed mV values for 64 of the MPM rails/channels and returns them in order of MPM rail/channel number  $(1..64)^3$ . Individual 8-or 16-bit register reads or writes are also possible. Ensure that each individual configuration register write will be committed immediately to the eNVM and will be applied when the MPM is reinitialized or restarted.

2. For more information on I2C clock stretching, refer to the 3.9 section of the I2C Rev 03 specification.

3. Contiguous reads may not be possible across all the register sub-blocks.

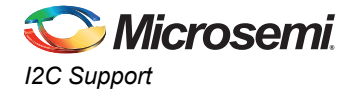

## **I2C Register Map**

## MPM Memory Map Overview

#### Table 4-2 • Memory Map Overview

| Name                                                   | Description                                                                                   | Start<br>Address | End<br>Address | Persistent Storage Space Used                                                                            |  |  |
|--------------------------------------------------------|-----------------------------------------------------------------------------------------------|------------------|----------------|----------------------------------------------------------------------------------------------------|--|--|
| Channel configuration                                  | 64 channels x 64 bytes of configuration data each                                             | 0x0000           | 0x0FFF         | MPM_Configuration_Data eNVM data storage client. This is a 0x1900 (6400                                  |  |  |
| Output flags<br>configuration                          | 64 flags x 32 bytes of configuration data each                                                | 0x1000           | 0x17FF         | ecimal) byte sized memory block at<br>eNVM offset 0x003D000 which is<br>0x603D000 in the SmartFusion2 MS |  |  |
| Miscellaneous<br>configuration data                    | 256 bytes of miscellaneous<br>configuration data - only 8<br>bytes actually used right<br>now | 0x1800           | 0x18FF         | Cortex-M3 memory map.                                                                                    |  |  |
| Channel voltage<br>monitoring registers                | 64 channels x 2 bytes each                                                                    | 0x1900           | 0x197F         | None - these are pseudo registers that do not occupy any persistent data                                 |  |  |
| I <sup>2</sup> C status, log status, and RTC registers | 7 bytes                                                                                       | 0x1980           | 0x1986         | storage space.                                                                                           |  |  |
| Input, Output, regulator enables, and MPM state        | 28 bytes                                                                                      | 0x1990           | 0x19AB         |                                                                                                    |  |  |
| MPM channel state values                               | 256 bytes                                                                                     | 0x19b0           | 0x1AAF         |                                                                                                    |  |  |
| I <sup>2</sup> C status, log status, and RTC registers | 7 bytes                                                                                       | 0x1980           | 0x1986         |                                                                                                    |  |  |
| I <sup>2</sup> C command pseudo<br>register            | MPM I2C slave I2C<br>command register                                                         | 0x8000           | 0x8001         | None - these are pseudo registers<br>that do not occupy any persistent data<br>storage space.            |  |  |

#### **Base Address**

The MPM register map base address is set in two places which must always be kept in sync:

 In the SoftConsole MPM firmware project through the MPM\_CONFIGURATION\_DATA\_BASE\_ADDRESS manifest constant in mpm.c which specifies the Cortex-M3 processor eNVM base address of the MPM register map. By default this is set to 0x6003D000 which is offset 0x0003D000 from the start of eNVM at Cortex-M3 processor address 0x60000000.

The default can be overridden by adding the following to the SoftConsole MPM firmware project properties: -DMPM\_CONFIGURATION\_DATA\_BASE\_ADDRESS=<some-eNVM-address>.

 In the MPM Libero project, the MSS configuration is where the MPM Register Map eNVM data storage client's eNVM offset address is specified. By default this is set to 0x0003D000, which is implicitly with respect to the eNVM base address of 0x60000000 in the Cortex-M3 memory map and which matches the firmware project's default settings.

The MPM GUI writes MPM configuration register data to the target by reading in the template STAPL file, updating the MPM\_Register\_Map eNVM data storage client with the values loaded/entered through the GUI and writing a new STAPL file before invoking FlashPro to write this STAPL file to the target. Alternatively, the GUI can connect to the MPM I<sup>2</sup>C slave in order to read/write the MPM configuration registers for the purposes if configuration, control, and monitoring.

The MPM register base address must be a 128 byte eNVM page aligned address (that is, lower 7 bits are 0). If the MPM register map base address needs to be changed then both of the above must be changed consistently. If there is a mismatch then MPM will behave unexpectedly (for example, due to reading garbage configuration data).

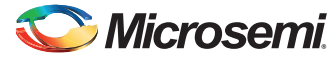

In general, the MPM register map must be capable of being placed anywhere in otherwise te unused eNVM address space-the amount of eNVM space available differs by die. The MPM register map must not clash with other demands on the eNVM space (for example, firmware usually at 0x60000000, MSS configuration data etc.).

#### Register Addresses

The MPM registers are identified using 16-bit addresses allowing for up to 64 Kbytes of register space only a portion of which is used for the MPM operation. Configuration registers are real registers insofar as they actually occupy SmartFusion2 eNVM memory in the Cortex-M3 processor address space. Other registers may be pseudo registers insofar as they have specific register addresses but do not occupy any SmartFusion2 eNVM (or other) memory in the Cortex-M3 processor address space. Real registers have their 16-bit MPM register map addresses translated internally into 32-bit Cortex-M3 processor addresses mapping to the relevant underlying eNVM addresses. This involves adding the 16-bit MPM register address to the MPM register map base address described above.

#### Register Map Overview

Table 4-3 summarizes the SF MPM register map. Each register is described in further detail in subsequent sections of this document.

| Configuration Registers - Real Registers that use eNVM Storage                                                                                                   |                                                           |  |  |  |  |  |  |  |
|----------------------------------------------------------------------------------------------------|-----------------------------------------------------------|--|--|--|--|--|--|--|
| Per Channel/Rail Configuration Registers - 64 (0x40) bytes for Each Channel/Rail                                                                                 |                                                           |  |  |  |  |  |  |  |
| Address                                                                                                    | Description                                               |  |  |  |  |  |  |  |
| 0x0000                                                                                                    | ail A1 configuration registers                            |  |  |  |  |  |  |  |
| 0x0040                                                                                                    | Rail A2 configuration registers                           |  |  |  |  |  |  |  |
|                                                                                                    |                                                           |  |  |  |  |  |  |  |
|                                                                                                    |                                                           |  |  |  |  |  |  |  |
| 0x0F80                                                                                                    | Rail A63 configuration registers                          |  |  |  |  |  |  |  |
| 0x0FC0                                                                                                    | Rail A64 configuration registers                          |  |  |  |  |  |  |  |
| Per-Trigger/Flag Output                                                                                                    | Configuration Registers - 32 (0x20) Bytes for Each Output |  |  |  |  |  |  |  |
| 0x1000                                                                                                    | Output 1 configuration registers                          |  |  |  |  |  |  |  |
| 0x1020                                                                                                    | Output 2 configuration registers                          |  |  |  |  |  |  |  |
|                                                                                                    |                                                           |  |  |  |  |  |  |  |
|                                                                                                    |                                                           |  |  |  |  |  |  |  |
| 0x17C0                                                                                                    | Output 63 configuration registers                         |  |  |  |  |  |  |  |
| 0x17E0                                                                                                    | Output 64 configuration registers                         |  |  |  |  |  |  |  |
| Miscellaneous configura                                                                                                    | ation Registers                                           |  |  |  |  |  |  |  |
| 0x1800                                                                                                    | Miscellaneous configuration registers                     |  |  |  |  |  |  |  |
| I <sup>2</sup> C Monitoring and Statu                                                                                                    | us Registers                                              |  |  |  |  |  |  |  |
| Rail voltage monitoring, RTC registers, I/O states, MPM status, and channel state registers -pseudo registers that do not occupy persistent eNVM memory storage. |                                                           |  |  |  |  |  |  |  |
| 0x19000x197F                                                                                                    | Rail voltage monitoring registers                         |  |  |  |  |  |  |  |
| 0x19800x1985                                                                                                    | I <sup>2</sup> C status, log status and RTC registers     |  |  |  |  |  |  |  |
| I <sup>2</sup> C Command Registers                                                                                                    |                                                           |  |  |  |  |  |  |  |
| 0x8000 MPM I <sup>2</sup> C command register(s) - also pseudo register(s)                                                                                        |                                                           |  |  |  |  |  |  |  |

#### Table 4-3 • Register Map Overview

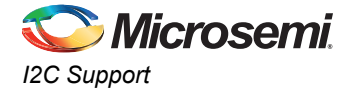

## Per-Rail Configuration Data

The per-channel/rail configuration data sub-block base address for channel n (1 <= n <= 64) is (0x0000 + ((n - 1) x 0x40)). Table 4-7 details the per-channel/rail registers and their offsets with respect to this per-channel/rail configuration data sub-block base address.

| Name              | Offset          | Access      | Description                                                                                                    |                                                                                             |  |  |  |
|-------------------|-----------------|-------------|----------------------------------------------------------------------------------------------------|---------------------------------------------------------------------------------------------|--|--|--|
| POL_TYPE          | 0x0000          | R/W         | 0 = APOL<br>1= DPOL (generic)<br>2= Intersil ZL6105<br>3= Lineage PDT012A0X                                                                                                    | Specifies whether the channel is an APOL or a DPOL. If it is DPOL, what type of DPOL it is. |  |  |  |
| VHL               | 0x0002          | R/W         | Threshold hysteresis VH[7:0]                                                                                                    | Each pair of high/low 8-bit registers                                                       |  |  |  |
| VHH               | 0x0003 R/W      |             | Threshold hysteresis VH[15:8]                                                                                                    | combines to make a 16-bit signed mV<br>value.                                               |  |  |  |
| VOV2L             | 0x0004          | R/W         | OV2 threshold VOV2[7:0]                                                                                                    | For positive voltage channels                                                               |  |  |  |
| VOV2H             | OV2H 0x0005 R/W |             | OV2 threshold VOV2[15:8]                                                                                                    | 0mV < OFF < UV2 < UV1 < OV1                                                                 |  |  |  |
| VOV1L             | 0x0006          | R/W         | OV1 threshold VOV1[7:0]                                                                                                    | < OV2.                                                                                      |  |  |  |
| VOV1H             | 0x0007          | R/W         | OV1 threshold VOV1[15:8]                                                                                                    | OFF > OV2 > OV1 > UV1 > UV2.                                                                |  |  |  |
| VUV1L             | 0x0008          | R/W         | UV1 threshold VUV1[7:0]                                                                                                    | Allowable ranges depend on the                                                              |  |  |  |
| VUV1H             | 0x0009 R/W      |             | UV1 threshold VUV1[15:8]                                                                                                    | nature of the underlying ACE channe<br>(for example, direct analog input 0 to               |  |  |  |
| VUV2L             | 0x000A          | R/W         | UV2 threshold VUV2[7:0]                                                                                                    | +2560 mV or ABPS with a particular                                                          |  |  |  |
| VUV2H             | 0x000B          | R/W         | UV2 threshold VUV2[15:8]                                                                                                    | prescalar range).                                                                           |  |  |  |
| VOFFL             | 0x000C          | R/W         | OFF threshold OFF[7:0]                                                                                                    |                                                                                             |  |  |  |
| VOFFH             | 0x000D          | R/W         | OFF threshold OFF[15:8]                                                                                                    |                                                                                             |  |  |  |
| SSLO              | 0x000E          | R/W         | Power sequencing slot.<br>Use an extra bit to accommodate<br>064, so Bit[7] reserved, Bits[6:0]<br>power sequence slot number to use.<br>Valid values are:<br>0: No slot/not sequenced<br>1-64: Slot in which this channel is<br>sequenced | _                                                                                           |  |  |  |
| Unused            | 0x000F          | N/A         | Unused/reserved                                                                                                    | _                                                                                           |  |  |  |
| SDONL             | 0x0010          | R/W         | SDON[7:0]                                                                                                    | SDON[15:0] - Per channel power-on                                                           |  |  |  |
| SDONH             | 0x0011          | R/W         | SDON[15:8]                                                                                                    | of relevant sequencing slot. 16-bit<br>unsigned time value in milliseconds.                 |  |  |  |
| SDOFFL            | 0x0012          | R/W         | SDOFF[7:0]                                                                                                    | SDOFF[15:0] - Per channel power-off                                                         |  |  |  |
| SDOFFH 0x0013 R/W |                 | SDOFF[15:8] | of relevant sequencing slot. 16-bit<br>unsigned time value in milliseconds.                                                                                                    |                                                                                             |  |  |  |

Table 4-4 • Pre-Rail Configuration Data

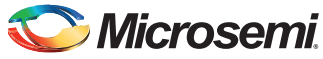

| Name                       | Offset           | Access     | cess Description                                                                                                    |                                                                                                    |  |  |  |  |
|----------------------------|------------------|------------|----------------------------------------------------------------------------------------------------|----------------------------------------------------------------------------------------------------|--|--|--|--|
| TRCFG                      | 0x0014           | R/W        | Trimming configuration<br>Bits[7:3] reserved<br>Bits[1:0] Trimming mode<br>0: None/disabled (default)<br>1: Open Loop<br>2: Closed Loop<br>Bit[2] trimming control DAC type<br>0: SmartFusion2 MSS OBD (not<br>supported in MPM 6)<br>1: CorePWM6 | Only relevant to trimming enabled<br>positive voltage channels.<br>0 is default for all channels other than<br>channels 1-4 for which the default is<br>2.<br>2: Closed Loop in order to match the<br>demo/reference design setup.                                                                                                    |  |  |  |  |
| Unused                     | 0x0015           | N/A        | Unused/reserved                                                                                                    | _                                                                                                    |  |  |  |  |
| VNOML<br>VNOMH             | 0x0016<br>0x0017 | R/W<br>R/W | VNOM[7:0]<br>VNOM[15:8]                                                                                                    | 16-bit signed mV value where UV1 <<br>VNOM < OV1 (positive voltage<br>channel) or OV1 < VNOM < UV1<br>(negative voltage channel) and<br>TRILO < VNOM < TRIHI for a<br>trimming enabled channel. Used for<br>closed-loop trimming to requested<br>nominal output voltage.                                                                                                    |  |  |  |  |
| TRSDELL<br>TRSDELH         | 0x0018<br>0x0019 | R/W<br>R/W | TRDEL[7:0]<br>TRDEL[15:8]                                                                                                    | Trimming (Closed-loop) startup delay<br>with respect to the completion of<br>power-on sequencing. Trimming<br>starts once this delay has elapsed.<br>16-bit unsigned value in milliseconds.<br>Deprecated in v3.0, not configurable<br>through the MPM GUI.                                                                                                    |  |  |  |  |
| DACOUT_NOML<br>DACOUT_NOMH | 0x001A<br>0x001B | R/W<br>R/W | DACOUT_NOM[7:0]<br>DACOUT_NOM[15:8]                                                                                                    | For open-loop trimming<br>DACOUT_NOM is a 16-bit value<br>between 0 and 3300 mV specifying<br>the voltage required as input to the<br>regulator's trim pin circuit to achieve<br>the required trimmed nominal output<br>voltage on this channel.<br>Internally this mV value is converted<br>to a DAC duty cycle as follows:<br>CorePWM implementation:<br>DAC_DUTY_CYCLE = ((DACOUT_NOM /<br>3300) * 0xFFFF)<br>SDD Hard Macro implementation;<br>DAC_DUTY_CYCLE = ((DACOUT_NOM /<br>3560) * 0xFFFF) |  |  |  |  |
| DACOUT_HIL                 | 0x001C           | R/W        | DACOUT_HI[7:0]                                                                                                    | Similar to DACOUT_NOM, this is the                                                                                                    |  |  |  |  |
| DACOUT_HIH                 | 0x001D           | R/W        | DACOUT_HI[15:8]                                                                                                    | required to achieve the required<br>trimmed "high" output voltage on this<br>channel.                                                                                                    |  |  |  |  |

#### Table 4-4 • Pre-Rail Configuration Data (continued)

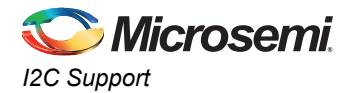

#### Table 4-4 • Pre-Rail Configuration Data (continued)

| Name                     | Offset                | Access | Desc                        | ription                                                                                                    |
|--------------------------|-----------------------|--------|-----------------------------|----------------------------------------------------------------------------------------------------|
| DACOUT_LOL               | 0x001E                | R/W    | DACOUT_LO[7:0]              | Similar to DACOUT_NOM, this is the                                                                                           |
| DACOUT_LOH               | 0x001F                | R/W    | DACOUT_LO[15:8]             | regulator trim pin input voltage<br>required to achieve the required<br>trimmed "low" output voltage on this<br>channel.     |
| TRIHIL                   | 0x0020                | R/W    | TRIHI[7:0]                  | Closed-loop trimming high output                                                                                             |
| TRIHIH                   | 0x0021                | R/W    | TRIHI[15:8]                 | voltage target. Normally within 10% of VNOM. 16-bit signed mV value.                                                         |
| TRILOL                   | 0x0022                | R/W    | TRILO[7:0]                  | Closed-loop trimming low output                                                                                              |
| TRILOH                   | 0x0023                | R/W    | TRILO[15:8]                 | voltage target. Normally within 10% of VNOM. 16-bit signed mV value.                                                         |
| DPOL_I2C_BUSL 0x0024 R/W |                       | R/W    | DPOL_I2C_BUS[7:0]           | MPM I2C bus identifier - currently                                                                                           |
| DPOL_I2C_BUSH            | 0x0025                | R/W    | DPOL_I2C_BUS[15:8]          | ignored.                                                                                                    |
| DPOL_I2C_ADDR<br>L       | 0x0026                | R/W    | DPOL_I2C_ADDR[7:0]          | DPOL only - PMBus I2C slave<br>address. Only bits[6:0] are significant                                                       |
| DPOL_I2C_ADDR<br>H       | 0x0027                | R/W    | DPOL_I2C_ADDR[15:8]         | and store the I2C address in "0x7F"<br>mode which is shifted left one bit<br>internally to make room for I2C<br>R/W/GCA bit. |
| RAIL_NAME                | 0x0028<br>-<br>0x0035 | R/W    | Rail name as 14 byte array. | Text for MPM GUI to display - 14<br>bytes, nul padded if less than 14<br>characters are used.                                |
| Unused                   | 0x0036<br>-<br>0x003F | N/A    | Unused/reserved             |                                                                                                    |

## Per-Output Configuration Data, Outputs 1-32

The per-trigger/flag output configuration data sub-block base address for outputs (1 <= n <= 32) is  $(0x1000 + ((n-1) \times 0x20))$ .

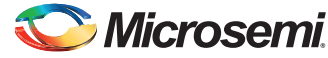

Table 4-8 describes the per-trigger/flag output registers and their offsets with respect to this per-trigger/flag output configuration data sub-block base address.

| Name          | Offset | Access | Description                                          |
|---------------|--------|--------|------------------------------------------------------|
| R1_R2_STATE   | 0x0000 | R/W    | Rail A1/A2 states used to generate this flag.        |
|               |        |        | Bits[7:4] Rail A2 state                              |
|               |        |        | Bits[3:0] Rail A1 state                              |
|               |        |        | 0: Rail does not impact flag                         |
|               |        |        | 1: OV2                                               |
|               |        |        | 2: OV1                                               |
|               |        |        | 3: UV1                                               |
|               |        |        | 4; UV2                                               |
|               |        |        | 5: Nominal (UV1 < nominal < OV1)                     |
|               |        |        | 6: OV1 or UV1                                        |
|               |        |        | 7: OV1 or UV2                                        |
|               |        |        | 8: OV2 or OV1                                        |
|               |        |        | 9: OV2 or UV2                                        |
|               |        |        | 10: OFF                                              |
|               |        |        | 11: Not OFF                                          |
|               |        |        | Note: The following registers use the same encoding. |
| R3_R4_STATE   | 0x0001 | R/W    | Rail A3/A4 states used to generate this flag.        |
| R5_R6_STATE   | 0x0002 | R/W    | Rail A5/A6 states used to generate this flag.        |
| R7_R8_STATE   | 0x0003 | R/W    | Rail A7/A8 states used to generate this flag.        |
| R9_R10_STATE  | 0x0004 | R/W    | Rail A9/A10 states used to generate this flag.       |
| R11_R12_STATE | 0x0005 | R/W    | Rail A11/A12 states used to generate this flag.      |
| R13_R14_STATE | 0x0006 | R/W    | Rail A13/A14 states used to generate this flag.      |
| R15_R16_STATE | 0x0007 | R/W    | Rail A15/A16 states used to generate this flag.      |
| R17_R18_STATE | 0x0008 | R/W    | Rail A17/A18 states used to generate this flag.      |
| R19_R20_STATE | 0x0009 | R/W    | Rail A19/A20 states used to generate this flag.      |
| R21_R22_STATE | 0x000A | R/W    | Rail A21/A22 states used to generate this flag.      |
| R23_R24_STATE | 0x000B | R/W    | Rail A23/A24 states used to generate this flag.      |
| R25_R26_STATE | 0x000C | R/W    | Rail A25/A26 states used to generate this flag.      |
| R27_R28_STATE | 0x000D | R/W    | Rail A27/A28 states used to generate this flag.      |
| R29_R30_STATE | 0x000E | R/W    | Rail A29/A30 states used to generate this flag.      |
| R31_R32_STATE | 0x000F | R/W    | Rail A31/A32 states used to generate this flag.      |

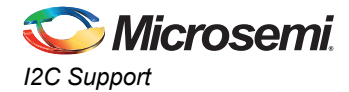

### Table 4-5 • Pre-Output Configuration Data (continued)

| Name         | Offset            | Access | Description                                                                             |
|--------------|-------------------|--------|-----------------------------------------------------------------------------------------|
| FLAG_CFG     | 0x0010            | R/W    | Other flag configuration                                                                |
|              |                   |        | Bit[7:6] Output logging during the power sequencing                                     |
|              |                   |        | 0: None                                                                                 |
|              |                   |        | 1: During the power-on sequencing                                                       |
|              |                   |        | 2: During the power- off sequencing                                                     |
|              |                   |        | 3: During the power-on and power-off sequencing                                         |
|              |                   |        | Bit[5] During the power sequencing                                                      |
|              |                   |        | 0: Hold/do not update flag                                                              |
|              |                   |        | 1: Track/update flag                                                                    |
|              |                   |        | Bit[4] combine rail states using:                                                       |
|              |                   |        | 0: OR                                                                                   |
|              |                   |        | 1: AND                                                                                  |
|              |                   |        | Bit[3] polarity                                                                         |
|              |                   |        | 0: asserted high                                                                        |
|              |                   |        | 1: asserted low                                                                         |
|              |                   |        | Bits[2:0] combine digital input n using:                                                |
|              |                   |        | 0: Ignore                                                                               |
|              |                   |        | 1: OR                                                                                   |
|              |                   |        | 2: AND                                                                                  |
|              |                   |        | 3: XOR                                                                                  |
|              |                   |        | 4: OR (NOT input)                                                                       |
|              |                   |        | 5: AND (NOT input)                                                                      |
| FLAG_LOGGING | 0x0011            | R/W    | Bits[2:0] Log 0 to 1 transitions                                                        |
|              |                   |        | 0: Never                                                                                |
|              |                   |        | 17: Always                                                                              |
|              |                   |        | Bits[5:3] Log 1 to 0 transitions                                                        |
|              |                   |        | 0: Never                                                                                |
|              |                   |        | 17: Always                                                                              |
| Output name  | 0x0012-<br>0x001F | R/W    | Text for MPM GUI to display - 14 bytes, nul padded if less than 14 characters are used. |

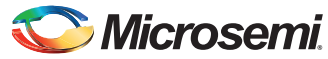

## Per-Output Configuration Data, Outputs 33-64

The per-trigger/flag output configuration data sub-block base address for output n (33 <= n <= 64) is  $(0x1400 + ((n - 1) \times 0x20))$ . Table 4-9 details the per-trigger/flag output registers and their offsets with respect to this per-trigger/flag output configuration data sub-block base address.

| Name          | Offset | Access | Description                                          |
|---------------|--------|--------|------------------------------------------------------|
| R33_R34_STATE | 0x0000 | R/W    | Rail A33/A34 states used to generate this flag.      |
|               |        |        | Bits[7:4] Rail A2 state                              |
|               |        |        | Bits[3:0] Rail A1 state                              |
|               |        |        | 0: Rail does not impact flag                         |
|               |        |        | 1: OV2                                               |
|               |        |        | 2: OV1                                               |
|               |        |        | 3: UV1                                               |
|               |        |        | 4: UV2                                               |
|               |        |        | 5: Nominal (UV1 < nominal < OV1)                     |
|               |        |        | 6: OV1 or UV1                                        |
|               |        |        | 7: OV1 or UV2                                        |
|               |        |        | 8: OV2 or OV1                                        |
|               |        |        | 9: OV2 or UV2                                        |
|               |        |        | 10: OFF                                              |
|               |        |        | 11: Not OFF                                          |
|               |        |        | Note: The following registers use the same encoding. |
| R35_R36_STATE | 0x0001 | R/W    | Rail A35/A36 states used to generate this flag.      |
| R37_R38_STATE | 0x0002 | R/W    | Rail A37/A38 states used to generate this flag.      |
| R39_R40_STATE | 0x0003 | R/W    | Rail A39/A40 states used to generate this flag.      |
| R41_R42_STATE | 0x0004 | R/W    | Rail A41/A42 states used to generate this flag.      |
| R43_R44_STATE | 0x0005 | R/W    | Rail A43/A44 states used to generate this flag.      |
| R45_R46_STATE | 0x0006 | R/W    | Rail A45/A46 states used to generate this flag.      |
| R47_R48_STATE | 0x0007 | R/W    | Rail A47/A48 states used to generate this flag.      |
| R49_R50_STATE | 0x0008 | R/W    | Rail A49/A50 states used to generate this flag.      |
| R51_R52_STATE | 0x0009 | R/W    | Rail A51/A52 states used to generate this flag.      |
| R53_R54_STATE | 0x000A | R/W    | Rail A53/A54 states used to generate this flag.      |
| R55_R56_STATE | 0x000B | R/W    | Rail A55/A56 states used to generate this flag.      |
| R57_R58_STATE | 0x000C | R/W    | Rail A57/A58 states used to generate this flag.      |
| R59_R60_STATE | 0x000D | R/W    | Rail A59/A60 states used to generate this flag.      |
| R61_R62_STATE | 0x000E | R/W    | Rail A61/A62 states used to generate this flag.      |
| R63_R64_STATE | 0x000F | R/W    | Rail A63/A64 states used to generate this flag.      |

Table 4-6 • Pre-Output Configuration Data

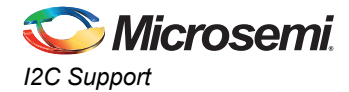

### Table 4-6 • Pre-Output Configuration Data (continued)

| Name         | Offset            | Access | Description                                                                             |
|--------------|-------------------|--------|-----------------------------------------------------------------------------------------|
| FLAG_CFG     | 0x0010            | R/W    | Other flag configuration                                                                |
|              |                   |        | Bit[7:6] Output logging during the power sequencing                                     |
|              |                   |        | 0: None                                                                                 |
|              |                   |        | 1: During the power-on sequencing                                                       |
|              |                   |        | 2: During the power- off sequencing                                                     |
|              |                   |        | 3: During power-on and power-off sequencing                                             |
|              |                   |        | Bit[5] During the power sequencing                                                      |
|              |                   |        | 0: Hold/do not update flag                                                              |
|              |                   |        | 1: Track/update flag                                                                    |
|              |                   |        | Bit[4] combine rail states using:                                                       |
|              |                   |        | 0: OR                                                                                   |
|              |                   |        | 1: AND                                                                                  |
|              |                   |        | Bit[3] polarity                                                                         |
|              |                   |        | 0: Asserted high                                                                        |
|              |                   |        | 1: Asserted low                                                                         |
|              |                   |        | Bits[2:0] combine digital input n using:                                                |
|              |                   |        | 0: Ignore                                                                               |
|              |                   |        | 1: OR                                                                                   |
|              |                   |        | 2: AND                                                                                  |
|              |                   |        | 3: XOR                                                                                  |
|              |                   |        | 4: OR (NOT input)                                                                       |
|              |                   |        | 5: AND (NOT input)                                                                      |
| FLAG_LOGGING | 0x0011            | R/W    | Bits[2:0] Log 0 to 1 transitions                                                        |
|              |                   |        | 0: Never                                                                                |
|              |                   |        | 17: Always                                                                              |
|              |                   |        | Bits[5:3] Log 1 to 0 transitions                                                        |
|              |                   |        | 0: Never                                                                                |
|              |                   |        | 17: Always                                                                              |
| Output name  | 0x0012-<br>0x001F | R/W    | Text for MPM GUI to display - 14 bytes, nul padded if less than 14 characters are used. |

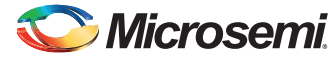

## Miscellaneous and Global Configuration Data

The miscellaneous configuration data sub-block base address is 0x1800.

| Table 4-7 • Miscellaneous and C | <b>Global Configuration Data</b> |
|---------------------------------|----------------------------------|
|---------------------------------|----------------------------------|

| Name           | Address | Access | s Description                                                                                  |                                                                                |
|----------------|---------|--------|------------------------------------------------------------------------------------------------|--------------------------------------------------------------------------------|
| PWR_ON_CTRL    | 0x1800  | R/W    | Power-on sequence control.                                                                     | _                                                                              |
|                |         |        | Bits[7:3] Reserved                                                                             |                                                                                |
|                |         |        | Bits[2:0] Power-up sequence failure action                                                     |                                                                                |
|                |         |        | 0: Hold                                                                                        |                                                                                |
|                |         |        | 1: Shutdown                                                                                    |                                                                                |
|                |         |        | 2: Restart slot                                                                                |                                                                                |
|                |         |        | 3: Restart sequence                                                                            |                                                                                |
|                |         |        | 4: Skip slot                                                                                   |                                                                                |
| Unused         | 0x1801  | N/A    | Unused/reserved                                                                                | -                                                                              |
| SLOT_TIMEOUT_L | 0x1802  | R/W    | SLOT_TIMEOUT[7:0]                                                                              | SLOT_TIMEOUT [15:0] - Power-                                                   |
| SLOT_TIMEOUT_H | 0x1803  | R/W    | SLOT_TIMEOUT[15:8]                                                                             | on sequencing slot timeout. 16-<br>bit unsigned time value in<br>milliseconds. |
| PWR_OFF_CTRL   | 0x1804  | R/W    | Power-off sequence control.                                                                    | Bit[2] is deprecated in SF MPM                                                 |
|                |         |        | Bits[7:3] Reserved                                                                             | v3.0.                                                                          |
|                |         |        | Bit[2] Post power off action<br>(currently unused by SF MPM)                                   |                                                                                |
|                |         |        | 0: Stay off                                                                                    |                                                                                |
|                |         |        | 1: Allow restart                                                                               |                                                                                |
|                |         |        | Bits[1:0] Power off sequence                                                                   |                                                                                |
|                |         |        | 0: Reverse (slot n, n-1,,1)                                                                    |                                                                                |
|                |         |        | 1: Forward (slot 1, 2,,n)                                                                      |                                                                                |
|                |         |        | 2: Simultaneous (as if all<br>channels in a single slot but off<br>delays still accounted for) |                                                                                |
| I2C_SLAVE_ADDR | 0x1805  | R/W    | Bits[6:0] I2C slave address                                                                    | MPM I <sup>2</sup> C slave address                                             |
| LOGGING        | 0x1806  | R/W    | Bit[0] MPM engine state changes                                                                | Optional logging of the MPM                                                    |
|                |         |        | 0: do not log                                                                                  | engine state transitions and the                                               |
|                |         |        | 1: log                                                                                         | power sequencing events.                                                       |
|                |         |        | Bit[1] Power-on sequencing events                                                              |                                                                                |
|                |         |        | 0: do not log                                                                                  |                                                                                |
|                |         |        | 1: log                                                                                         |                                                                                |
|                |         |        | Bit[2] Power-off sequencing events                                                             |                                                                                |
|                |         |        | 0: do not log                                                                                  |                                                                                |
|                |         |        | 1: log                                                                                         |                                                                                |

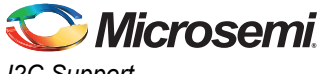

I2C Support

| Name      | Address | Access | Descr                                         | iption                                                                                                    |
|-----------|---------|--------|-----------------------------------------------|----------------------------------------------------------------------------------------------------|
| CLEAR_LOG | 0x1807  | R/W    | Bit[0]<br>0: do not clear log<br>1: clear log | Clear log next time MPM<br>reinitializes. A 0x00 end of file<br>marker byte is written at the start<br>of the log file so that the next time<br>a log record is written to the log<br>file it is written at the very<br>beginning of the log file.<br><i>Note:</i> Only the first byte of the<br>log file is written (to 0x00)<br>when clearing the log.<br>Once the log file has been<br>cleared MPM also clears<br>the CLEAR_LOG register<br>so that the log is not<br>automatically cleared next<br>time when the MPM<br>initializes. |
| Unused    | 0x1808  | N/A    | Unused/reserved                               | -                                                                                                    |

#### Table 4-7 • Miscellaneous and Global Configuration Data (continued)

## Rail Voltage Monitoring Registers

The rail monitoring pseudo register sub-block base address is 0x1900.

| Name      | Address | Access              | [                                | Description                                                                                 |
|-----------|---------|---------------------|----------------------------------|---------------------------------------------------------------------------------------------|
| RAIL1_VH  | 0x1900  | R/O                 | RAIL1_V[15:8]                    | 16-bit signed value representing                                                            |
| RAIL1_VL  | 0x1901  | R/O                 | RAIL1_V[7:0]                     | for rail A1 in mV.                                                                          |
| RAIL2_VH  | 0x1902  | R/O                 | RAIL2_V[15:8]                    | 16-bit signed value representing                                                            |
| RAIL2_VL  | 0x1903  | R/O                 | RAIL2_V[7:0]                     | for rail A2 in mV.                                                                          |
| RAIL63_VH | 0x197C  | R/O                 | RAIL63_V[15:8]                   | 16-bit signed value representing                                                            |
| RAIL63_VL | 0x197D  | R/O                 | RAIL63_V[7:0]                    | for rail A63 in mV.                                                                         |
| RAIL64_VH | 0x197E  | R/O                 | RAIL64_V[15:8]                   | 16-bit signed value representing<br>the instantaneous output voltage<br>for rail A64 in mV. |
| RAIL64_VH | 0x197F  | R/O                 | Bit[0]                           | 16-bit signed value representing                                                            |
|           |         | 0: do not clear log | the instantaneous output voltage |                                                                                             |
|           |         | 1: clear log        | lor rail A64 in mv.              |                                                                                             |

#### Table 4-8 • Rail Voltage Monitoring Registers

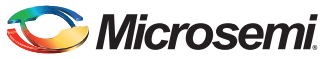

| Name             | Address           | Access | Description                                                                                    |                                                                                                    |  |
|------------------|-------------------|--------|------------------------------------------------------------------------------------------------|----------------------------------------------------------------------------------------------------|--|
| I2C_STATUS       | 0x1980            | R/C    | Status of the most recent I2C<br>protocol interaction:<br>0: OK                                | Mainly for debugging the I2C<br>interactions. Indicates the status<br>of the most recent I2C protocol<br>interaction                                                                                                    |  |
|                  |                   |        | 1: Invalid register address                                                                    |                                                                                                    |  |
|                  |                   |        | 2: Unrecognized command                                                                        |                                                                                                    |  |
|                  |                   |        | 3: Invalid data length (0 or > 64)                                                             |                                                                                                    |  |
|                  |                   |        | 4: Data length mismatch (length value received did not match the amount of data that followed) |                                                                                                    |  |
|                  |                   |        | 5: NVM write failure (when<br>writing config registers)                                        |                                                                                                    |  |
|                  |                   |        | 6: Bad packet format                                                                           |                                                                                                    |  |
|                  |                   |        | 7: MPM could not process the<br>command as it was not in the<br>correct state                  |                                                                                                    |  |
|                  |                   |        | 8 : Trim command failed.                                                                       |                                                                                                    |  |
|                  |                   |        | 9: Unknown PMBus slave device                                                                  |                                                                                                    |  |
|                  |                   |        | 10: PMBus write operation failed                                                               |                                                                                                    |  |
|                  |                   |        | 11: PMBus read operation failed                                                                |                                                                                                    |  |
|                  |                   |        | 12: PEC fail on PMBus data read                                                                |                                                                                                    |  |
|                  |                   |        | 13: PMBus read data length too long                                                            |                                                                                                    |  |
| RTC4             | 0x1981            | R/O    | RTC byte 4 - bits[39:32]                                                                       | 40-bit RTC value from the<br>SmartFusion2 target. Read-only<br>access is provided so that an I2C<br>master can read this and<br>synchronize with its own view of<br>real (world) time. Normally all 5<br>bytes would be read through the<br>I2C in one operation since<br>reading individual bytes<br>separately and recombining them<br>will most likely yield an incorrect<br>time value. |  |
| RTC3             | 0x1982            | R/O    | RTC byte 4 - that is bits[31:24]                                                               | -                                                                                                    |  |
| RTC2             | 0x1983            | R/O    | RTC byte 4 - that is bits[23:16]                                                               | -                                                                                                    |  |
| RTC1             | 0x1984            | R/O    | RTC byte 4 - that is bits[15:8]                                                                | -                                                                                                    |  |
| RTC0             | 0x1985            | R/O    | RTC byte 4 - that is bits[7:0]                                                                 | -                                                                                                    |  |
| Unused           | 0x1986-<br>0x198F | N/A    | Unused/reserved                                                                                | _                                                                                                    |  |
| MPM Inputs 1-32  | 0x1990-<br>0x1993 | R/O    | Bitmapped value state of the first 32 MPM input pins.                                          | 32-bit unsigned value.                                                                                                    |  |
| MPM Inputs 33-64 | 0x1994-<br>0x1997 | R/O    | Bitmapped value state of the last 32 MPM input pins.                                           | 32-bit unsigned value.                                                                                                    |  |
| MPM Outputs 1-32 | 0x1998-<br>0x199B | R/O    | Bitmapped value state of the first 32 MPM output pins.                                         | 32-bit unsigned value.                                                                                                    |  |

## Table 4-8 • Rail Voltage Monitoring Registers (continued)

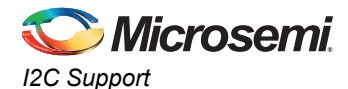

| Name                          | Address           | Access | Descr                                                                                                    | iption                                                               |
|-------------------------------|-------------------|--------|----------------------------------------------------------------------------------------------------|----------------------------------------------------------------------|
| MPM Outputs 33-64             | 0x199C-<br>0x199F | R/O    | Bitmapped value state of the last 32 MPM output pins.                                                               | 32-bit unsigned value.                                               |
| MPM Regulator Enables<br>1-32 | 0x19A0-<br>0x19A3 | R/O    | Bitmapped value state of the first 32 MPM regulator enable pins.                                                    | 32-bit unsigned value.                                               |
| MPM Regulator Enables 33-64   | 0x19A4-<br>0x19A7 | R/O    | Bitmapped value state of the last 32 MPM regulator enable pins.                                                     | 32-bit unsigned value.                                               |
| MPM State                     | 0x19A8-           | R/O    | Current state of the MPM engine:                                                                                    | 32-bit unsigned value.                                               |
|                               | 0x19AB            |        | 0: Stopped                                                                                                    |                                                                      |
|                               |                   |        | 1: Starting                                                                                                    |                                                                      |
|                               |                   |        | 2: Started                                                                                                    |                                                                      |
|                               |                   |        | 3: Stopping                                                                                                    |                                                                      |
| Unused                        | 0x19AC-<br>0x19AF | N/A    | Unused/reserved                                                                                                    | -                                                                    |
| MPM Channel States            | 0x19B0-<br>0x1AAF | R/O    | 64 channel state registers with<br>the contents indicating the state<br>of the corresponding channel as<br>follows: | 64 x 32-bit unsigned values for channels 1 to 64 in ascending order. |
|                               |                   |        | 0: Off                                                                                                    |                                                                      |
|                               |                   |        | 1: Under voltage level 2                                                                                            |                                                                      |
|                               |                   |        | 2: Under voltage level 1                                                                                            |                                                                      |
|                               |                   |        | 3: Nominal                                                                                                    |                                                                      |
|                               |                   |        | 4: Over voltage level 1                                                                                             |                                                                      |
|                               |                   |        | 5: Over voltage level 2                                                                                             |                                                                      |

## **I2C Command Registers**

The I2C command pseudo register sub-block base address is 0x8000.

#### *Table 4-9 • I<sup>2</sup>C Command Registers*

| Name      | Address           | Access | Description                                                                        |
|-----------|-------------------|--------|------------------------------------------------------------------------------------|
| I2C_CMD_0 | 0x8000            | W/O    | I2C command pseudo register. Refer below for more information on how this is used. |
| Unused    | 0x8001-<br>0xFFFF | N/A    | Unused/reserved                                                                    |

Commands are implemented as writes to an MPM I2C command pseudo register of an 8-bit opcode followed by an optional sequence of up to 63 command data bytes. The reference design implements a single command register at MPM register map address 0x8000 and a set of command opcodes that can be written to this command register. Opcodes that are currently not defined for command register 0x8000 are reserved by Microsemi SoC Products Group for future use. Additional command registers and command opcodes can be implemented by adapting and extending the reference design firmware.

Table 4-10 describes the opcodes defined for command register 0x8000.

| Table 4 | -10 • | Command | Registers |
|---------|-------|---------|-----------|
|---------|-------|---------|-----------|

| Code | Name            | Parameters | Description/Response                                                                                                    |
|------|-----------------|------------|----------------------------------------------------------------------------------------------------|
| 0x00 | Unused/reserved | N/A        | N/A                                                                                                    |
| 0x01 | START           | None       | Initiate power-on sequencing. Maps to the MPM<br>driver API mpm_start().<br>Ignored if the MPM is not in stopped state. |

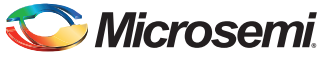

| Code | Name        | Parameters                                                                                          | Description/Response                                                                                                    |
|------|-------------|----------------------------------------------------------------------------------------------------|----------------------------------------------------------------------------------------------------|
| 0x02 | STOP        | None                                                                                                | Initiate power-off sequencing. Maps to the MPM driver                                                                                                    |
|      |             |                                                                                                    | Ignored if the MPM is not in started state.                                                                                                    |
| 0x03 | MARGIN_LOW  | One 8-bit byte containing the channel                                                               | Set margin level to MARGIN_LOW for the specified channel (164).                                                                                                    |
|      |             | to be trimmed/margined                                                                              | For APOL channels:                                                                                                    |
|      |             | (164).                                                                                              | In open-loop mode, this sets the trim pin voltage to DACOUT_LO.                                                                                                    |
|      |             |                                                                                                    | In closed-loop mode, the trim pin voltage is continually adjusted until the output voltage reaches TRLO.                                                                                                    |
|      |             |                                                                                                    | For DPOL channels:                                                                                                    |
|      |             |                                                                                                    | Uses PMBus OPERATION (0x01) command to program the DPOL to output the margin low voltage. Ignored if the MPM is not in started state.                                                                                                    |
| 0x04 | MARGIN_NOM  | One 8-bit byte containing the channel                                                               | Set the margin level to NOMINAL (default) for the specified channel.                                                                                                    |
|      |             | to be trimmed/margined                                                                              | For APOL channels:                                                                                                    |
|      |             | (164)                                                                                               | In open-loop mode, this sets the trim pin voltage to DACOUT_NOM.                                                                                                    |
|      |             |                                                                                                    | In closed-loop mode, the trim pin voltage is continually adjusted until the output voltage reaches VNOM.                                                                                                    |
|      |             |                                                                                                    | For DPOL channels:                                                                                                    |
|      |             | Uses PMBus OPERATION (0x01) command to<br>program the DPOL to output the normal nominal<br>voltage. |                                                                                                    |
|      |             |                                                                                                    | Ignored if the MPM is not in started state.                                                                                                    |
| 0x05 | MARGIN_HIGH | One 8-bit byte containing the channel                                                               | Set margin level to MARGIN_HIGH for the channel<br>For APOL channels:                                                                                                    |
|      |             | (164).                                                                                              | In open-loop mode, this sets the trim pin voltage to DACOUT_HI.                                                                                                    |
|      |             |                                                                                                    | In closed-loop mode, the trim pin voltage is<br>continually adjusted until the output voltage reaches<br>TRHI.                                                                                                    |
|      |             |                                                                                                    | For DPOL channels:                                                                                                    |
|      |             |                                                                                                    | Uses PMBus OPERATION (0x01) command to program the DPOL to output the margin high voltage.                                                                                                    |
|      |             |                                                                                                    | Ignored if the MPM is not in started state.                                                                                                    |
| 0x06 | INIT        | None                                                                                                | Initiate reinitialization of the MPM. Maps to the MPM driver API mpm_init(). This causes MPM to reload the latest configuration settings. Any MPM configuration register changes made through the I <sup>2</sup> C since the last call to mpm_init() take effect at this stage. |
|      |             |                                                                                                    | Ignored if the MPM is not in stopped state.                                                                                                    |

| Table 4-10 • Command Registers (continued | ) |
|-------------------------------------------|---|
|-------------------------------------------|---|

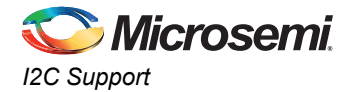

## Table 4-10 • Command Registers (continued)

| Code | Name            | Parameters | Description/Response                                                                                                    |
|------|-----------------|------------|----------------------------------------------------------------------------------------------------|
| 0x07 | LOG_INFO        | None       | Returns basic status information about the log as follows:                                                                                                    |
|      |                 |            | [03] Logging API major number.                                                                                                    |
|      |                 |            | [47] Maximum records possible.                                                                                                    |
|      |                 |            | [811] Maximum guaranteed records. In the event of a log rollover the number of records that will be available.                                                                                                    |
|      |                 |            | [1215] Current number of entries in the log.                                                                                                    |
|      |                 |            | [1619] Current sequence number.                                                                                                    |
| 0x08 | LOG_RESET       | None       | Clears the log. All queued messages will be discarded<br>and the log will be erased. The sequence number will<br>be reset to 0 and a logging started entry will be placed<br>in the log with sequence number 0.                                                                                                    |
| 0x09 | LOG_READ_LAST   | None       | Reads the last 4 entries from the log (that is, the<br>newest entries). The response read back will contain<br>64 bytes of data with between 1 and 4 log records<br>returned depending on the number of records in the<br>log (external reading should never see less than 1<br>record returned as a log started record is inserted into<br>the new log before allowing to read). This command<br>also resets the internal sequential log pointer to the<br>end of the log. |
| 0x0A | LOG_READ_NEXT   | None       | Read the next 4 entries from the log (these should be<br>the next oldest records if no new entries have been<br>added since the last read operation). The response<br>read back will contain 64 bytes of data with between 0<br>and 4 log records returned depending on the number<br>of records in the log and our starting position.<br>Reading less than 4 records indicates end of the log.                                                                             |
| 0x0B | LOG_SYSTEM_INFO | None       | Information on the MPM firmware in the device:                                                                                                    |
|      |                 |            | [019] Zero terminated MPM version number string.                                                                                                    |
|      |                 |            | [2021] Version major number.                                                                                                    |
|      |                 |            | [2223] Version minor number.                                                                                                    |
|      |                 |            | [2425] Sub version number.                                                                                                    |
|      |                 |            | [2627] Device ID. This is a code to identify the<br>hardware platform: Use 0 for MPM running on the<br>SmartFusion Development Kit board, 1 for MPM<br>running on the SmartFusion Evaluation Kit board, and<br>2 for MPM running on the SmartFusion2<br>Development Kit board. Customers can assign their<br>own numbers to allow them ID different products or<br>product revisions etc,.                                                                                  |

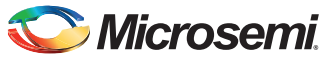

| Code          | Name                                                                                      | Parameters                                                                                                    | Description/Response                                                                                                    |  |
|---------------|-------------------------------------------------------------------------------------------|----------------------------------------------------------------------------------------------------|----------------------------------------------------------------------------------------------------|--|
| 0x0C P        | PMBUS_RAW_WR                                                                              | 3 x single byte fixed<br>parameters followed by<br>a variable length data<br>block.<br>Byte 1: I2C bus<br>number, currently only 1<br>is allowed here. | Writes a block of data to the specified PMBus device.<br>If a PEC byte is supplied and the device does not<br>support it, MPM will remove the PEC byte and<br>likewise, if the device supports PEC and PEC byte is<br>supplied, MPM will append the correct PEC byte<br>before transmission. |  |
|               |                                                                                           | Byte 2: 7-bit address of PMBus device in low 7 bits.                                                                                                   |                                                                                                    |  |
|               |                                                                                           | Byte 3: Flag byte, b0 is<br>PEC presence flag and<br>rest are 0.                                                                                       |                                                                                                    |  |
|               |                                                                                           | Byte 4: First byte of<br>data block. Overall<br>length is the I2C<br>command length-4.                                                                 |                                                                                                    |  |
| 0x0D          | PMBUS_READ                                                                                | 4 x single byte parameters:                                                                                                    | This command allows data to be read from the selected PMBus device using byte, word or block                                                                                                    |  |
|               |                                                                                           | Byte 1: I2C bus<br>number, currently only 1<br>is allowed here.                                                                                        | The returned response always has 1 + n bytes of data<br>with the first byte being a status byte with 0 for                                                                                                    |  |
|               |                                                                                           | Byte 2: 7-bit address of PMBUS device in low 7 bits.                                                                                                   | success and one of the values described for I2C_STATUS on failure.                                                                                                    |  |
|               |                                                                                           | Byte 3: operation - 0 =<br>read byte                                                                                                    |                                                                                                    |  |
|               |                                                                                           | 1: read word                                                                                                    |                                                                                                    |  |
|               |                                                                                           | 2-64: read block of n-1<br>bytes. If b7 is set then<br>read is an extended<br>command.                                                                 |                                                                                                    |  |
|               |                                                                                           | Byte 4 - PMBUS<br>command byte for read<br>operation                                                                                                   |                                                                                                    |  |
| 0x0E-<br>0xFF | Unused/reserved                                                                           | N/A                                                                                                    | N/A                                                                                                    |  |
| Note: Th      | The MPM version 6 register map and tools are not compatible with earlier versions of MPM. |                                                                                                    |                                                                                                    |  |

 Table 4-10 • Command Registers (continued)

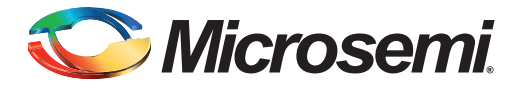

## 5 – Data Logging

## **Data Logging**

## **Events**

The following events can be logged (configurable through the MPM GUI or I2C configuration registers).

#### MPM Engine State Changes

SmartFusion2 MPM consists of four states-stopped, starting, started, and stopping. Transitions between states are conditional on rail statuses or can be initiated through the MPM API functions (or I2C commands). These transitions can be logged. Figure 5-1 illustrates a state diagram of SmartFusion2 MPM.

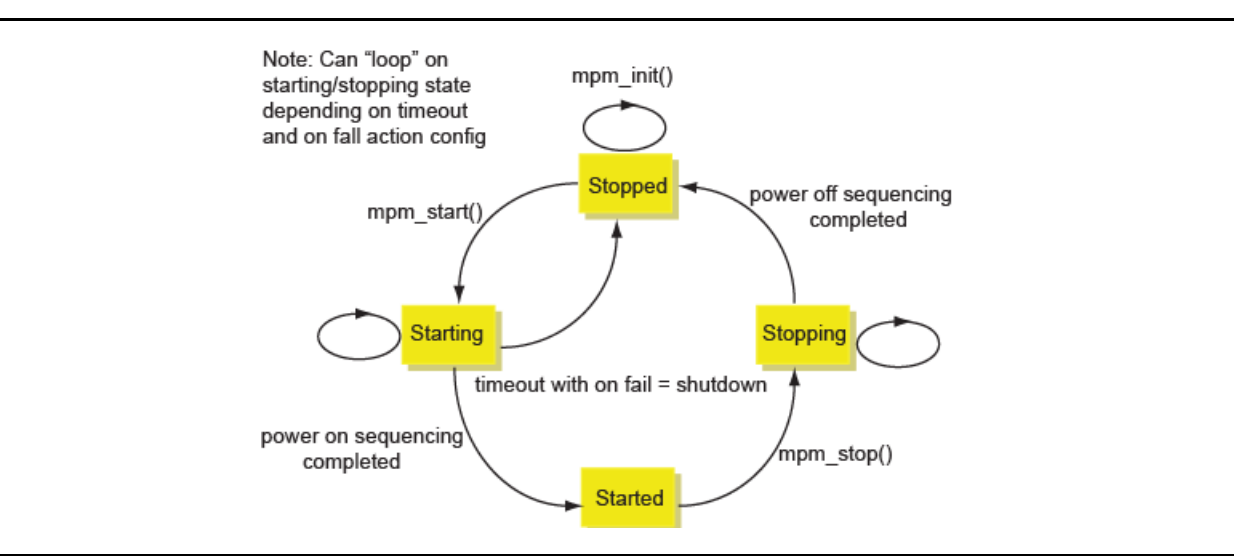

#### Figure 5-1 • MPM State Transition Diagram

## **Output Trigger or Flag State Change**

You may log low-to-high (0 to 1) or high-to-low (1 to 0) transitions on any configured output, which can in turn be configured as a combination of rail flags and corresponding digital input.

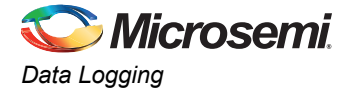

Figure 5-2 shows the GUI configuration for output or trigger logging.

| <u>D</u> ata <u>V</u> iew <u>H</u> elp |               |                |                            |                                         |
|----------------------------------------|---------------|----------------|----------------------------|-----------------------------------------|
| Power Outputs Out                      | puts Misc     |                |                            |                                         |
| Dutput 1<br>Dutput 2                   | Output Logic  |                |                            | Digital Input                           |
| Dutput 3<br>Dutput 4                   | IF Rail1 :    | Nominal 👻      | AND Rail 17 : Not Relevant | Combine Input 1 : Ignor V               |
| Dutput 5<br>Dutput 6                   | AND Rail2 :   | Nominal        | AND Rail 18 : Not Relevant | Pin                                     |
| Dutput 7<br>Dutput 8                   | AND Rail3 :   | Nominal 🔻      | AND Rail 19 : Not Relevant | O Asserted High                         |
| Dutput 9<br>Dutput 10                  | AND Rail4 :   | Nominal 🔻      | AND Rail20 : Not Relevant  | <ul> <li>Asserted Low</li> </ul>        |
| Dutput 11<br>Dutput 12                 | AND Rail5 :   | Not Relevant 🔹 | AND Rail21 : Not Relevant  | <ul> <li>Combine Rails Using</li> </ul> |
| Dutput 13<br>Dutput 14                 | AND Rail6 :   | Not Relevant 🔹 | AND Rail22 : Not Relevant  | ▼ OR                                    |
| Dutput 15<br>Dutput 16                 | AND Rail7 :   | Not Relevant 🔹 | AND Rail23 : Not Relevant  | O AND                                   |
| Dutput 17<br>Dutput 18                 | AND Rail8 :   | Not Relevant 🔹 | AND Rail24 : Not Relevant  | During Sequencing                       |
| Dutput 19<br>Dutput 20                 | AND Rail9 :   | Not Relevant 🔹 | AND Rail25 : Not Relevant  | ▼ Update Output                         |
| Dutput 21<br>Dutput 22                 | AND Rail 10 : | Not Relevant 🔹 | AND Rail26 : Not Relevant  | Log During Power On Sequence            |
| Dutput 23<br>Dutput 24                 | AND Rail11:   | Not Relevant 🔹 | AND Rail27 : Not Relevant  | Log During Power Off Sequence           |
| Dutput 25<br>Dutput 26                 | AND Rail 12 : | Not Relevant 🔹 | AND Rail28 : Not Relevant  | Logging                                 |
| Dutput 27<br>Dutput 28                 | AND Rail 13 : | Not Relevant 🔹 | AND Rail29 : Not Relevant  | Log 0->1 Transitions                    |
| Dutput 29<br>Dutput 30                 | AND Rail 14 : | Not Relevant 👻 | AND Rail30 : Not Relevant  | Log 1->0 Transitions                    |
| Dutput 31<br>Dutput 32                 | AND Rail 15 : | Not Relevant 🔹 | AND Rail31 : Not Relevant  | •                                       |
|                                        | AND Rail 16:  | Not Relevant 👻 | AND Rail32 : Not Relevant  | •                                       |

Figure 5-2 • GUI Configuration of Output or Trigger Data Logging

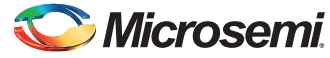

## Power Sequencing Events

You may log power-on sequencing events or power-off sequencing events. Figure 5-3 shows the GUI (global) configuration for power sequencing event logging.

| C Mixed-signal Power Manager (MPM) | - • <b>X</b> |
|------------------------------------|--------------|
| Data View Help                     |              |
| Power Outputs Outputs Misc         |              |
| Power On Sequence                  |              |
| On Fail : Restart Sequence 🔻       |              |
| Slot Timeout : 10000 ms            |              |
| Power Off Sequence                 |              |
| Reverse                            |              |
| © Forward                          |              |
| Simultaneous                       |              |
| Management Interface I2C           |              |
| I2C Address : 100                  |              |
| ~Event Logging                     |              |
| MPM State                          |              |
| Power On Events                    |              |
| Power Off Events                   |              |
| On MPM Initialization              |              |
| Clear Log                          |              |
|                                    |              |
|                                    |              |
|                                    |              |
|                                    |              |

Figure 5-3 • Power Sequencing Events Logging

## Log Record Format

Each log item consists of a record of 16 bytes as follows (LSB first):

- Byte 0: Log record type
- Byte 1: Log data Byte 1
- Byte 2: Log data Byte 2 for power-on or power-off sequencing events 0x05/0x06 only, otherwise
   reserved
- Byte 3-4: Reserved
- Byte 5-8: Sequence number, Little-endian order
- Byte 9-13: Log timestamp, Big-endian order
- Byte 14: Checksum of bytes 0-13 inclusive
- Byte 15: Flag Byte

More information on the above bytes is provided in the subsequent sections.

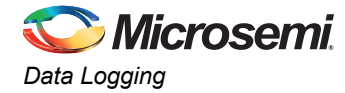

## Log Record Type Byte

Table 5-1 describes the record types used for SmartFusion2 MPM data logging.

#### Table 5-1 • Data Logging Record Types

| Value                | Meaning                                                                           |
|----------------------|-----------------------------------------------------------------------------------|
| 0x00                 | Null record type: Used to indicate the next free slot in the log (empty log item) |
| 0x01                 | MPM state changed                                                                 |
| 0x02                 | Output flag or trigger transition occurred in the lower bank (flag outputs 1-32)  |
| 0x03                 | Output flag or trigger transition occurred in the upper bank (flag outputs 33-64) |
| 0x04                 | Power-on sequencing event                                                         |
| 0x05                 | Power-off sequencing event                                                        |
| 0x06                 | Log status changed                                                                |
| 0xFE                 | Extension record type                                                             |
| 0x07 - 0xFD and 0xFF | Reserved                                                                          |

## Log Data

Log data meaning is dependent on the corresponding log record type byte.

#### Table 5-2 • Log Data

| Log Record Byte = 0x01 (MPM State Changed) |                                                                                          |  |
|--------------------------------------------|------------------------------------------------------------------------------------------|--|
| Bit(s)                                     | Meaning                                                                                  |  |
| 1:0                                        | 0: Stopped                                                                               |  |
|                                            | 1: Starting                                                                              |  |
|                                            | 2: Started                                                                               |  |
|                                            | 3: Stopping                                                                              |  |
| 7:2                                        | Unused                                                                                   |  |
| Log Record Byte = 0x0                      | 02 (Output Flag/Trigger Transition Occurred (Outputs 1-32))                              |  |
| 4:0                                        | Output number N, minus 1 (valid values are 0-31, while output numbers range from 1-32)   |  |
| 5                                          | Change to new value of output, 0 or 1                                                    |  |
| 7:6                                        | Unused                                                                                   |  |
| Log Record Byte = 0x0                      | 03 (Output Flag/Trigger Transition Occurred (Outputs 33-64))                             |  |
| 4:0                                        | Output number N, minus 33 (valid values are 0-31, while output numbers range from 33-64) |  |
| 5                                          | Change to new value of output, 0 or 1                                                    |  |
| 7:6                                        | Unused                                                                                   |  |
| Log Record Byte = 0x0                      | 04/0x05 (Power-On or Power-Off Sequencing Event)                                         |  |
| Byte 1[2:0]                                | Event Type                                                                               |  |
|                                            | 0: Start                                                                                 |  |
|                                            | 1: Finish                                                                                |  |
|                                            | 2: Timeout                                                                               |  |
|                                            | 3: Hold                                                                                  |  |
|                                            | 4: Shutdown/Terminate;                                                                   |  |
|                                            | 5: Restart slot                                                                          |  |
|                                            | 6: Restart Sequence                                                                      |  |
|                                            | 7: Skip slot]                                                                            |  |

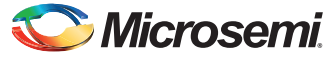

| Table | 5-2 | • | Log | Data |
|-------|-----|---|-----|------|
|-------|-----|---|-----|------|

| Byte 1[7:3]                                       | Unused                                                                                                    |  |
|---------------------------------------------------|----------------------------------------------------------------------------------------------------|--|
| Byte 2[5:0]                                       | Slot number: For "restart slot events" (configuration 5) and "skip slot events" (configuration 7). This indicates the slot number, minus 1 (valid values are 0-63, while slot numbers range from 1-64) |  |
| Byte 2[7:6]                                       | Unused                                                                                                    |  |
| Log Record Byte = 0x06 (Log Status Changed Event) |                                                                                                    |  |
| 2:0                                               | 0: Normal log startup                                                                                                    |  |
|                                                   | 1: Abnor:mal log startup                                                                                                    |  |
|                                                   | 2: Log erased                                                                                                    |  |
| Log Record Byte = 0xFE (Extension Record)         |                                                                                                    |  |
|                                                   | Bytes 213 in this log record are available for user defined additional data rather than timestamp and sequence. Bytes 1415 and byte 1 are reserved.                                                    |  |

#### Log Timestamp

The SmartFusion2 MSS RTC 40-bit (5 byte) counter value is used to timestamp log records (the SmartFusion2 RTC is actually 43 bits but the top 3 bits in this application are ignored). By default the RTC is clocked by a 1 MHz clock with a prescaling divider of 3906 so that the resolution of the RTC timer is 1 second / (1MHz/3906) = 1/256th of a second = 3.90625ms and the timer can measure up to 0xFFFFFFFFF \* 0.00390625 seconds =~ 4,294,967,296 seconds =~ 136 years. The RTC timestamp is reset by the power-on reset and system reset. Thus, it cannot be used as a true RTC to allow calendar based time stamping unless an additional battery backed RTC is available in the system.

The timestamp measures the time (in 3.90625ms units) since the most recent reset of the MSS RTC.

Because of the way the MSS RTC operates, there is no guarantee that log records have monotonically incrementing timestamps. The presence of a log entry with timestamp greater than the immediately following log entry indicates logging across a SmartFusion2 device reset.

Due to the fact that the RTC range is 136 years there is no special handling of the situation in which the RTC overflows and wraps around from 0xFFFFFFFFF to 0x0000000000.

The log file is stored in the SmartFusion2 Development Kit board 8 MB external FLASH memory accessed through the SPI.

Log records are written in blocks of four, and the log wraps around when it is full. Sequence numbers in the log record show the sequence in which the records were written. The timestamps only show times since the power-up as the clock resets to zero when the device is unpowered.

There is an API within the firmware for access to the log records, and they can be accessed using this API through the I2C.

## Log Access Through the I2C

The commands supported to access the log through the I2C are described in Table 5-2 on page 70. These are the I2C commands with command codes 0x07 (LOG\_INFO) through 0x0B (LOG\_SYSTEM\_INFO).

The difference between the maximum number of records possible in the log and the maximum number guaranteed is down to a choice in the design to use records in blocks of 4 K or 8 K. Some records in a block might not be used.

The log retrieval scheme assumes that there is a single master reading the logs at a time, as there is a single pointer in the firmware that tracks which record to hand back with each 0x0A (LOG\_READ\_NEXT).

#### eNVM Logging

Defining MPM\_LOG\_TO\_SPI configures the MPM to use the external SPI flash and leaving it undefined configures the MPM to use the internal 16 Kb eNVM memory.

When logging to eNVM, there are a maximum of 1022 records and a maximum guaranteed 894 records.
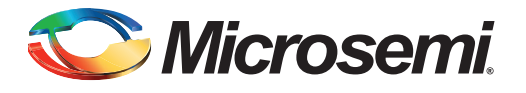

# 6 – Trimming

## **Overview**

In general, the purpose of trimming is to perform small adjustments on the output voltage of a regulator or power supply (less than 10% of the output) by driving the trim, adjust, or feedback pin of the regulator. There are two main modes for trimming, open-loop, and closed-loop, as described below.

# Operation

### **Open-Loop Trimming**

The hardware for open-loop trimming resembles the setup, as shown in Figure 6-1.

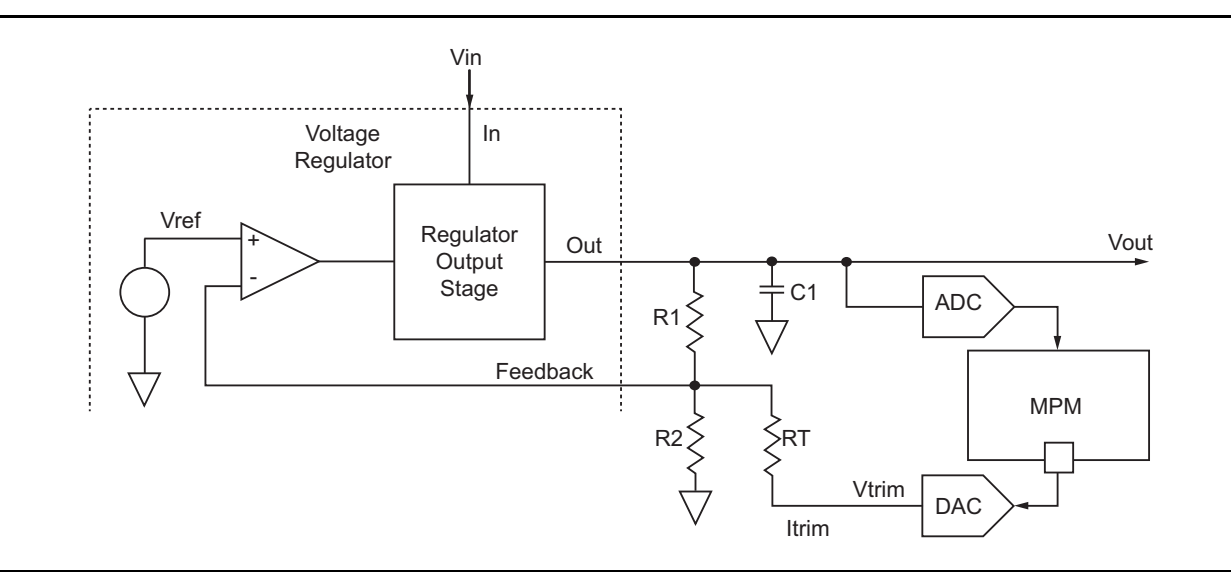

#### Figure 6-1 • Open-Loop Trimming Using SmartFusion2 MPM

The regulator feedback is controlled by SmartFusion2 MPM, which puts out a pulse-width modulated (PWM) signal that acts as a DAC when fed through a low pass filter such as an RC network. With open-loop trimming, you can adjust the regulator output voltage by driving this signal with different voltages of small variation.

Open-loop trimming is a Passive mode. It is not run continually; the feedback pin value is never adjusted. SmartFusion2 MPM sets the feedback pin value at system initialization and leaves it at that fixed value until a reset or power cycle occurs, or if a MARGIN-HIGH or a MARGIN-LOW command is issued.

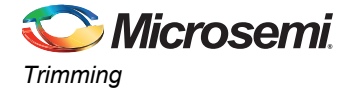

### **Closed-Loop Trimming**

The hardware for closed-loop trimming is identical to that of open-loop trimming, except that there is feedback from the regulator output to SmartFusion2 MPM, as shown in Figure 6-2.

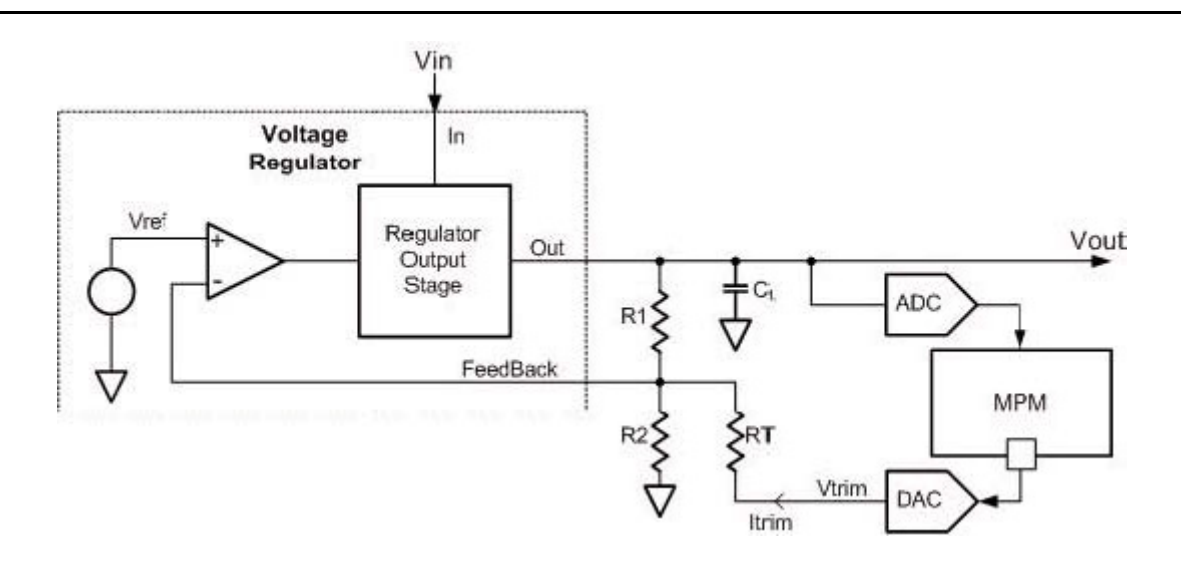

#### Figure 6-2 • Closed-Loop Trimming Using SmartFusion2 MPM

In closed-loop trimming, MPM constantly scans (once per loop) the output voltage of the regulator, and actively adjusts the regulator feedback voltage to drive the regulator to some target output voltage. Closed-loop trimming is an Active mode; it is continually operating. The algorithm for trimming is linear, and is done as follows:

- Read V<sub>out</sub> (rail value)
- Compare Vout to Vouttarget
- Set V<sub>trim</sub> according to the following:
  - If  $V_{out} > V_{outtarget}$ ,  $V_{trim} = V_{trim} + 1$
  - If V<sub>out</sub> < V<sub>outtarget</sub>, V<sub>trim</sub> = V<sub>trim</sub> 1

Refer to the "Trim Type" section on page 61 for information on how V<sub>outtarget</sub> is determined.

SmartFusion2 MPM is responsible for driving the  $V_{trim}$  pin of the above systems (both open-loop and

closed-loop). However, varying the RT and R2 resistances (R1 is typically internal to regulators) changes the regulator's sensitivity to variations on the  $R_{trim}$  pin. It is your responsibility to ensure that RT is large enough so that  $V_{trim}$  variations will not put the regulator out of its operating range (typically only small variations on the feedback pin are allowed, on the order of mV's), and not so large as to make  $V_{trim}$  voltages changes negligible to the system.

Suggested resistances, as well as trim pin voltage ranges (typically around 0.8 V) can usually be found in regulator datasheets and associated application notes.

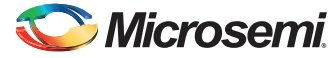

# **GUI Operation**

The sections of the GUI highlighted in Figure 6-3 define configuration parameters used for trimming on a per-channel basis.

| 🗢 Mixed-signal Po                | ower Manager (MPM)  |                                       |
|----------------------------------|---------------------|---------------------------------------|
| Data View Hel                    | p                   |                                       |
| Power Outputs (                  | Dutputs Misc        |                                       |
| Rail A1                          | Point of Load Type  | Channel Control                       |
| Rail A3<br>Rail A4               | Type : ACE Analog 🔹 | Trim DAC Type : FPGA Fabric CorePWM 🔻 |
| Rail A5<br>Rail A6<br>Rail A7    | Voltages            | Trim Type: Closed Loop 🔻              |
| Rail A8<br>Rail A9               | Hysteresis : 10 mV  | Nominal: 3300 mV                      |
| Rail A10<br>Rail A11<br>Rail A12 | Voltage Thresholds  | Trim Pin Voltage: 800 mV              |
| Rail A13<br>Rail A14 =           | OV2: 3500 mV        | - Open-Loop                           |
| Rail A15<br>Rail A16<br>Pail A17 | OV1: 3465 mV        | Trim High: 750 mV                     |
| Rail A18<br>Rail A19             | UV1: 3135 mV        | Trim Low : 850 mV                     |
| Rail A20<br>Rail A21             | UV2: 3100 mV        | Closed-Loop                           |
| Rail A22<br>Rail A23<br>Rail A24 | OFF: 100 mV         | Margin High: 3400 mV                  |
| Rail A25<br>Rail A26             | Power Sequencing    | Margin Low : 3200 mV                  |
| Rail A27<br>Rail A28<br>Rail A29 | Slot : Slot 1       | PMBus                                 |
| Rail A30<br>Rail A31             | On Delay : 500 m    | s I2C Bus: 1 I2C Address: 12          |
| Rail A32<br>Rail A33<br>Rail A34 | Off Delay : 500 m   | S                                     |
| Rail A35<br>Rail A36             |                     |                                       |
| Rail A37<br>Rail A38<br>Rail A39 |                     |                                       |
| Rail A40<br>Rail A41             |                     |                                       |
| D-11 A // 2                      |                     |                                       |

Figure 6-3 • Trimming GUI Section

### **Channel Control**

The following section describes the parameters in the Channel Control pane of the Power tab of the GUI. Clicking on the pane displays the online help on the right-side of the GUI.

For DPOL channels only the **Channel Control > Nominal and Closed Loop > Margin High and Closed Loop > Margin Low** settings are relevant. DPOL trimming is done using the PMBus OPERATION (command code 0x01) command. DPOLs do not support dynamic closed loop trimming by way of a trim voltage input signal.

#### Trim Type

This is the trimming type as described in the "Operation" section on page 59.

#### Disabled

If this option is selected, trimming is not performed for this rail. The portion of the MPM loop that would normally be executed for trimming is skipped for this particular rail.

#### **Open-Loop**

If this option is selected, it resets the trim pin driven with **Trim Pin Voltage**.

After startup, the trim pin voltage is not adjusted, unless a MARGIN\_LOW or MARGIN\_HIGH command is issued, in which case the trim pin voltage jumps to TRIM\_LOW or TRIM\_HIGH, respectively.

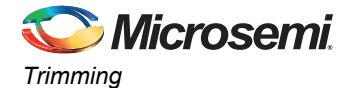

#### **Closed-Loop**

As with open-loop, on reset the trim pin is driven with one of the three values:

However, after all rails have been powered up, the trim pin voltage is adjusted according to the scheme described in the "Closed-Loop Trimming" section on page 60. The target voltage (Vouttarget) is one of the three values:

- 1. Nominal: By default, or if the MARGIN\_NOM command has been received by the MPM.
- 2. Margin High: If the MARGIN\_HIGH command has been received by the MPM.
- 3. Margin Low: If the MARGIN\_LOW command has been received by the MPM.
- Note: This is a target voltage, and you must ensure that the voltage is within the operating range of the system. That is, you must ensure that the voltage range on the DAC output, which ranges from 0 V to 3.3 V for soft CorePWM implementation is sufficient for the system (feedback resistor, voltage divider, trim pin operating range, and so on) and for the amount of trimming.

#### Trim DAC Type

For trimming, this determines the type of DAC used for this rail. SmartFusion2 MPM only supports trimming through FPGA fabric CorePWM.

#### FPGA Fabric CorePWM

This represents the CorePWM in low-ripple DAC mode. It requires a low-pass filter at the output of the digital I/O.

When using the DMPM-DC the MPM GUI configuration settings for trimming of Channel A1 to Channel A8 must be matched by the appropriate configuration of DMPM-DB trimming jumpers (Jumper fitted to enable trimming, removed to disable trimming):

- Channel A1 JP3
- Channel A2 JP26
- Channel A3 JP27
- Channel A4 JP28
- Channel A5 JP2
- Channel A6 JP29
- Channel A7 JP30
- Channel A8 JP31

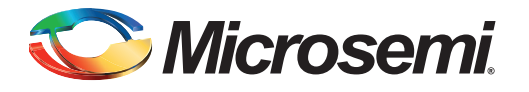

# 7 – MPM Firmware Notes

# Introduction

This section provides the additional information about the MPM firmware to assist implementers in understanding the code and modifying it for their designs. It provides information on how the MPM is implemented using FreeRTOs and on the compile time defines which can be used to alter facets of MPMs operation.

## **MPM and FreeRTOS**

The MPM 6.1 uses a Real Time Operating System (RTOS) to coordinate the various subsystems that implement its functionality. The MPM 6.1.100 uses FreeRTOS 7.1.1 (www.freertos.org) as its RTOS. The following sections describe the tasks that are used in the MPM 6.1 to implement its functionality.

The MPM reference application consists of a main application task which is responsible for overall system operation and a number of tasks which implement the MPM functionality. The following are the tasks and their relative priorities ranked from lowest to highest:

#### mpm\_logging\_task()

mpm\_logging\_task: This task is currently configured with a priority just above the FreeRTOS idle task and is responsible for initializing the logging system and writing log records into the event log. It has a low priority on the basis that writing to the log is a non-critical operation which should impact the other functionality as little as possible.

It reads the records to log from a queue and writes them to either the internal eNVM or an external SPI connected FLASH memory device. The length of the queue is determined by the MPM\_LOG\_QUEUE\_LEN defined in mpm\_logging.h which is currently set to 10.

This task uses two mutual exclusion semaphores to control the queue insertion (guaranteeing insertion and time stamping in the order of arrival) and exclusive access to the SPI interface.

#### mpm\_main\_task()

This is an example main application task which is responsible for the user interface through SW1 - SW2, SW10, and the eight LEDs on the SmartFusion2 Development Kit board. This task uses the MPM API to start and stop sequencing and to demonstrate how to monitor and control the MPM engine from an application.

This has a priority which is less than the remaining MPM tasks to ensure that it does not interfere with the operation of MPM. This task sleeps for 20 mS after each pass through the main loop which allows the logging task get an opportunity to run.

### mpm\_ i2c\_slave\_task()

This task is responsible for executing commands received over the slave I2C interface. It is linked to the I2C slave write handler ISR call back through a single entry queue which decouples the I2C command processing from the I2C ISR. This task relies on a mutual exclusion semaphore to arbitrate access to the PMBUS interface for some operations.

This task sleeps until an I2C request arrives, processes, and responds to the request and goes back to sleep.

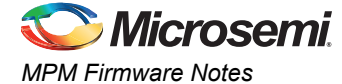

### mpm\_ threshold\_task()

This task is responsible for checking the state of the analog channels based on the voltages read through the ADS7953 ADC. It is also responsible for updating the MPM outputs based on any changes to the channel states.

This task sleeps for 2 ms after each iteration through its checking.

#### mpm\_ timer2\_task()

This task is responsible for handling all the sequencing and trimming for MPM. As such, it is the central task for managing the internal operation of MPM. It is also responsible for servicing the MSS\_I2C\_system\_tick() functions for the 2 MSS I2C channels used by MPM to ensure timeout operations work correctly.

This task replaces a periodic interrupt in previous MPM implementations and the timing in the underlying sequencing code has been modified to work correctly even if this task is not called with complete regularity.

This task sleeps for 2 mS after each pass through.

## **Compile Time Options in the MPM Code**

There are a number of build options in the MPM code which are controlled by the macros. The macro definitions can be used to control implementation of optional functionality and/or amounts of resources used by the MPM. Many of these macros are defined in mpm.h.

This section describes the main options and how to configure them.

### 32 Vs 64 Channel Operation

The MPM 6.1 can support sequencing of a maximum of either 32 or 64 power channels. To ensure that the support of 64 channels does not impact the code and data usage of 32 channel builds, the **MPM\_64\_CHANNEL\_SUPPORT** macro is used to exclude 64 channel specific code and data when it is not required.

MPM is only configured for 64 channel operation, if **MPM\_64\_CHANNEL\_SUPPORT** is defined in the project.

The **MPM\_64\_CHANNEL\_REMAP** macro can be defined to make MPM reconfigure the I/O to allow APOLs 5 to 8 and DPOLs 5 to 8 appear as channels 33 to 40, respectively. This involves remapping the POL enable signals in hardware and remapping the DPOL PG to channel correspondence in the firmware. This allows MPM demonstrate proper 64 channel operation.

Note: The hardware configuration shipped with the MPM 6.1 reference design supports 64 channel operation built-in and the initialization routines can control mapping of the POLs between the lower 32 channels and the upper 32 channels. The additional hardware resources for 64 channel mode can be removed if they are not required and the fabric is reconfigured.

### **Analog Monitoring of DPOL Voltages**

The ADS7953 ADC used on the SF2-DMPM-DB has 16 analog channels. The first eight of these channels are used to monitor the outputs of the APOLs and the remaining eight are connected to the outputs of the DPOLS. Under normal circumstances these eight additional channels are not used but it is possible to set up configurations in MPM which allow them be used to view the output voltage from the DPOLs through the ADC.

Defining the **MPM\_SHADOW\_APOLS** macro and the **MPM\_RELOAD\_ENVM** macro creates eight dummy APOL channels numbered 17 to 23 which have identical nominal voltage and thresholds to the corresponding eight DPOLS. For example, DPOL1 and APOL nine (channels 9 and 17) are paired and when channel 17 is read through the MPM GUI it should show the same voltages as channel 9. If **MPM\_SHADOW\_APOLS** is not defined, the dummy DPOLs can be configured through the MPM GUI to achieve the same result.

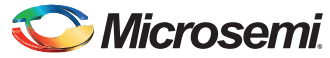

### Known Good Configuration Setup

When modifying the hardware configuration of the MPM design, switching between 32 and 64 channel build modes or reprogramming the eNVM directly from Flashpro, the configuration in eNVM can become invalid and will usually cause sequencing to fail.

There is a convenient method to ensure that a known good configuration is written to the eNVM on power-up which is controlled through the **MPM\_RELOAD\_ENVM** macro. Defining this macro in the project causes the MPM to reload the eNVM configuration from a set of values defined in the mpm\_init\_data.c file if the current contents do not match the values stored there.

This reloading feature is further controlled by SW10.2, as described earlier.

It is important to undefine this macro or set SW10.2 to off when you are finished reloading the eNVM otherwise any configuration changes made through the GUI will be undone at the next reset or power-up. There are a number of other macros associated with this configuration operation which are documented

### Logging Support

in the comments in mpm init data.h.

The logging of events to nonvolatile memory can be enabled by defining the MPM\_ENABLE\_LOGGING macro. Defining this macro causes the mpm\_logging\_task() to be created and scheduled and adds the logging access functionality to the I2C slave interface. This macro is usually defined in the project options and logging is enabled in the default build shipped with the MPM 6.1.

### Internal Vs External Logging

When logging is enabled in the MPM (through the **MPM\_ENABLE\_LOGGING** macro), it is possible to select logging to the internal eNVM memory or to an external SPI connected flash memory device.

This is controlled through the **MPM\_LOG\_TO\_SPI** macro. Defining this macro in mpm\_logging.h or in the project configuration, selects logging to an external flash device which is accessed through an SPI interface. On the SmartFusion2 Development Kit board, this flash device is an Atmel AT25DF641, which has up to eight MB of storage available. By default the first 32 KB of this is used for logging.

If this macro is undefined, the 16 KB of eNVM reserved for logging is used by default.

The amount of memory used for logging and its location within the memory device are defined in a series of macros in the mpm\_logging.h file. Refer to the associated comments for more information on this. If you increase the size of the eNVM logging memory allocation, you will need to ensure that the details for the associated storage client are also updated.

### **I2C Slave Interface Support**

The I2C slave interface in the MPM 6.1 can be enabled and disabled through the use of the **MPM\_ENABLE\_I2C** macro. Defining this macro causes the mpm\_i2c\_slave\_task() to be created and scheduled and configures the MSS I2C 0 interface appropriately. This macro is usually defined in the project options and the slave I2C interface is enabled in the default build shipped with the MPM 6.1.

### PMBus I<sup>2</sup>C Device Selection

The fabric design for the MPM 6.1 has a Core I2C implemented in it which is currently unused. The **USE\_MSS\_PMBUS** macro must be defined to ensure that the MPM uses MSS I2C 0 for the PMBus interface.

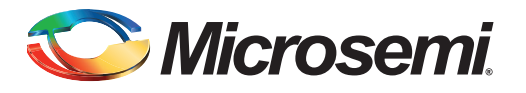

# 8 – MPM Daughter Board Hardware Guide

## Introduction

The SmartFusion2 Digital Mixed Signal Power Manager Daughter Board (SF2-DMPM-DB) enables system designers to evaluate and demonstrate the functionality of Microsemi's power management solutions in hardware, using a 16 regulator benchtop power management development system. The daughter board includes eight analog regulators with adjustable bias voltage POTs, eight digital regulators residing on a connectable PMBus (I<sup>2</sup>C) bus and a series of LED's that may be used to demonstrate and explore MPM digital output functionality. Figure 8-1 shows the SF2-DMPM-DB with its major components.

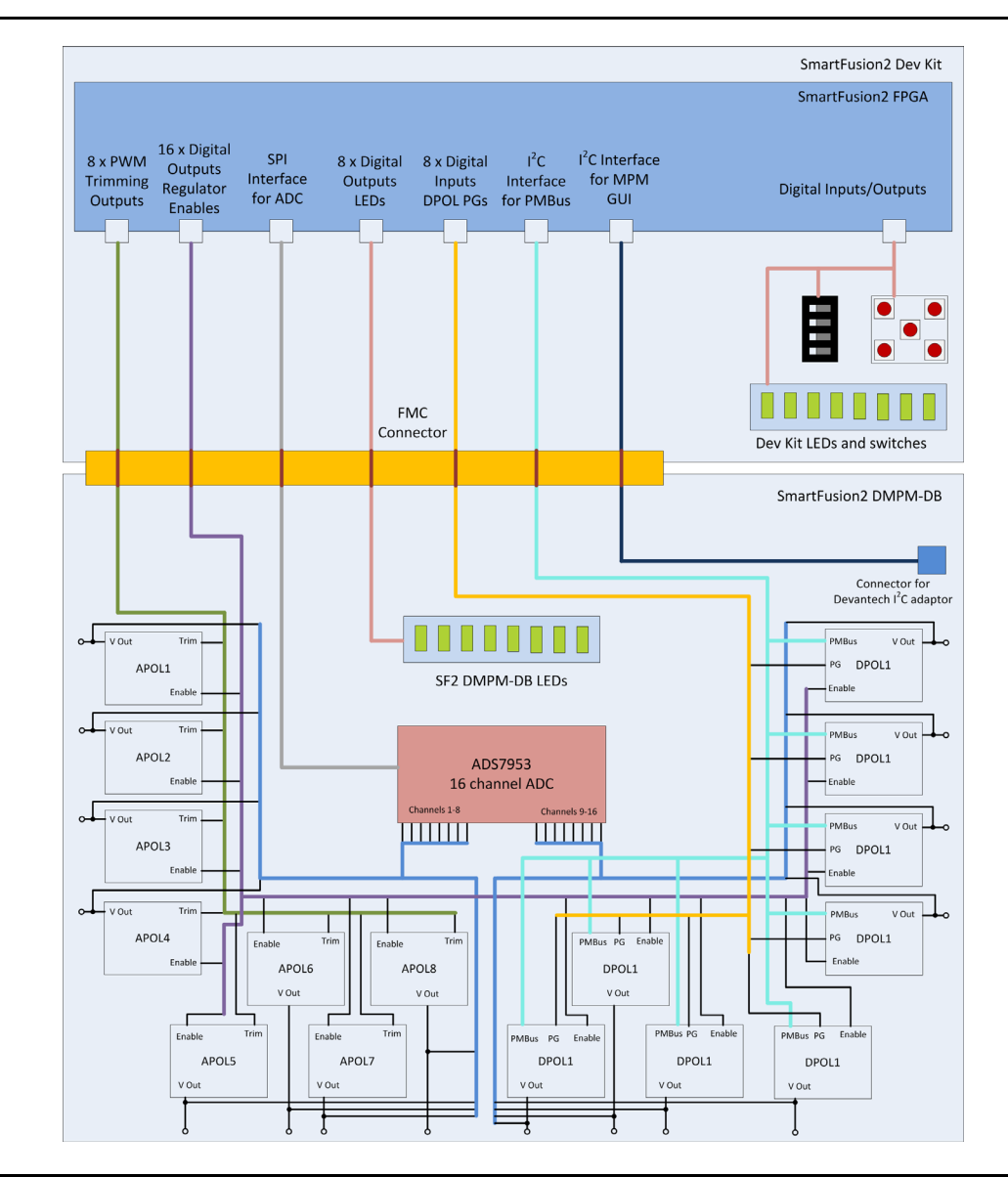

Figure 8-1 • SF2-DMPM Daughter Board Block Diagram

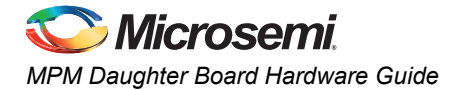

# **Kit Contents**

#### Table 8-1 • SF2-DMPM Daughter Board Kit Contents

| Quantity | Description                                          |
|----------|------------------------------------------------------|
| 1        | SF2-DMPM Daughter Board                              |
| 1        | 12V, 5A AC Power Adapter                             |
| 1        | Any plug to Grounded 3 pin UK/Hong Kong Plug Adapter |
| 1        | Enhanced USB I2C Module                              |
| 1        | USB Cable A-B 3'                                     |
| 50       | Mini Jumpers                                         |
| 1        | SF2-DMPM-Kit Quickstart Card                         |

# **Related Information**

- SmartFusion2 Development Kit board
- SmartFusion2 Reference Documents
- Libero IDE Design Software

# **Board Description**

The SF2 DMPM Daughter Board provides a benchtop demonstration and development platform for Microsemi's SF2 MPM reference design, specifically for version 6.1 of the design - which incorporates digital regulators (controlled and monitored via PMBus) in addition to the existing analog regulators from version 3.0 of the reference design, which are monitored through an external ADC.

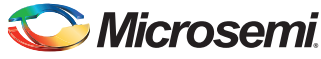

Figure 8-2 shows the SF2 DMPM Daughter Board connected to the SmartFusion2 Development Kit board through their respective FMC connectors.

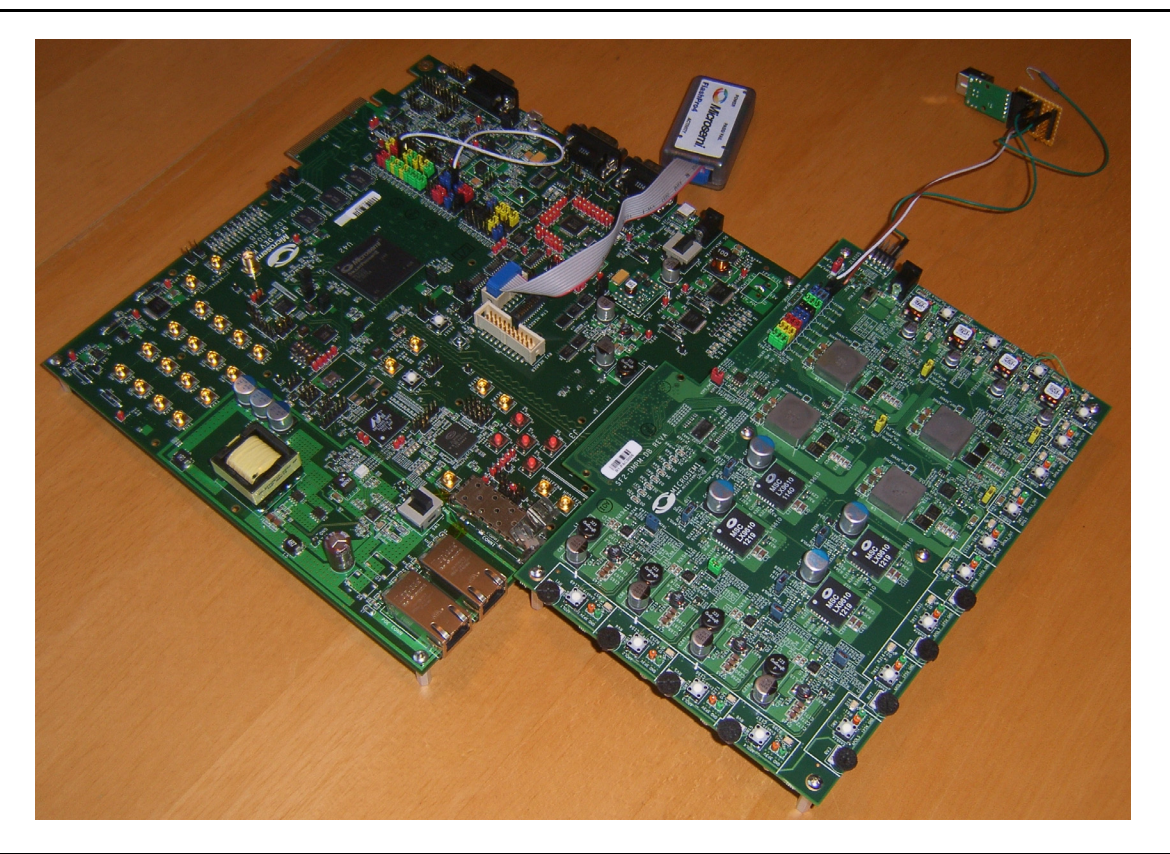

Figure 8-2 • SF2-DMPM Daughter Board with SmartFusion2 Development Kit Board

### **Digital Mixed Signal Power Manager Board Components**

| Serial Number | Name                                                                                                    | Description                                                                             |
|---------------|----------------------------------------------------------------------------------------------------|-----------------------------------------------------------------------------------------|
| 1             | APOL1, 2, 3, 4                                                                                              | 3.3 V regulated supply, Microsemi Analog Mixed Signal Group NX9415                      |
| 2             | APOL5, 6, 7, 8                                                                                              | 1.5 V regulated supply, Microsemi Analog Mixed Signal Group LX9610                      |
| 3             | DPOL1, 2, 3, 4                                                                                              | 3.3 V digital regulated supply, Intersil ZL6105                                         |
| 4             | DPOL5, 6, 7, 8                                                                                              | 1.5 V digital regulated supply, Lineage Power PDT012A0X                                 |
| 5             | SW8, SW13, SW14,<br>SW15, SW9, SW16,<br>SW17, SW18, SW10,<br>SW12, SW19, SW20,<br>SW11, SW21, SW22,<br>SW23 | Switch to enable/disable voltage regulators (1 to 16) to demonstrate regulator failure. |

Table 8-2 • DMPM-DB Components

*Note:* DPOL1 to DPOL8 may be programmed to output different voltages.

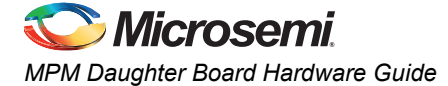

#### Table 8-2 • DMPM-DB Components (continued)

| Serial Number | Name | Description                                                                               |
|---------------|------|-------------------------------------------------------------------------------------------|
| 6             | J3   | ZL6105 programming header, used in conjunction with the Zilker programmer (ZLUSB EVAL1Z). |
| 7             | J23  | FMC connector used to connect the SF2-DMPM-DB to the SmartFusion2 Development Kit board.  |

Note: DPOL1 to DPOL8 may be programmed to output different voltages.

### APOL1, 2, 3, 4 - 3.3 V Regulated Supply, Microsemi Analog Mixed Signal Group NX9415

These synchronous buck switching voltage regulators provide a 3.3 V output (as configured) at up to 5 A. Different output voltages can be selected by changing the feedback voltage. For more information, refer to the NX9415 datasheet.

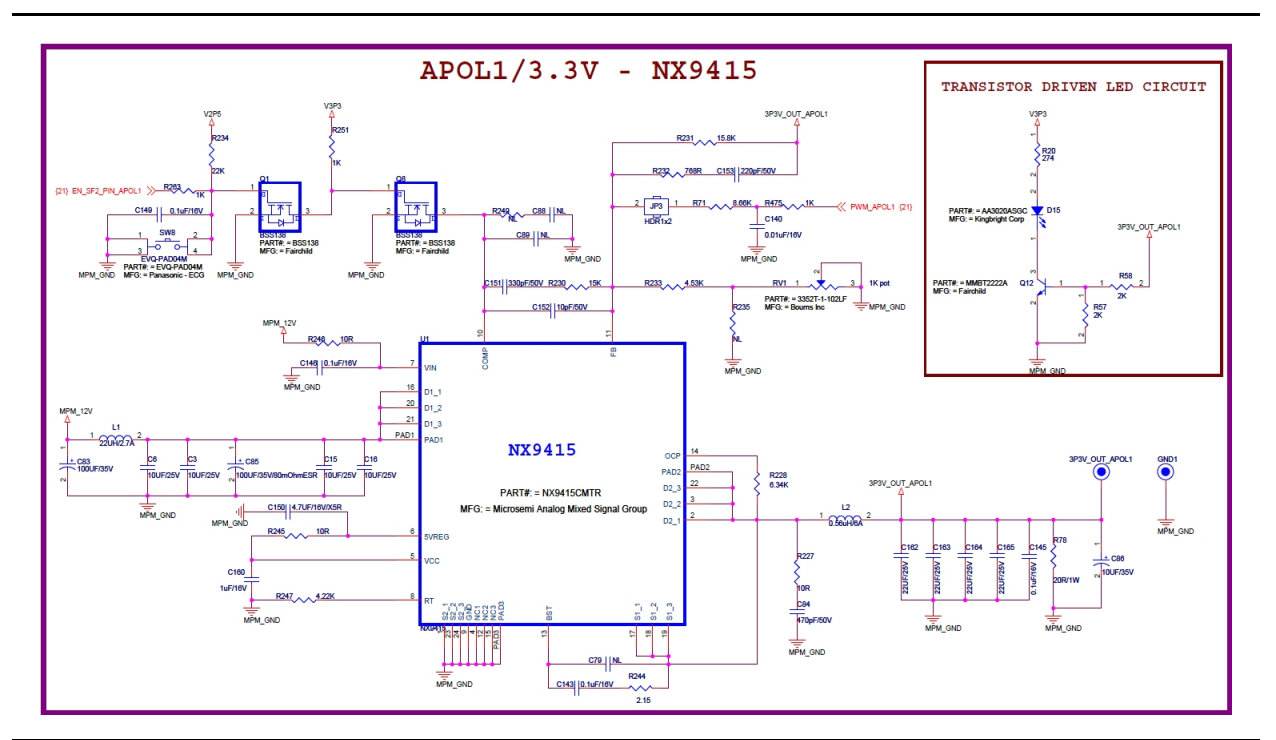

Figure 8-3 • APOL1 3.3 V Switching Power Supply

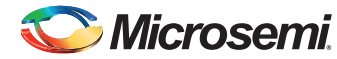

### APOL5, 6, 7, 8 - 1.5 V Regulated Supply, Microsemi Analog Mixed Signal Group LX9610

These synchronous buck switching voltage regulators provide a 1.5 V output (as configured). Different output voltages can be selected by changing the feedback voltage. For more information, refer to the LX9610 datasheet.

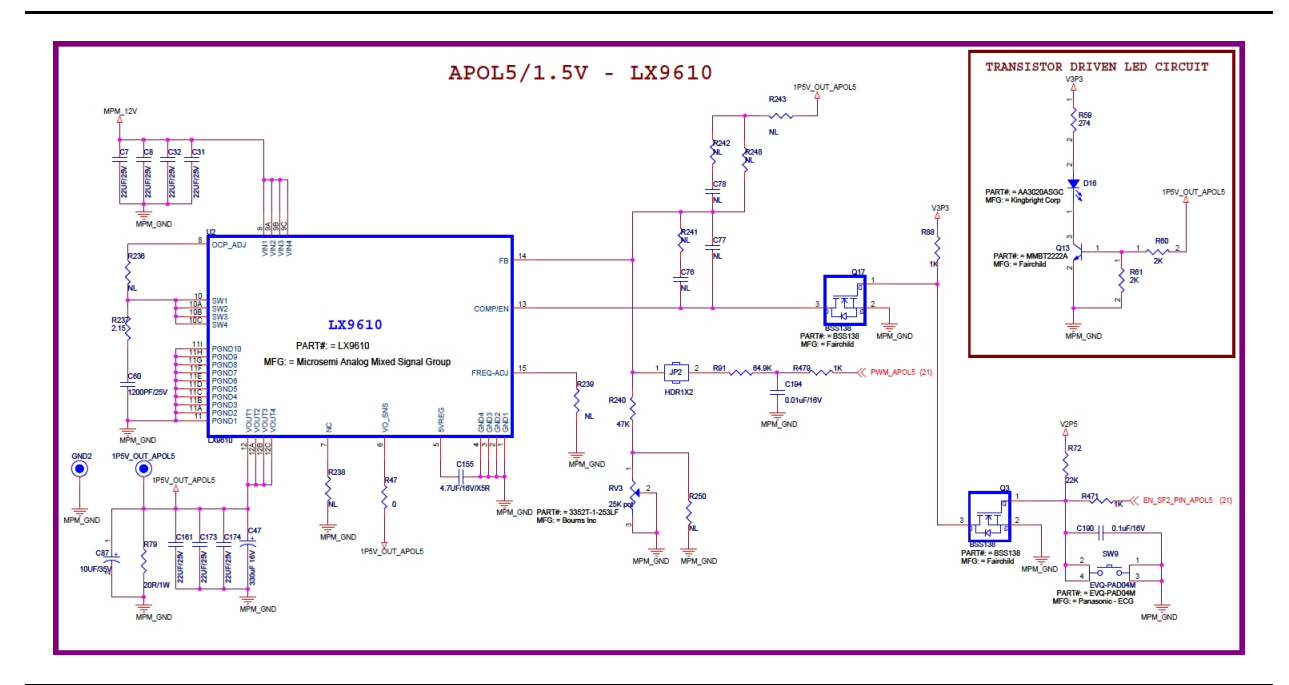

Figure 8-4 • APOL5 1.5 V Switching Power Supply

### DPOL1, 2, 3, 4 - 3.3 V Intersil ZL6105 Digital Power Supply

These regulators are Intersil ZL6105 digital power controllers. The ZL6105 uses the I2C/PMBus 3-wire communication bus to connect to the host controller (in this case, MPM through the FMC connector on the SF2-DMPM-DB). These devices can be programmed to output voltages of 0.54 V to 5.5 V with currents of up to 3 A. Set the output voltage through the Zilker Labs Power Navigator. For more information, refer to the Intersil website and the ZL6105 datasheet.

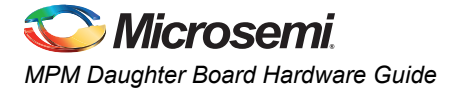

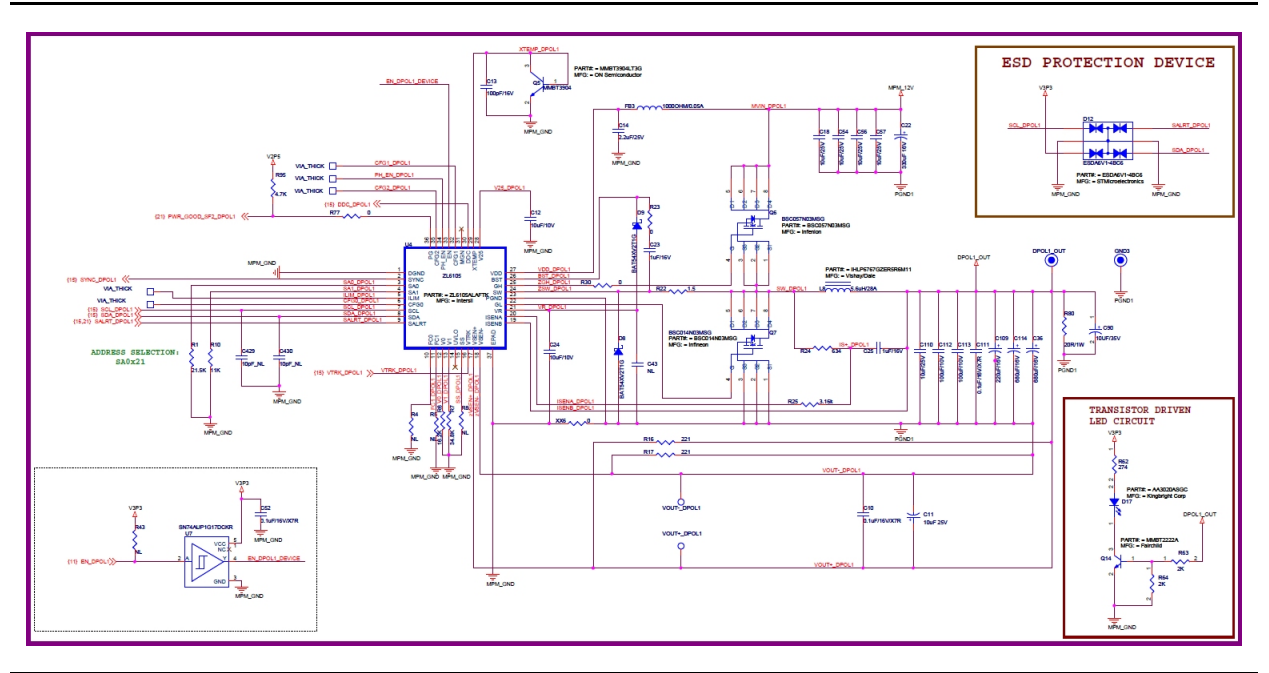

Figure 8-5 • DPOL1 ZL6015 Regulator

### DPOL5,6,7,8 - 1.5 V Lineage PDT012A0X

The PDT0123A0X power module is a non-isolated DC-DC converter that can deliver up to 12 A of current, and can provide an output voltage ranging from 0.6 Vdc to 5.5 Vdc, programmable through a bootstrap resistor or PMBus configuration.

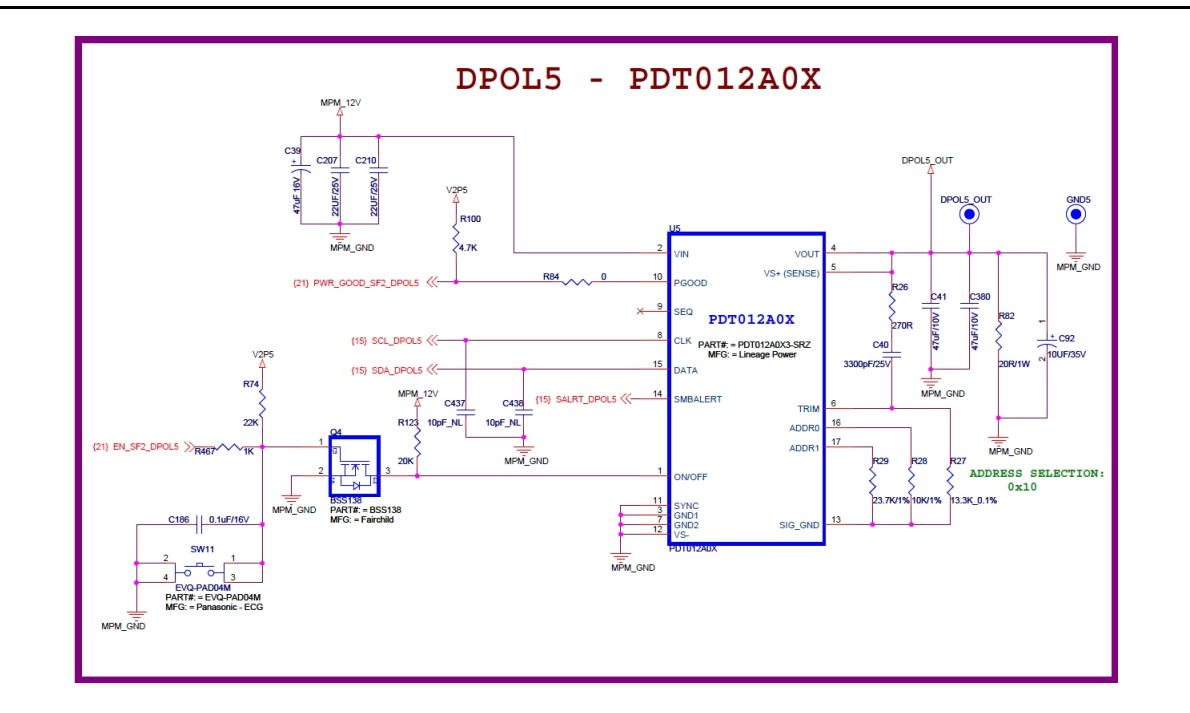

Figure 8-6 • DPOL5 PDT012A0X

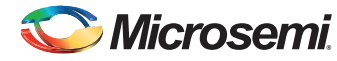

### Power

The SF2-DMPM-DB kit comes with a 12 V power supply, which connects to the supply header (J1).

### **FMC Connector**

This connector is used to interface with the SmartFusion2 Development Kit board.

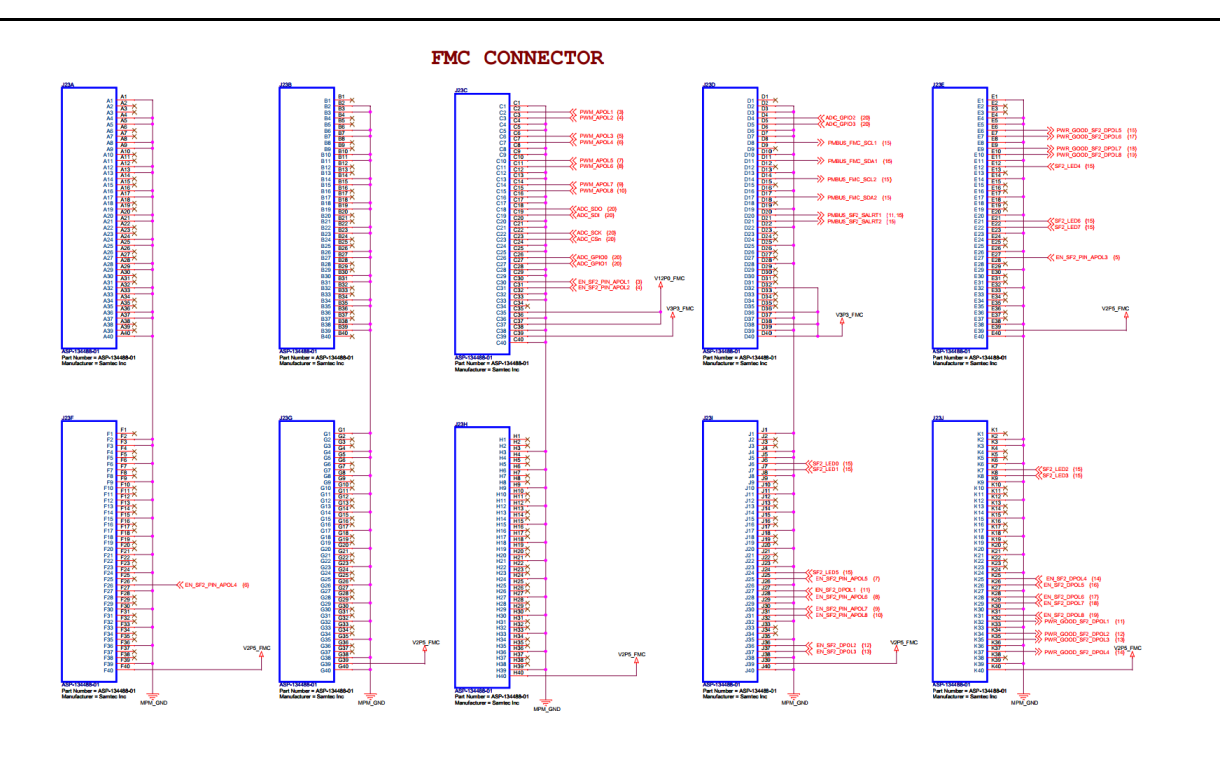

Figure 8-7 • SF2-DMPM-DB Rev B FMC Connector

# **Installation and Switch Settings**

Recommended default jumpers settings are shown in Table 8-3. Connect jumpers in the default settings to enable the pre-programmed reference design to function correctly.

Note: Program the DPOL regulators to the default output voltages and settings defined in "Digital Mixed Signal Power Manager Board Components" section, and in the MPM GUI's default settings.

| Jumper                                                | Function                                                       | Default Setting                                                                    |
|-------------------------------------------------------|----------------------------------------------------------------|------------------------------------------------------------------------------------|
| J22                                                   | Connects DPOL1 to DPOL8 to PMBus (PMBus1 to PMBus2)            | All DPOL's connected to PMBus1, pins<br>shorted: A-B, C-D, E-F, G-H, I-J, K-L, M-N |
| JP3, JP26, JP27,<br>JP28, JP2, JP29, JP30<br>and JP31 | Connects APOL1 to APOL8 trim pin for<br>closed-loop trimming.  | Closed                                                                             |
| JP21, JP22, JP32 and JP33                             | Connects DPOL1 to DPOL4 enable pin to<br>FPGA or master enable | Pins 1-2 shorted                                                                   |

Table 8-3 • Jumper Settings (DMPM-DB)

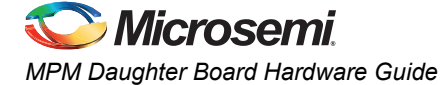

#### Table 8-3 • Jumper Settings (DMPM-DB) (continued)

| Jumper | Function                                                                                                    | Default Setting  |
|--------|----------------------------------------------------------------------------------------------------|------------------|
| JP23   | Connects the 3.3 V rail on the SF2-DMPM-<br>DB to either the FMC connector or the Zilker<br>programming header. | Pins 1-2 shorted |
| JP25   | Connects the 2.5 V rail on the SF2-DMPM-<br>DB to the FMC connector                                             | Closed           |

#### Table 8-4 • Switches (DMPM-DB)

| Switch                                                                                                    |  | Description                  |
|----------------------------------------------------------------------------------------------------|--|------------------------------|
| SW8                                                                                                    |  | Push-button to disable APOL1 |
| SW13                                                                                                    |  | Push-button to disable APOL2 |
| SW14                                                                                                    |  | Push-button to disable APOL3 |
| SW15                                                                                                    |  | Push-button to disable APOL4 |
| SW9                                                                                                    |  | Push-button to disable APOL5 |
| SW16                                                                                                    |  | Push-button to disable APOL6 |
| SW17                                                                                                    |  | Push-button to disable APOL7 |
| SW18                                                                                                    |  | Push-button to disable APOL8 |
| SW10                                                                                                    |  | Push-button to disable DPOL1 |
| SW12                                                                                                    |  | Push-button to disable DPOL2 |
| SW19                                                                                                    |  | Push-button to disable DPOL3 |
| SW20                                                                                                    |  | Push-button to disable DPOL4 |
| SW11                                                                                                    |  | Push-button to disable DPOL5 |
| SW21                                                                                                    |  | Push-button to disable DPOL6 |
| SW22                                                                                                    |  | Push-button to disable DPOL7 |
| SW23                                                                                                    |  | Push-button to disable DPOL8 |
| SW2                                                                                                    |  | Switch ON 12 V DC into MPM   |
| Note: The push-buttons detailed above ground the Enable pin of the corresponding regulator, thereby injecting failure<br>in the power subsystem. The Enable pin is also connected to the pin on the FPGA. The FPGA could be<br>damaged if it is driving High on the enable line and simultaneously shorted to the ground. To avoid this,<br>Microsemi recommends that the FPGA pin driving these enables should be either driving low or tristate. Refer to<br>the Libero design for details on how to do this. |  |                              |

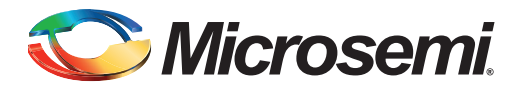

# 9 – Manufacturing Information

# **MPM DB Board**

The full PCB design layout is provided on the SF2 DMPM-DC Kit webpage. To view the PCB design layout files, use Allegro Free Physical Viewer, which can be downloaded from the Cadence Allegro Download page.

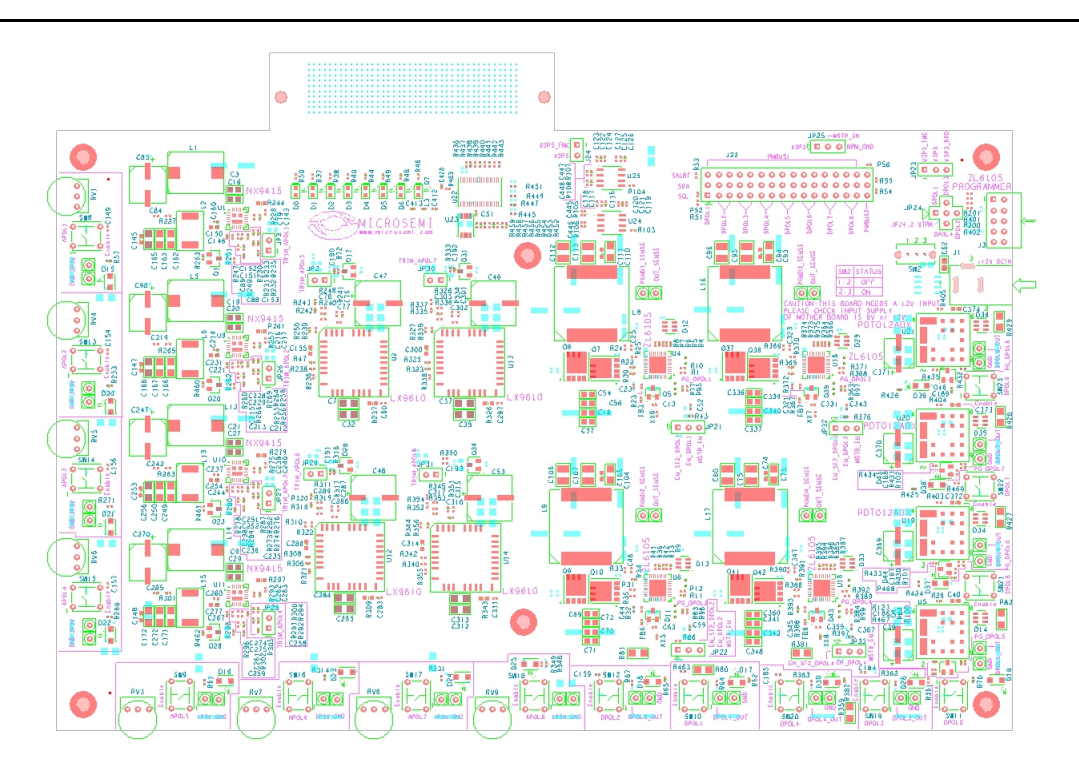

Figure 9-1 • Top Silk Screen for SF2 DMPM Daughter Board Rev A

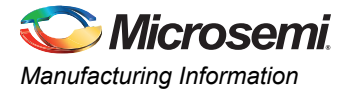

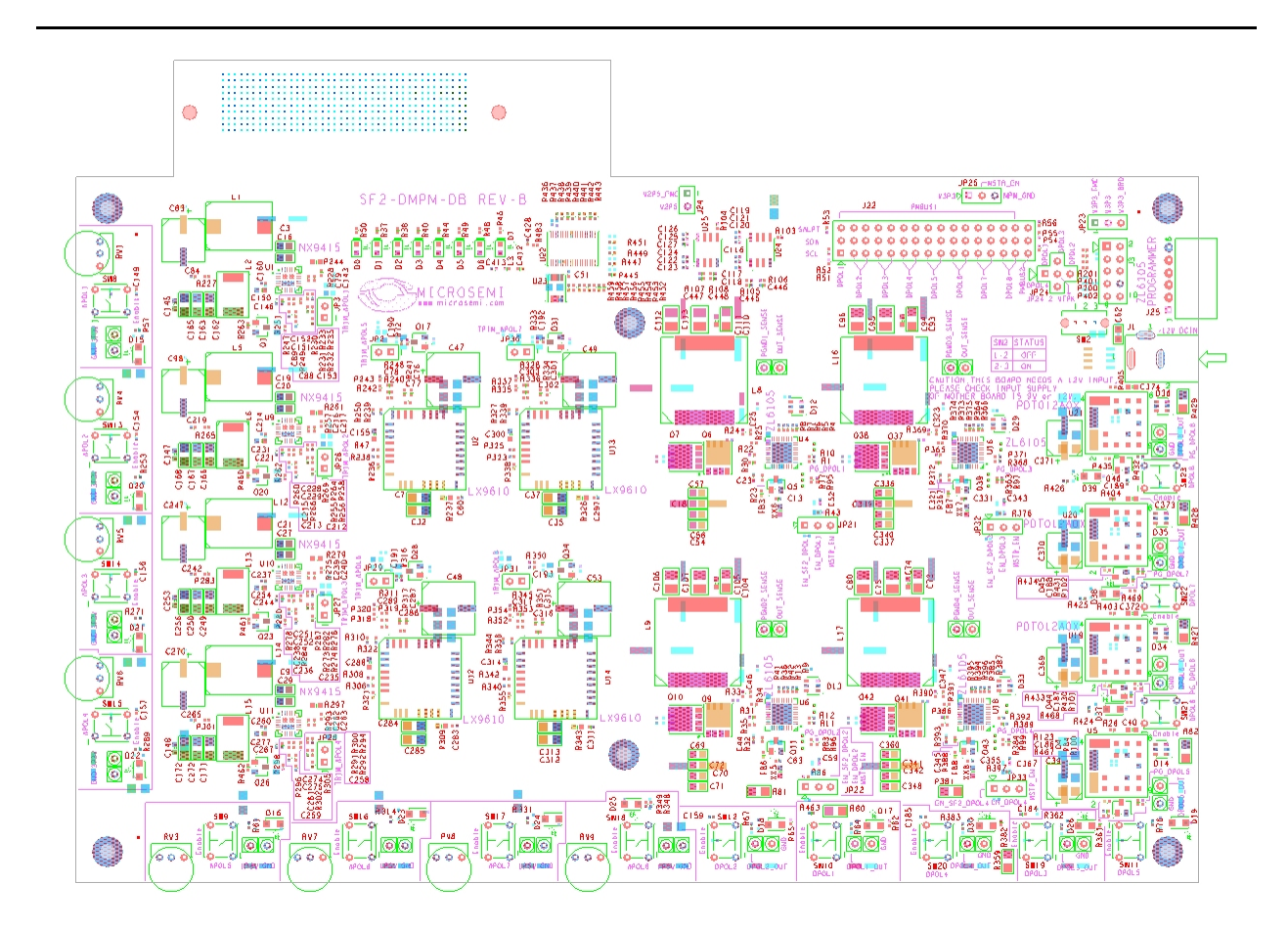

Figure 9-2 • Top Silk Screen for SF2 DMPM Daughter

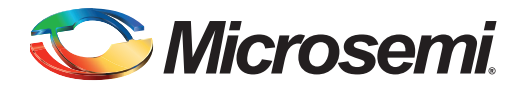

# A – Product Support

Microsemi SoC Products Group backs its products with various support services, including Customer Service, Customer Technical Support Center, a website, electronic mail, and worldwide sales offices. This appendix contains information about contacting Microsemi SoC Products Group and using these support services.

## **Customer Service**

Contact Customer Service for non-technical product support, such as product pricing, product upgrades, update information, order status, and authorization.

From North America, call 800.262.1060 From the rest of the world, call 650.318.4460 Fax, from anywhere in the world, 408.643.6913

## **Customer Technical Support Center**

Microsemi SoC Products Group staffs its Customer Technical Support Center with highly skilled engineers who can help answer your hardware, software, and design questions about Microsemi SoC Products. The Customer Technical Support Center spends a great deal of time creating application notes, answers to common design cycle questions, documentation of known issues, and various FAQs. So, before you contact us, please visit our online resources. It is very likely we have already answered your questions.

# **Technical Support**

Visit the Customer Support website (www.microsemi.com/soc/support/search/default.aspx) for more information and support. Many answers available on the searchable web resource include diagrams, illustrations, and links to other resources on the website.

### Website

You can browse a variety of technical and non-technical information on the SoC home page, at www.microsemi.com/soc.

# **Contacting the Customer Technical Support Center**

Highly skilled engineers staff the Technical Support Center. The Technical Support Center can be contacted by email or through the Microsemi SoC Products Group website.

#### Email

You can communicate your technical questions to our email address and receive answers back by email, fax, or phone. Also, if you have design problems, you can email your design files to receive assistance. We constantly monitor the email account throughout the day. When sending your request to us, please be sure to include your full name, company name, and your contact information for efficient processing of your request.

The technical support email address is soc\_tech@microsemi.com.

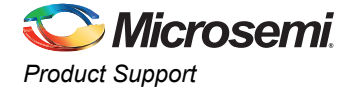

### My Cases

Microsemi SoC Products Group customers may submit and track technical cases online by going to My Cases.

#### Outside the U.S.

Customers needing assistance outside the US time zones can either contact technical support via email (soc\_tech@microsemi.com) or contact a local sales office. Sales office listings can be found at www.microsemi.com/soc/company/contact/default.aspx.

# **ITAR Technical Support**

For technical support on RH and RT FPGAs that are regulated by International Traffic in Arms Regulations (ITAR), contact us via soc\_tech\_itar@microsemi.com. Alternatively, within My Cases, select **Yes** in the ITAR drop-down list. For a complete list of ITAR-regulated Microsemi FPGAs, visit the ITAR web page.

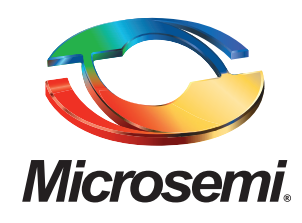

Microsemi Corporate Headquarters One Enterprise, Aliso Viejo CA 92656 USA Within the USA: +1 (949) 380-6100 Sales: +1 (949) 380-6136 Fax: +1 (949) 215-4996 Microsemi Corporation (NASDAQ: MSCC) offers a comprehensive portfolio of semiconductor solutions for: aerospace, defense and security; enterprise and communications; and industrial and alternative energy markets. Products include high-performance, high-reliability analog and RF devices, mixed signal and RF integrated circuits, customizable SoCs, FPGAs, and complete subsystems. Microsemi is headquartered in Aliso Viejo, Calif. Learn more at **www.microsemi.com**.

© 2013 Microsemi Corporation. All rights reserved. Microsemi and the Microsemi logo are trademarks of Microsemi Corporation. All other trademarks and service marks are the property of their respective owners.